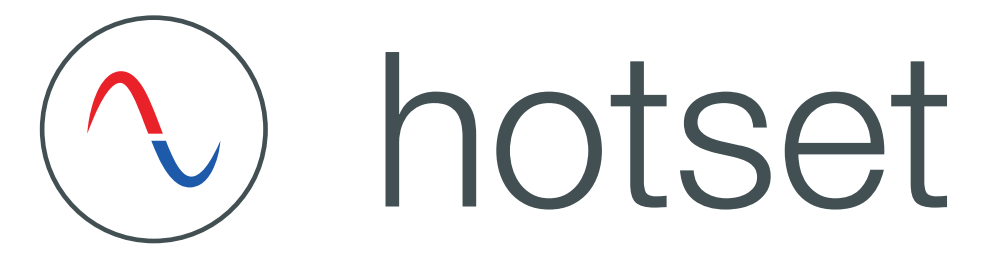

# Bedienungsanleitung

Heißkanalregler

# hotcontrol cDT

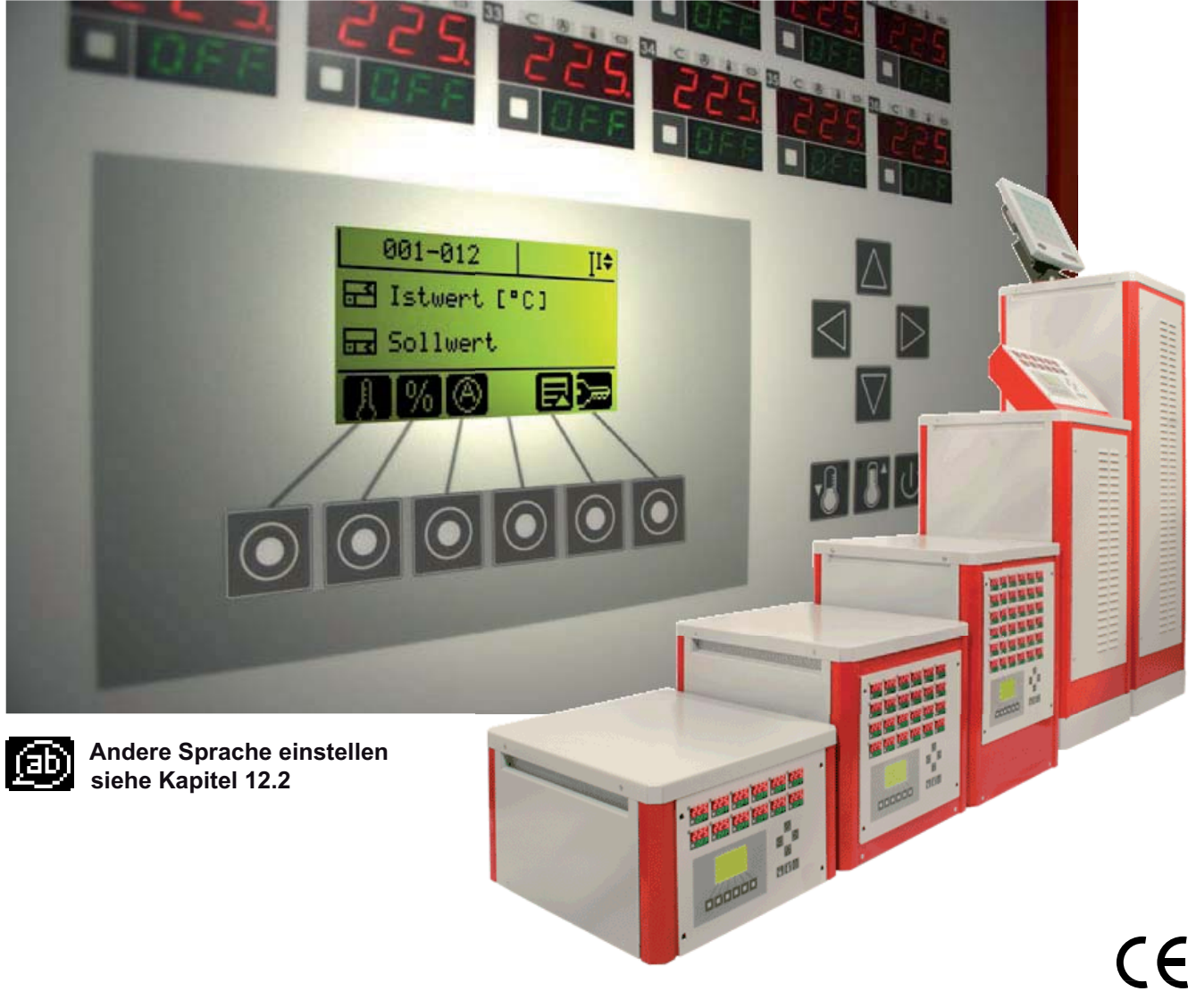

Rev. 1.01.01 03/2016 Originalbetriebsanleitung

| 1 Darstellungskonventionen                                                                                                    | 4                                            |
|----------------------------------------------------------------------------------------------------|----------------------------------------------|
| Ergänzende und weiterführende Dokumente                                                                                                    | 5                                            |
| 2 Einsatzgebiete                                                                                                    | 6                                            |
| 3 Sicherheitshinweise                                                                                                    | 7                                            |
| Sicherheitshinweise für den Anwender<br>Bestimmungsgemäße Verwendung<br>Wartung<br>Garantiebedingungen<br>Transport und Lagerung<br>Transport<br>Lagerung                                                                       | 7<br>8<br>8<br>9<br>9<br>9                   |
| 4 Setup hotcontrol cDT mit Bedienpanel DU                                                                                                    | 10                                           |
| Lieferumfang                                                                                                    | 10                                           |
| 5 Montage                                                                                                    | 11                                           |
| Montagehinweise<br>Elektrischer Anschluss<br>Spannungsversorgung<br>Steuersicherung<br>Fühlereingänge und Leistungsausgänge (Abgangsstecker XA)<br>Alarmausgang (Meldestecker XM1)<br>Digitalein- / -ausgänge<br>Schnittstellen | 11<br>11<br>11<br>11<br>12<br>12<br>13<br>14 |
| 6 Direkt nach dem Einschalten                                                                                                    | 16                                           |
| 7 Bedienung über Bedienpanel DU - generelle Festlegungen                                                                                                    | 17                                           |
| 8 Standard Bedienung                                                                                                    | 20                                           |
| Heizung<br>Sollwert<br>Sollwert-Schnelleingabe (Zonenanwahl)<br>Sollwert einstellen (Funktionsanwahl)                                                                                                    | 21<br>22<br>22<br>22                         |
| Stellgrad<br>Stellgrad ändern (Zonenanwahl)<br>Stellgrad ändern (Funktionsanwahl)<br>Stellerbetrieb<br>Stellerbetrieb ein-/ausschalten (Zonenanwahl)                                                                            | 24<br>25<br>27<br>29<br>30                   |
| Stellerbetrieb ein-/ausschalten (Modusumschaltung)<br>Stromanzeige und Stromübernahme durchführen<br>Stromistwert Anzeige<br>Fehlerstrom Anzeige<br>Stromübernahme durchführen                                                  | 31<br>32<br>32<br>32<br>33                   |
| Stromsollwerte manuell vorgeben<br>Funktionen auslösen / Menü aufschalten                                                                                                    | 33<br>35                                     |

2

| Parameter<br>Alarmliste<br>Zonenstatus<br>Prozessüberwachungsmodus: Intelligent<br>Prozessüberwachungsmodus: Vollautomatik<br>Prozessüberwachungsmodus: Vollautomatik<br>Prozessüberwachungsmodus: Manuell<br>MoldCheck<br>Führungszonenbetrieb<br>Standby<br>Boost<br>Alarme<br>InfoBoard<br>Login / Logout<br>Passwort rücksetzen                                                                                                    | 35<br>37<br>37<br>38<br>39<br>41<br>42<br>43<br>49<br>52<br>54<br>54<br>56<br>57<br>60<br>63                                                |
|----------------------------------------------------------------------------------------------------|----------------------------------------------------------------------------------------------------|
| 9 AlarmLEDs / Informationsanzeigen                                                                                                    | 66                                                                                                    |
| 10 Fehlermeldungen - Fehlersuche/-beseitigung                                                                                                    | 68                                                                                                    |
| Fühlerbruch Fb<br>Fühlerverpolung FP<br>Fühleralarm FAL<br>Potentialfehler Pot<br>Stromtoleranzfehler<br>Thyristoralarm tHY<br>Fehlerstrom FI<br>Stromalarm IAL<br>Komplettausfall Heizer Hb<br>Temperatur außerhalb Grenzwertbereich<br>Temperaturalarm tAL<br>Sicherungsausfall FUS                                                                                                    | 68<br>68<br>69<br>70<br>71<br>71<br>71<br>72<br>73<br>73<br>73<br>74<br>74                                                                  |
| 11 Tastensymbole                                                                                                    | 76                                                                                                    |
| 12 Profi Bedienung                                                                                                    | 78                                                                                                    |
| Gruppierung (Zonengruppierung)<br>Sprache einstellen<br>Temperatureinheit einstellen<br>Einstellung speichern / laden<br>Einstellung laden<br>Programm speichern / laden<br>Programm speichern<br>Programm laden<br>MoldSnapshot<br>MoldStat<br>Datum / Uhrzeit<br>Systemparameter<br>Servicedatei exportieren<br>Vergleichsstelle<br>Setup<br>Standardeinstellung<br>Lüftertest<br>Benutzer verwaltung<br>Benutzer Standard<br>Benutzer Profi<br>Benutzer Admin | 79<br>82<br>85<br>87<br>88<br>90<br>91<br>92<br>94<br>95<br>98<br>101<br>103<br>105<br>107<br>109<br>112<br>114<br>116<br>117<br>118<br>120 |

# **13 Funktionen**

122

| Digital-/Ausgänge festlegen              | 136<br><b>138</b> |
|------------------------------------------|-------------------|
| Autotuning (identification)              | 127               |
| Anfahrbetrieb                            | 129               |
| Auto Standby                             | 130               |
| Heißkanalregler übergreifende Funktionen | 132               |
| USB-Unterstützung                        | 133               |
| Digitaleingänge & Digital-/Ausgänge      | 134               |
| Digitaleingänge festlegen                | 135               |
| Heizstrommessung und Überwachung         | 122               |
| Automatikrampe                           | 123               |
| Heat'n'Dry                               | 125               |

# 14 Anhang

Versionshistorie

138

# 1 Darstellungskonventionen

In diesem Dokument finden sich Symbole und Konventionen, die Ihnen zur schnelleren Orientierung dienen.

# Symbole

|                     | Achtung  | Mit diesem Symbol werden Hinweise und Informationen angezeigt, die ent-<br>scheidend für den Betrieb des Gerätes sind. Bei Nichtbefolgen oder ungenau-<br>em Befolgen kann es zu Schäden am Gerät oder zu Personenschäden<br>kommen. |
|---------------------|----------|----------------------------------------------------------------------------------------------------|
|                     | Hinweis  | Das Symbol weist auf zusätzliche Informationen und Erklärungen hin, die zum besseren Verständnis dienen.                                                                                                    |
|                     | Beispiel | Bei dem Symbol wird eine Funktion anhand eines Beispiel erläutert.                                                                                                    |
|                     | Verweis  | Bei diesem Symbol wird auf Informationen in einem anderen Dokument ver-<br>wiesen.                                                                                                    |
| ?                   | FAQ      | Hier werden FAQ (frequently asked questions) beantwortet.                                                                                                    |
| 7                   |          | Querverweise sind mit diesem Zeichen gekennzeichnet. In der PDF-Version des Dokuments gelangt man über den Link zum Ziel des Querverweises.                                                                                          |
| Gleichungen         |          | Berechnungsvorschriften und Berechnungsbeispiele werden so dargestellt.                                                                                                    |
| <ansicht></ansicht> |          | Menüpunkte (z.B. Ansicht) werden so dargestellt.                                                                                                    |
| Projekt             |          | Fenster (z.B. Projekt) werden so dargestellt.                                                                                                    |
| n.a.                |          | Nicht anwendbar, nicht vorhanden                                                                                                    |

# 1.1 Ergänzende und weiterführende Dokumente

|     | Bedienung                                   | Informationen zu diesem Thema sind dem Dokument<br><b>Kurzanleitung Bedienung hotcontrol cDT</b><br>zu entnehmen.                              |
|-----|---------------------------------------------|----------------------------------------------------------------------------------------------------|
|     | Bedienung                                   | Informationen zu diesem Thema sind dem Dokument<br><b>Bedienungsanleitung hotcontrol cDT Parameter</b><br>zu entnehmen.                        |
|     | Protokoll<br>PSG II                         | Informationen zu diesem Thema sind der Protokollbeschreibung <b>PSG II</b> und den zugehörigen Objektlisten zu entnehmen.                      |
|     | Protokoll<br>PSG II Ethernet                | Informationen zu diesem Thema sind der Protokollbeschreibung <b>PSG II Ether-</b><br><b>net</b> und den zugehörigen Objektlisten zu entnehmen. |
|     | Protokoll<br>Modbus                         | Informationen zu diesem Thema sind der Protokollbeschreibung <b>Modbus</b> und den zugehörigen Objektlisten zu entnehmen.                      |
|     | Protokoll<br>Modbus/TCP                     | Informationen zu diesem Thema sind der Protokollbeschreibung <b>Modbus/</b><br><b>TCP</b> und den zugehörigen Objektlisten zu entnehmen.       |
|     | Protokoll<br>CANopen                        | Informationen zu diesem Thema sind den zugehörigen Objektlisten <b>CANopen</b> zu entnehmen.                                                   |
| 660 | Datenblätter und Be-<br>dienungsanleitungen | Abrufbar im Internet unter www.hotset.com                                                                                                    |

# 2 Einsatzgebiete

hotcontrol cDT hat ein klares und einheitliches Konstruktions- und Bedienkonzept vom kleinsten Desktop mit 6 Zonen bis zum größten Tower mit 250 Zonen.

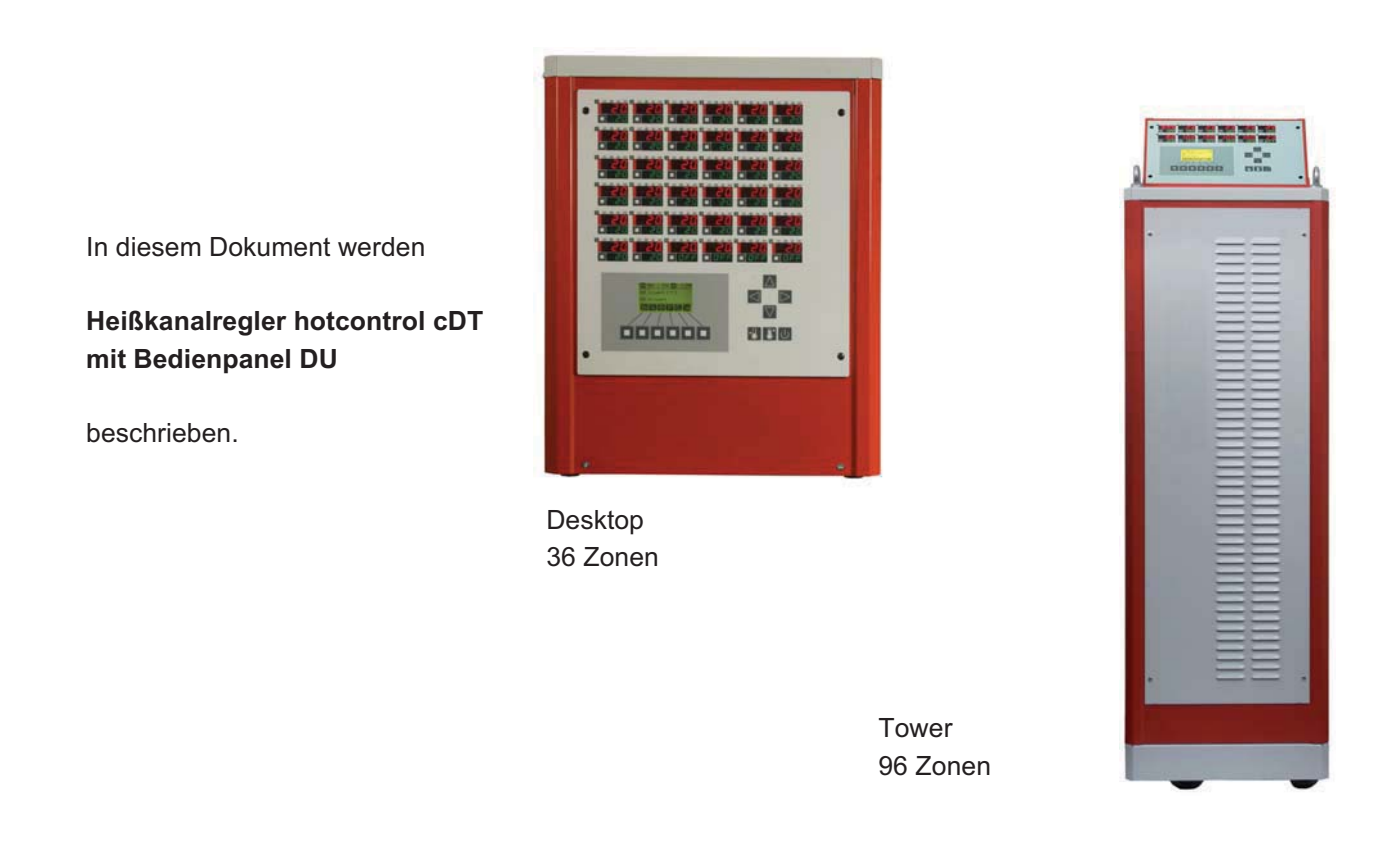

Die Heißkanalregler hotcontrol cDT regeln sowohl Heißkanaldüsen als auch Verteiler in einem auf den jeweiligen Kunststoff optimal eingestellten Temperaturfenster.

Die im einzelnen zur Verfügung stehenden Funktionen sind den nachfolgenden Kapiteln zu entnehmen.

# 3 Sicherheitshinweise

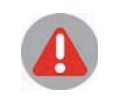

Vor Einbau, Betrieb oder Bedienung des Gerätes, lesen Sie bitte die vorliegende Bedienungsanleitung vollständig und sorgfältig durch.

# 3.1 Sicherheitshinweise für den Anwender

Alle Personen, die mit der Aufstellung/Inbetriebnahme/Bedienung/Wartung/Instandhaltung dieses Gerätes zu tun haben, müssen

- entsprechend qualifiziert sein
- diese Bedienungsanleitung genau beachten
- die Bedienungsanleitung als Teil des Produkts betrachten
- die Bedienungsanleitung während der Lebensdauer des Produkts behalten
- die Bedienungsanleitung an jeden nachfolgenden Besitzer oder Benutzer des Produkts weitergeben
- sicher stellen, dass gegebenenfalls jede erhaltene Ergänzung in die Anleitung einzufügen ist.

Bitte beachten Sie unbedingt nachstehende Sicherheitshinweise zum Schutz gegen elektrischen Schlag, Verletzungs- und Brandrisiken.

Vor Inbetriebnahme sind örtliche Sicherheitsbestimmungen, sowie Sicherheitshinweise einzuhalten.

In gewerblichen Einrichtungen sind Unfallverhütungsvorschriften des Verbandes der gewerblichen Berufsgenossenschaften für elektrischen Anlagen und Betriebsmittel zu beachten.

Verpackungsmaterial nicht achtlos liegen lassen, Plastikfolie/Styroporteile etc. könnten Kindern gefährlich werden.

Stellen Sie das Gerät ausschließlich auf Ebenen mit tragfähigen und festen Untergründen auf.

Gerät vor Feuchtigkeit schützen. Nicht in Bereichen mit hoher Luftfeuchtigkeit benutzen.

Prüfen Sie, ob die auf dem Typenschild aufgeführte Spannung mit der Netzspannung vor Ort identisch ist.

Vor jedem Gebrauch sind Gerät, Anschlussleitung und Stecker zu kontrollieren.

Darauf achten, dass die Netzzuleitung und die Verbindungskabel nicht durch Überfahren, Quetschen, Zerren oder dergleichen beschädigt werden. Schützen Sie die Kabel vor Öl, scharfen Kanten und Temperaturen über 70 °C.

Den Netzstecker nicht mit nassen Händen anfassen.

Die kontaktierten Gegenstecker auf der Rückseite des Gerätes mit den Verriegelungsbügeln gegen unbeabsichtigtes Abziehen sichern.

Die Verbindungskabel sind grundsätzlich nur im ausgeschalteten Zustand anzuschließen. Die Verbindungskabel sind so zu verlegen, dass Stolperfallen vermieden werden.

Vergewissern Sie sich, dass das angeschlossene Werkzeug mit dem Schutzleiter verbunden ist.

Stellen Sie keine Behälter auf das Gerät, die mit Flüssigkeiten gefüllt sind, andernfalls kann eine gefährliche Situation entstehen. 8

Die Lüftungsschlitze sind offen zu halten. Keine Gegenstände hineinstecken.

Wartungs- und Reparaturarbeiten und dergleichen dürfen nur von autorisierten Personen durchgeführt werden. Das Gerät darf nur von Personen benutzt werden, die damit vertraut und über die Gefahren unterwiesen wurden. Die einschlägigen Unfallverhütungsvorschriften, sowie die sonstigen allgemeinen anerkannten sicherheitstechnischen arbeitsmedizinischen Regeln, sind einzuhalten. Eigenmächtige Veränderungen am Gerät schließen eine Haftung des Herstellers für daraus resultierende Schäden aus.

Vor Öffnen des Gehäuses stets Hauptschalter ausschalten und Netzstecker ziehen oder sicherstellen, dass das Gerät stromlos ist. Vor Wiedereinschalten sichern.

Bauteile oder Baugruppen dürfen nur in Betrieb genommen werden, wenn sie vorher berührungssicher eingebaut wurden. Während des Einbaus müssen sie stromlos sein.

Für Personen- und Sachschäden, die durch nicht Beachten dieser Bedienungsanleitung oder bei Nichtbeachten dieser Sicherheitshinweise verursacht werden, erliegt der Garantieanspruch. Für Folgeschäden übernehmen wir keine Haftung.

Die Sicherheitshinweise sind auf der rechten Seitenwand/Seitentür bzw. auf der Plexiglasabdeckung der Stromschienen angebracht.

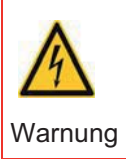

Beachten Sie unbedingt die mit diesem Zeichen/Aufkleber gekennzeichneten Sicherheitshinweise auf dem Heißkanalregler.

#### 3.1.1 Bestimmungsgemäße Verwendung

Die Heißkanalregler sind bestimmt für die temperaturabhängige Regelung von elektrischen Heizungen. Konkretere Beschreibungen gehen aus der Bedienungsanleitung hervor.

Bei bestimmungsgemäßer Verwendung ist die Sicherheit von Anwender und Gerät gewährleistet.

Das Gerät darf daher nur für diesen bestimmten Zweck verwendet werden. Bei Verwendung für andere Zwecke und dadurch bedingte Schäden und Folgeschäden, kann vom Hersteller/Lieferant keine Verantwortung und Gewährleistung übernommen werden.

#### 3.1.2 Wartung

Eine besondere Wartung des Heißkanalreglers ist nicht notwendig. Achten Sie auf eine saubere Oberflache der Bedieneinheit. Verwenden Sie zur Reinigung ein leicht feuchtes Tuch. Vermeiden Sie den Einsatz von Lösungs-, Putz- und Scheuermitteln.

#### 3.2 Garantiebedingungen

Dieses Produkt unterliegt den gesetzlichen Gewährleistungsfristen für Fehler oder Mängel in der Herstellung.

#### Inhalt der Garantie

Falls eine Fehlfunktion bedingt durch die Herstellung auftritt, repariert oder ersetzt der Lieferant das fehlerhafte Produkt nach eigenem Ermessen.

9

Folgende Reparaturen fallen nicht in die Garantie und sind kostenpflichtig:

- Fehlfunktionen nach Ablauf der gesetzlichen Fristen.
- Fehlfunktionen bedingt durch Fehlbedienung des Benutzers (wenn das Gerät nicht wie im Handbuch beschrieben betrieben wird).
- Fehlfunktionen bedingt durch andere Geräte.
- Anderungen oder Beschädigungen am Gerät, die nicht vom Hersteller stammen.

Wenn Sie Leistungen im Rahmen dieser Garantie in Anspruch nehmen möchten, wenden Sie sich an den Lieferanten.

# 3.3 Transport und Lagerung

#### 3.3.1 Transport

Der Heißkanalregler wird komplett montiert in einem stabilen Karton stoßsicher verpackt geliefert. Dieses gewährleistet im Normalfall ausreichenden Schutz.

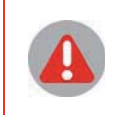

Um Transportschäden zu vermeiden, dürfen die Heißkanalregler nur STEHEND transportiert werden.

#### 3.3.2 Lagerung

Wird der ausgepackte Heißkanalregler nicht sofort in Betrieb genommen, muss er vor Schmutz und Feuchtigkeit geschützt gelagert werden. Zulässige Temperatur beträgt -20...70°C, zulässige relative Luftfeuchte < 75% im Jahresmittel, keine Betauung.

# 4 Setup hotcontrol cDT mit Bedienpanel DU

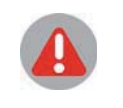

Vor Einbau, Betrieb oder Bedienung des Gerätes, lesen Sie bitte die vorliegende Bedienungsanleitung vollständig und sorgfältig durch.

# 4.1 Lieferumfang

1 Hot Runner Controller hotcontrol cDT \*\*\* (Desktop) (Geräteausführung je nach Zonenzahl)

| Bedienungsanleitung                   | Ausdruck |
|---------------------------------------|----------|
| Spezifikationsblatt - Steckerbelegung | Ausdruck |
| Schaltpläne                           | Ausdruck |

# 5 Montage

# 5.1 Montagehinweise

#### Auspacken

Das Gerät ist komplett montiert in einem stabilen Karton verpackt.

Überprüfen Sie die Verpackung und dann das Gerät auf erkennbare Transportschäden. Sind Schäden zu erkennen, so setzen Sie sich bitte mit dem Transportunternehmen in Verbindung.

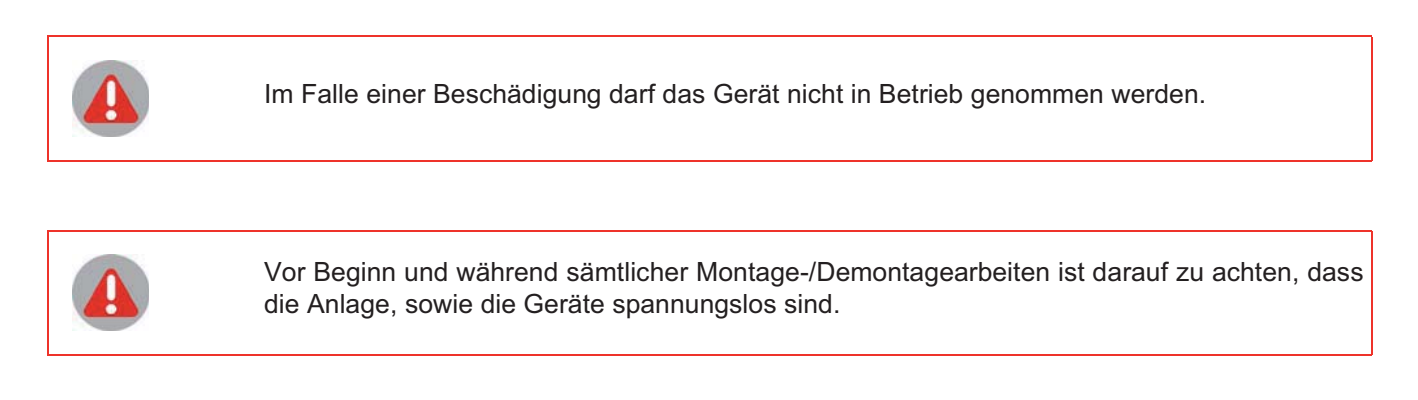

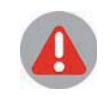

Es dürfen nur Komponenten gleichen Typs ausgetauscht werden. Bitte beim Austausch unbedingt die Einstellungen der ausgetauschten Komponenten übernehmen.

# 5.2 Elektrischer Anschluss

Der Heißkanalregler darf nur von Fachpersonal installiert und in Betrieb genommen werden. Vor Einschalten der Regelzonen ist sicherzustellen, dass der Heißkanalregler für die Anwendung konfiguriert ist. Eine falsche Konfiguration kann zu Beschädigungen an der Regelstrecke oder zu Verletzungen von Personen führen.

# 5.2.1 Spannungsversorgung

Der Heißkanalregler wird über den Hauptschalter ein-/ausgeschaltet.

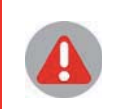

Die Anschlusswerte sind zu beachten.

Die Spannungsversorgung ist laut Schaltplan zu kontrollieren.

# 5.2.2 Steuersicherung

Zur Absicherung der internen 24 VDC Spannungsversorgung für die Elektronik.

# 5.2.3 Fühlereingänge und Leistungsausgänge (Abgangsstecker XA)

An den Werkzeuganschluss sind die Thermoelemente TC vom Typ J, L, K an die Fühlereingänge und die Heizungen an die Leistungsausgänge anzuschließen.

| Die Anschlussbelegung ist zu beachten (siehe Spezifikationsblatt). |
|--------------------------------------------------------------------|
|                                                                    |

| Ausgangsleistung | Max. 3,6 kW            |
|------------------|------------------------|
| Nennspannung     | 230 VAC (ohmsche Last) |

# 5.2.4 Alarmausgang (Meldestecker XM1)

Der Alarmausgang für Maschinenfreigabe/Alarmmeldung ist ausgeführt als

- potentialfreier Relaiskontakt (Ausgang 1 Relais)
- 4-polig HTS-Abgangsstecker Typ Wieland 3-polig & PE mit Gegenstecker

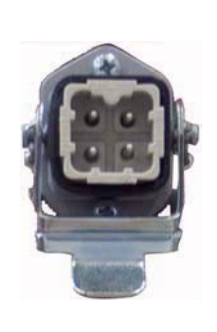

| XM1   | Meldes | stecker              |
|-------|--------|----------------------|
| HTS-S | tecker |                      |
| Pin   |        | Funktion bzw. Signal |
| 1     |        |                      |
| 2     |        | <u></u>              |
| 3     |        | n.a.                 |
| 4     |        | ÷                    |

| Nominaler Ausgangsstrom | 1 A                    |
|-------------------------|------------------------|
| Nennspannung            | 250 VAC (ohmsche Last) |

# 5.2.5 Digitalein- / -ausgänge

Digitaleingang (24 VDC), Digitalausgang (24 VDC / 500 mA)

| XM3      | 4 Digitale Ein- /3 Digitale Ausgänge |                                 |
|----------|--------------------------------------|---------------------------------|
| DIO      |                                      |                                 |
| D-SUB, E | Buchse                               |                                 |
| Pin      |                                      | Funktion bzw. Signal            |
| 1        | 11                                   | Digitaler Eingang 1             |
| 2        | 13                                   | Digitaler Eingang 3             |
| 3        | 0V                                   | Bezugspotential I*              |
| 4        | O3                                   | Digitaler Ausgang 3             |
| 5        | 14                                   | Digitaler Eingang 4             |
| 6        | 12                                   | Digitaler Eingang 2             |
| 7        | 01                                   | Digitaler Ausgang 1             |
| 8        | +U                                   | Spannungsversorgung Ausgänge O* |
| 9        | 02                                   | Digitaler Ausgang 2             |

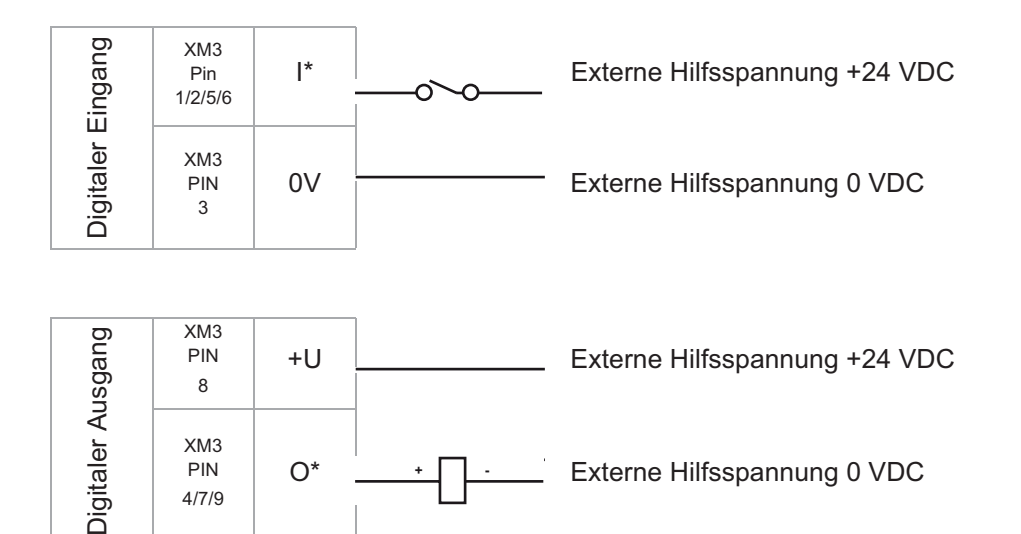

Ausgang 1 Relais siehe Kapitel Alarmausgang (Meldestecker XM1).

# 14 Kapitel 5 Montage

# 5.2.6 Schnittstellen

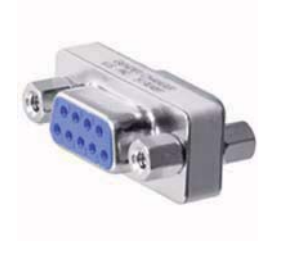

| XS1      | Serielle | Schnittstelle COM    |
|----------|----------|----------------------|
| RS485    |          |                      |
| D-SUB, E | Buchse   |                      |
| Pin      |          | Funktion bzw. Signal |
| 1        | TX+      | RS422                |
| 2        | TX-      | RS422                |
| 3        | TXD      |                      |
| 4        | n.a.     |                      |
| 5        | RX-      | RS422                |
| 6        | RX+      | RS422                |
| 7        | n.a.     |                      |
| 8        | RXD      |                      |
| 9        | 0V       | RS422                |

| XS2      | Schnitts | telle CANopen        |       |
|----------|----------|----------------------|-------|
| CAN      |          |                      |       |
| D-SUB, S | Stecker  |                      |       |
| Pin      |          | Funktion bzw. Signal |       |
| 1        | n.a.     |                      |       |
| 2        | CAN-L    | CAN 2                | CAN 1 |
| 3        | n.a.     |                      |       |
| 4        | n.a.     |                      |       |
| 5        | n.a.     |                      |       |
| 6        | n.a.     |                      |       |
| 7        | CAN-H    | CAN 2                | CAN 1 |
| 8        | n.a.     |                      |       |
| 9        | n.a.     |                      |       |
|          |          |                      |       |

Standardeinstellung

Vor Öffnen des Gehäuses ist das Gerät spannungslos zu schalten und gegen Wiedereinschalten zu sichern.

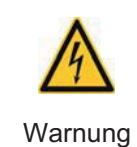

Externer CAN-BusInterner CAN-Busz.B. für Heißkanal-<br/>regler übergreifen-<br/>de Funktionenz.B. bei Verwen-<br/>dung externer Ver-<br/>gleichsstelle

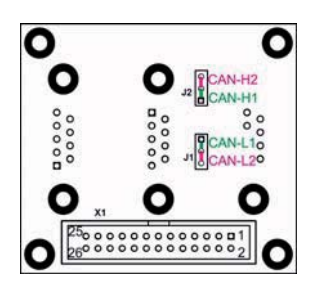

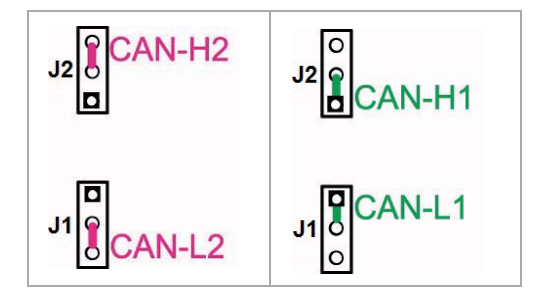

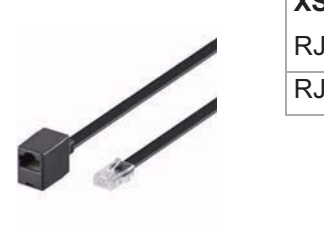

| XS3      | Schnittstelle Ethernet |
|----------|------------------------|
| RJ45     |                        |
| RJ45, Bu | ichse                  |

| XS4 | Schnittstelle USB |
|-----|-------------------|
| USB |                   |

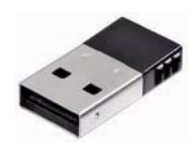

# 6 Direkt nach dem Einschalten

Direkt nach dem Einschalten werden alle Segmente der LED-Anzeige ausgeleuchtet. Damit kann erkannt werden, dass alle LED-Anzeigen intakt sind.

In der LCD-Anzeige erfolgt die Einblendung des Logo.

Beim ersten Einschalten nach der Werksauslieferung erfolgt eine Abfrage, welche Sprache in der LCD-Anzeige angezeigt werden soll (ab HEX-Fileversion pT-DC xxx3711z).

| Überprüfe | Hardware! |  |  |  |
|-----------|-----------|--|--|--|
| 39 %      |           |  |  |  |

Nach dem erfolgreichen Ende der Hardwareüberprüfung, wechselt die LCD-Anzeige in die Grundanzeige,

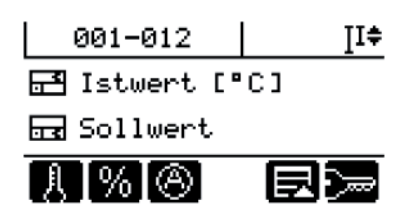

bzw. ist der Parameter [SP17] Startabfrage MoldCheck=ON, wird nach dem Einschalten des Heißkanalreglers bzw. nach Aktivieren der Heizung über Taste ein Abfragedialog eingeblendet werden. Details siehe Parameter [SP17] Startabfrage MoldCheck.

# 7 Bedienung über Bedienpanel DU - generelle Festlegungen

Übersicht über Anzeigen und Bedienelemente am Beispiel von hotcontrol cDT 36.

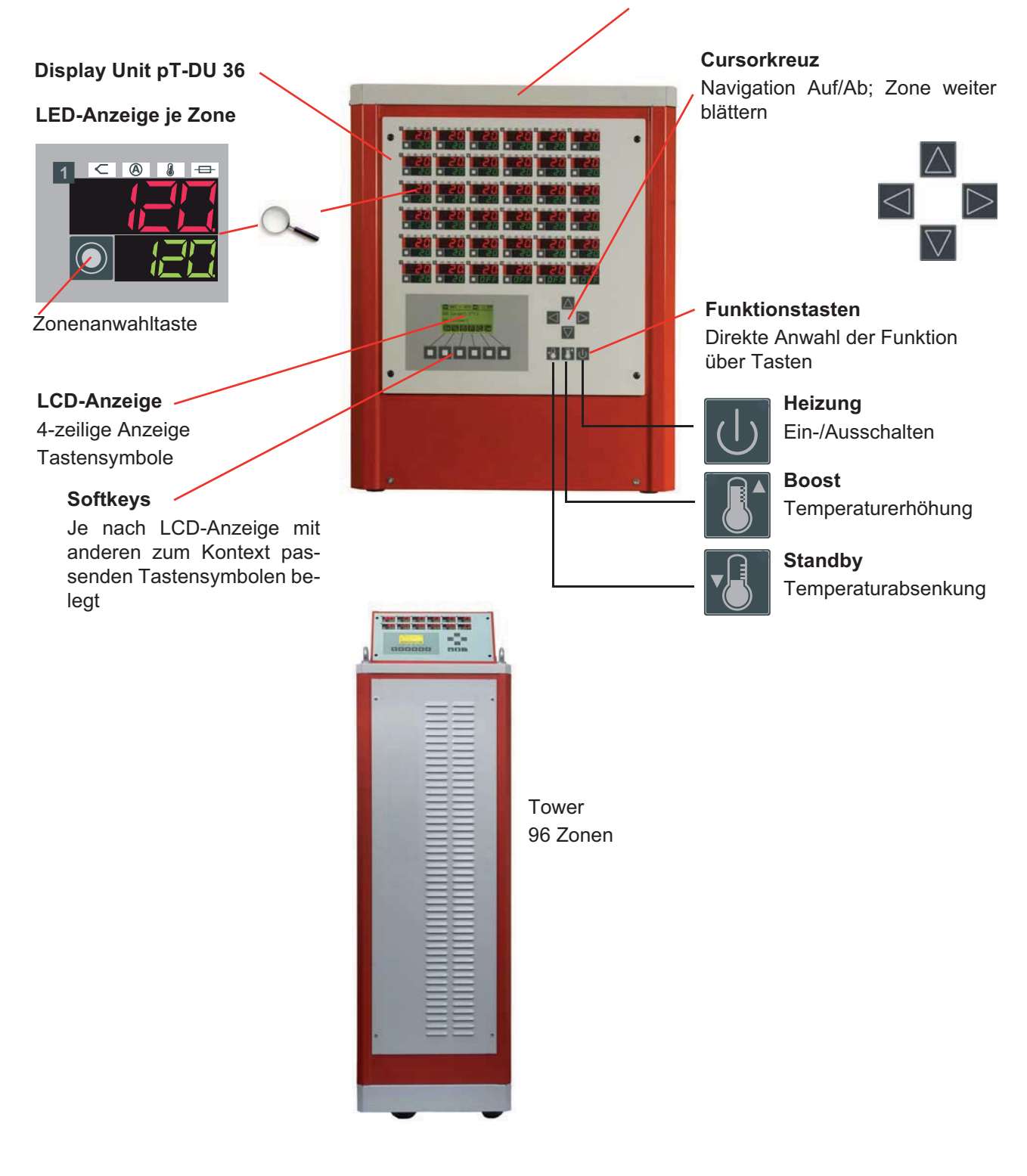

| LED-Anzeige je Zone                                 | Alarm-LEDs je Zone                                                                                                    |
|-----------------------------------------------------|----------------------------------------------------------------------------------------------------|
|                                                     | <ul> <li>Fühleralarm</li> <li>Stromalarm</li> <li>Temperaturalarm</li> <li>Sicherungsalarm</li> </ul>                                                                               |
| Zuordnung LED-Anzeige / LCD                         | -Anzeige                                                                                                    |
| 001-012 II<br>Istwert [°C]<br>Sollwert<br>N % © E D | Die Grundmenü- und Menü-Darstellung basiert in der Regel auf ei-<br>nem .                                                                                                    |
| Grundanzeige                                        |                                                                                                    |
|                                                     | Wird ca. 1 Minute keine Bedienung vorgenommen, fällt die Anzeige auf die Grundanzeige zurück.                                                                                       |
| Bei Zonenanwahl                                     |                                                                                                    |
|                                                     | Angewählte Zone                                                                                                    |
|                                                     | Abgewählte Zone<br>(abgedunkelt)                                                                                                    |
| Hilfe                                               |                                                                                                    |
| Hilfe<br>Sollwert anzeigen<br>und eingeben          | Wird der Softkey länger als 3 Sekunden gedrückt gehalten, er-<br>scheint der für das Tastensymbol hinterlegte Hilfetext in der LCD-<br>Anzeige.<br>Softkey zeigt folgende Hilfe an. |
|                                                     |                                                                                                    |

#### Softkeys

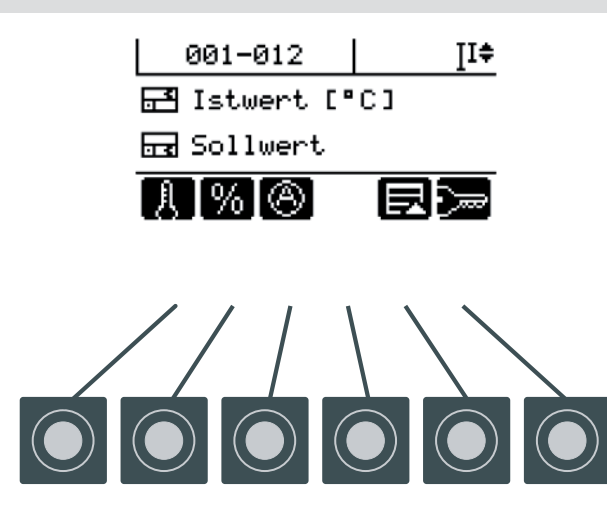

Die 6 Softkeys werden je nach Bildschirmseite mit anderen zum Kontext passenden Tastensymbolen belegt. Hier ist das Grundmenü dargestellt.

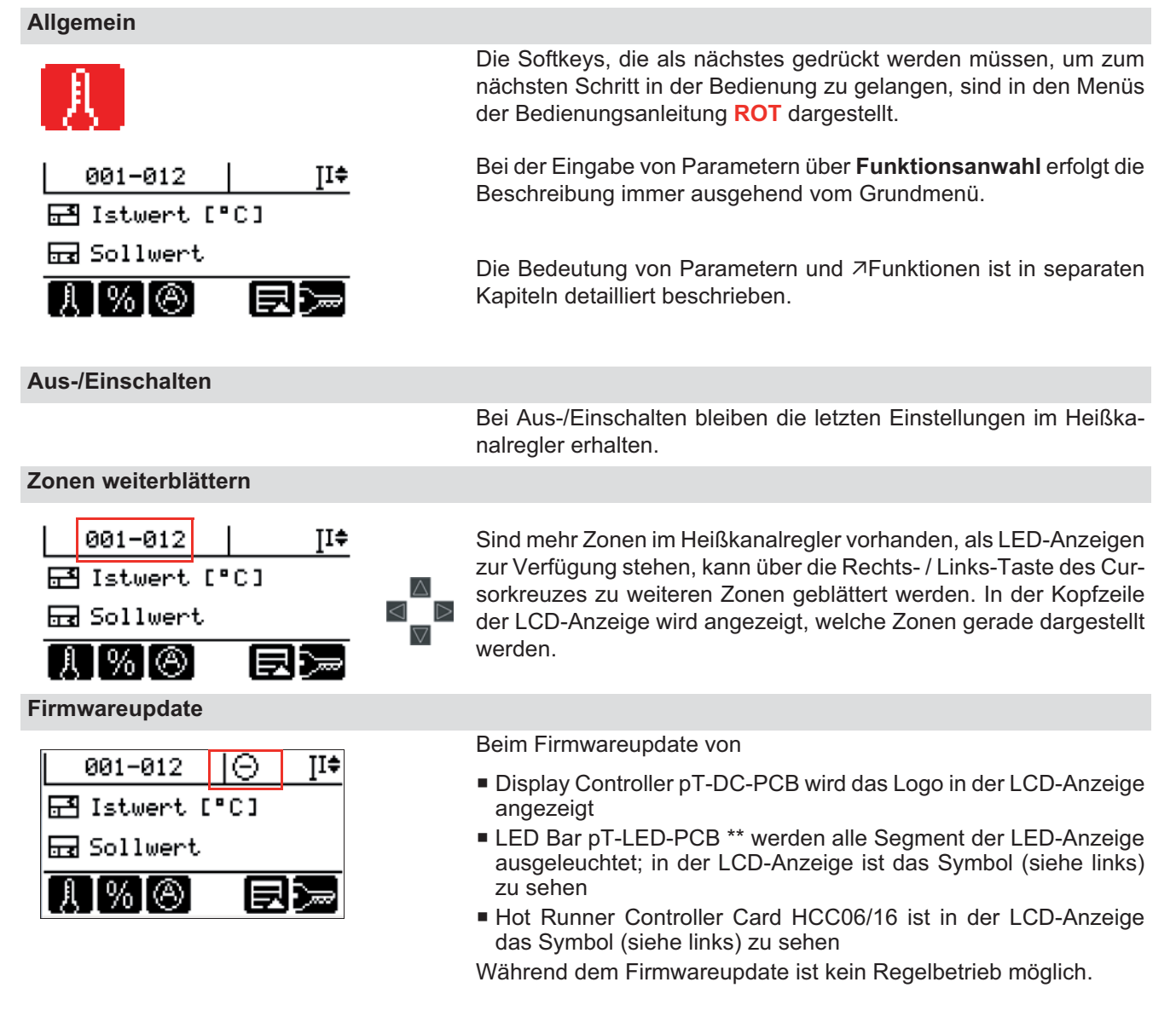

# 8 Standard Bedienung

Um eine absolute Prozesssicherheit zu erreichen, werden unberechtigte Eingaben am Gerät durch eine komfortable Benutzerverwaltung verhindert.

Bei hotcontrol cDT mit Bedienung über Bedienpanel DU existieren drei Benutzerlevel

- Standard Bedienung ohne Passwort
- Profi Bedienung mit frei wählbarem Passwort
- Administrator Bedienung mit frei wählbarem Passwort

für die individuell Funktionen und Parameter aktiviert bzw. deaktiviert werden können.

Die hier beschriebene **Standard** Bedienung umfasst alle Funktionen und Parameter, die dem Benutzer <u>ohne</u> Anmeldung als Voreinstellung zur Verfügung stehen.

Will der Standard-Benutzer auf andere bzw. alle Funktionen und Parameter zugreifen, muss er sich einloggen (*A*Login / Logout), bzw. über die Benutzerverwaltung Funktionen und Parameter aktivieren bzw. deaktivieren.

Dem Benutzer von hotcontrol cDT stehen bei der Bedienpanel DU mehrere Wege zur Eingabe von Parametern Verfügung.

- 1 Zonenanwahl: Zuerst Zone(n) anwählen, dann Funktion
- 2 Funktionsanwahl: Zuerst Funktion anwählen, dann Zone(n)
- 3 Sollwert-Schnelleingabe

Der Benutzer hat dadurch den Vorteil, dass er frei auswählen kann, welche Art der Eingabe er verwendet. Auf jeden Fall bleiben die einmal ausgewählten Zonen bei Weg 1) und 2) angewählt und können für die Änderungen von anderen Parametern weiter benutzt werden.

Die Beschreibung für die Eingabe von Parametern wird für Weg 1) und Weg 2) dargestellt.

# 8.1 Heizung

Die Heizung wird über Taste ein- bzw. ausgeschaltet.

| J                                              |          | Taste drücken                                                                                                    |
|------------------------------------------------|----------|----------------------------------------------------------------------------------------------------|
|                                                | 8        | Nach dem Einschalten des Heißkanalreglers bzw. nach Ak-<br>tivieren der Heizung über Taste kann ein Abfragedialog ein-<br>geblendet werden. Details siehe Parameter [SP17]<br>Startabfrage MoldCheck. |
| ? Heizun9<br>① Heizun9<br>einschalten?         | <b>X</b> | Die Heizung wird für alle Zonen (Parameter [P006] Zone =<br>ON) eingeschaltet.<br>Bestätigen<br>Verwerfen                                                                                             |
|                                                |          | Ist die Heizung eingeschaltet, wird dies durch eine LED rechts oben in der Taste signalisiert.                                                                                                    |
| <b>?</b> Heizun9<br>() Heizun9<br>ausschalten? |          | Die Heizung wird ausgeschaltet.<br>Bestätigen                                                                                                    |
| XV                                             | ×        | Verwerfen                                                                                                    |

# 8.2 Sollwert

# 8.2.1 Sollwert-Schnelleingabe (Zonenanwahl)

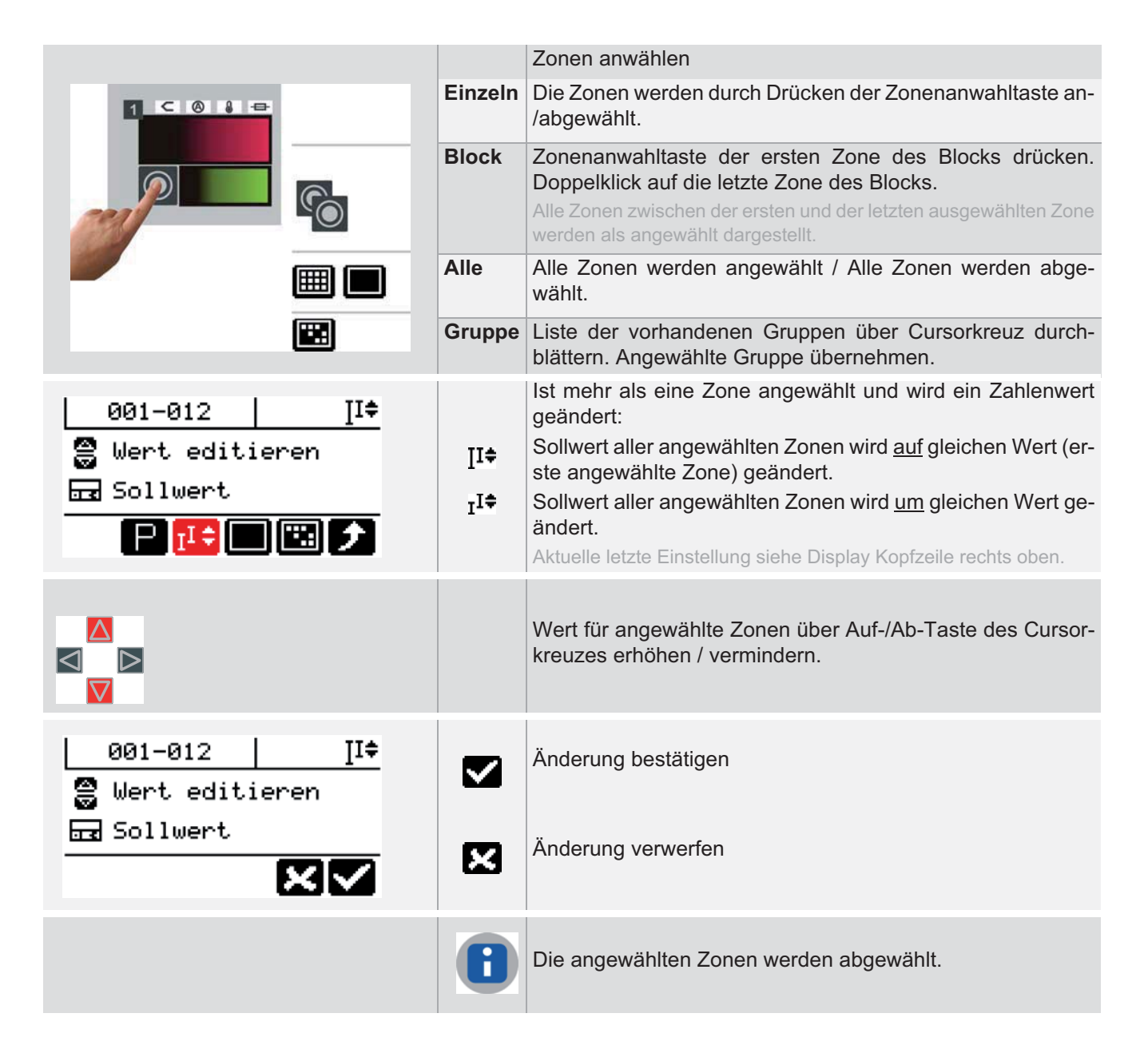

# 8.2.2 Sollwert einstellen (Funktionsanwahl)

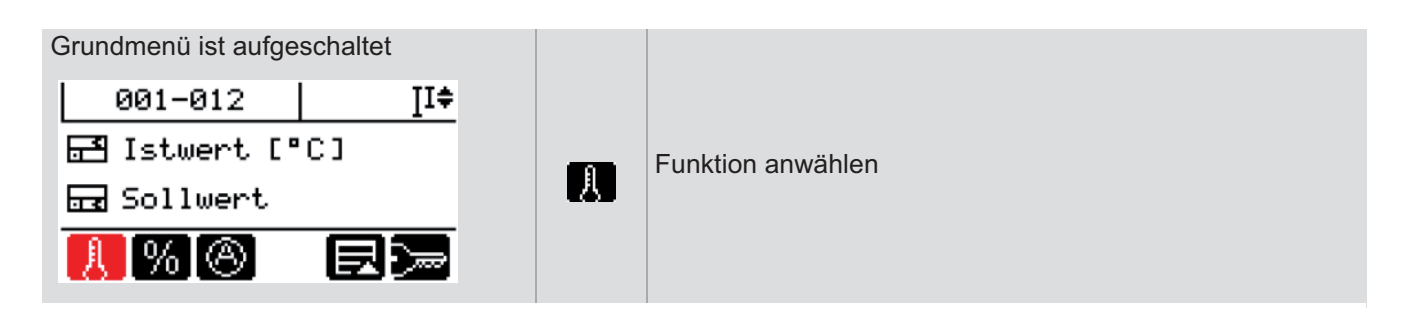

| 001-012   II<br>∰E Zone(n) anwählen<br>⊡ Sollwert<br>PII ♥ ■ 🗰 🏂 |         | Zonenanwahl durchführen<br>Die Zonenanzeigen werden für nicht angewählte Zonen abgedun-<br>kelt.                                                                       |
|------------------------------------------------------------------|---------|----------------------------------------------------------------------------------------------------|
|                                                                  |         | Zonen anwählen                                                                                                    |
|                                                                  | Einzeln | Die Zonen werden durch Drücken der Zonenanwahltaste an-<br>/abgewählt.                                                                                                 |
|                                                                  | Block   | Zonenanwahltaste der ersten Zone des Blocks drücken.<br>Doppelklick auf die letzte Zone des Blocks.                                                                    |
|                                                                  |         | Alle Zonen zwischen der ersten und der letzten ausgewählten Zone werden als angewählt dargestellt.                                                                     |
|                                                                  | Alle    | Alle Zonen werden angewählt / Alle Zonen werden abge-<br>wählt.                                                                                                    |
|                                                                  | Gruppe  | Liste der vorhandenen Gruppen über Cursorkreuz durch-<br>blättern. Angewählte Gruppe übernehmen.                                                                       |
| 001-012 ∐I≑                                                      | Iī≑     | Ist mehr als eine Zone angewählt und wird ein Zahlenwert geändert:<br>Sollwert aller angewählten Zonen wird <u>auf</u> gleichen Wert (erste angewählte Zone) geändert. |
|                                                                  | Iţ‡     | Sollwert aller angewählten Zonen wird <u>um</u> gleichen Wert ge-<br>ändert.<br>Aktuelle letzte Einstellung siehe Display Kopfzeile rechts oben.                       |
|                                                                  |         | Wert für angewählte Zonen über Auf-/Ab-Taste des Cursor-<br>kreuzes erhöhen / vermindern.                                                                              |
| 001-012 ∐I≑<br>⊜ Wert editieren                                  |         | Änderung bestätigen                                                                                                    |
| 료 Sollwert 🗶 🗸                                                   | ×       | Änderung verwerfen                                                                                                    |

# 8.3 Stellgrad

| Beschreibung         | Eine Temperaturregelung ist nur bei geschlossenem Regelkreis mit Temperaturfüh-<br>ler, Temperaturregler und Heizelement möglich. Bei Ausfall des Temperaturfühlers<br>ist es nicht möglich, die Prozesstemperatur zu regeln. Bei älteren Werkzeugen ohne<br>Temperaturfühler im Regelkreis, ist der Betrieb der Regelzone nur im Stellerbetrieb<br>oder im <i>P</i> Führungszonenbetrieb möglich. |
|----------------------|----------------------------------------------------------------------------------------------------|
| Wie funktioniert es? | Beim Stellerbetrieb kann der Bediener die gewünschte Heizleistung als Stellgrad prozentual einstellen. Beim Stellgrad handelt es sich um einen Wert zwischen 0 und 100, welcher den prozentualen Anteil für den eingeschalteten Regelausgang darstellt (0% = vollkommen ausgeschaltet; 100% = ständig eingeschaltet).                                                                              |
|                      | Tritt ein Fühlerdefekt während des Regelbetriebes auf, so merkt sich der Tempera-<br>turregelung den zuletzt in der Regelung ausgegebenen gemittelten Stellgrad. Bei<br>Anwahl des Stellerbetriebes schlägt der Temperaturregler diesen Stellgrad im Stel-<br>lerbetrieb vor.                                                                                                    |
| Was nutzt es?        | Die Stellgradvorgabe im Stellerberieb gewährleistet in erster Linie die Betriebssi-<br>cherheit und verhindert Produktionsausfälle durch Stillstandzeiten.                                                                                                    |

### Einstellung über Parameter

[P002] Stellerbetrieb

[P003] Stellgrad

Funktion voreingestellt für Benutzer

| $\checkmark$ | Standard | $\checkmark$ | Profi |
|--------------|----------|--------------|-------|
| $\checkmark$ | Standard | $\checkmark$ | Profi |

# 8.3.1 Stellgrad ändern (Zonenanwahl)

Bei defekten Fühlern können Zonen im Stellerbetrieb weiter betrieben werden.

Vorgehensweise:

Für die betroffenen Zonen ist der Stellgrad manuell vorzugeben. Es erfolgt eine Abfrage, ob der Regler in den Stellerbetrieb geschaltet werden soll.

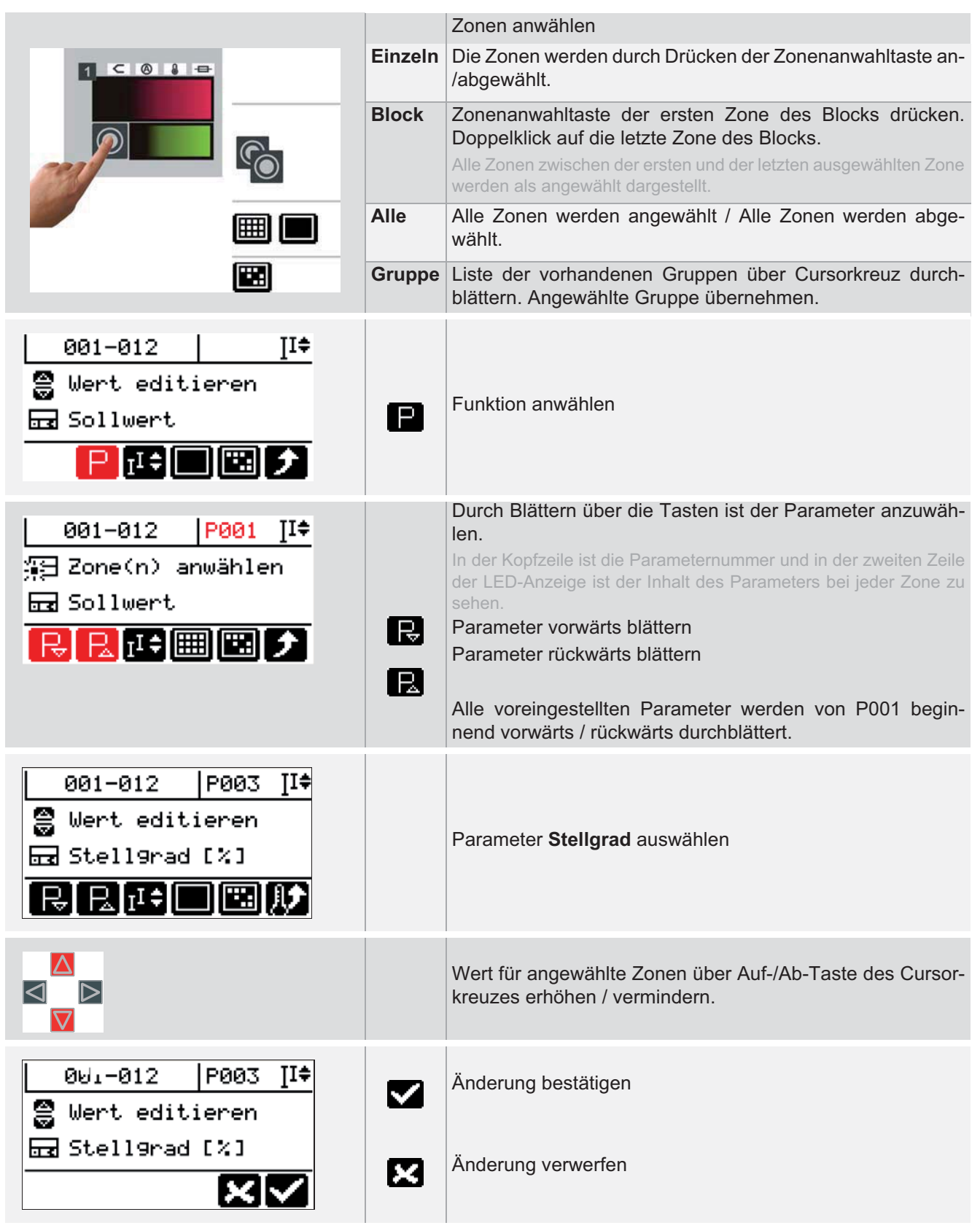

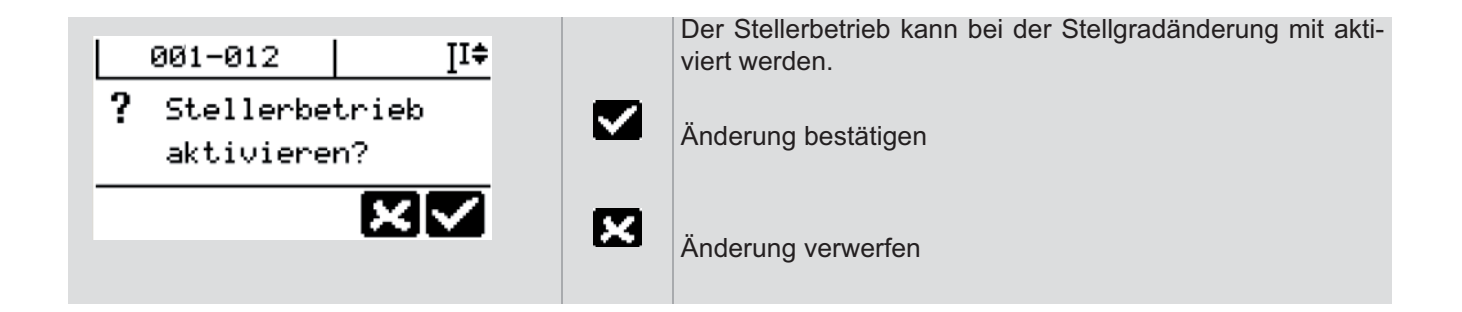

| Grundmenü ist aufgeschaltet<br>001-012   II<br>Istwert [°C]<br>Sollwert<br>001-012   II<br>Istwert [°C]<br>Istwert [°C]<br>Istwert | 96         | Funktion anwählen                                                                                                    |
|----------------------------------------------------------------------------------------------------|------------|----------------------------------------------------------------------------------------------------|
| 001-012   ]I‡<br>∰ Zone(n) anwählen<br>ጬ Stell9rad [%]                                                                             |            | Zonenanwahl durchführen<br>Die Zonenanzeigen werden für nicht angewählte Zonen abgedun-<br>kelt.                                                                                                    |
|                                                                                                    | Einzeln    | Zonen anwählen<br>Die Zonen werden durch Drücken der Zonenanwahltaste an-                                                                                                    |
|                                                                                                    | Block      | /abgewählt.<br>Zonenanwahltaste der ersten Zone des Blocks drücken.<br>Doppelklick auf die letzte Zone des Blocks.<br>Alle Zonen zwischen der ersten und der letzten ausgewählten Zone<br>werden als angewählt dargestellt                                                                                                    |
|                                                                                                    | Alle       | Alle Zonen werden angewählt / Alle Zonen werden abge-<br>wählt.                                                                                                    |
|                                                                                                    | Gruppe     | Liste der vorhandenen Gruppen über Cursorkreuz durch-<br>blättern. Angewählte Gruppe übernehmen.                                                                                                    |
| 001-012 II<br>Wert editieren<br>Stell9rad [%]                                                                                      | II≑<br>II≑ | Ist mehr als eine Zone angewählt und wird ein Zahlenwert<br>geändert:<br>Sollwert aller angewählten Zonen wird <u>auf</u> gleichen Wert (er-<br>ste angewählte Zone) geändert.<br>Sollwert aller angewählten Zonen wird <u>um</u> gleichen Wert ge-<br>ändert.<br>Aktuelle letzte Einstellung siehe Display Kopfzeile rechts oben. |
|                                                                                                    |            | Wert für angewählte Zonen über Auf-/Ab-Taste des Cursor-<br>kreuzes erhöhen / vermindern.                                                                                                    |
| 001-012 II <del>‡</del><br>Swert editieren                                                                                         |            | Änderung bestätigen                                                                                                    |
|                                                                                                    | ×          | Änderung verwerfen                                                                                                    |

# 8.3.2 Stellgrad ändern (Funktionsanwahl)

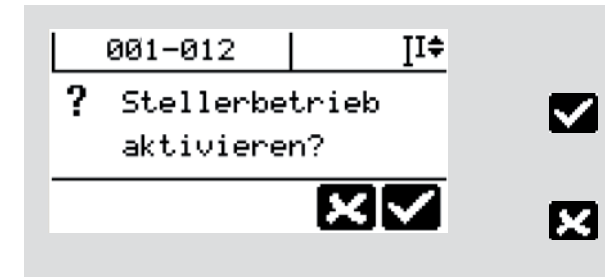

Der Stellerbetrieb kann bei der Stellgradänderung mit aktiviert werden.

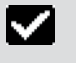

Änderung bestätigen

Änderung verwerfen

# 8.4 Stellerbetrieb

| Beschreibung         | Eine Temperaturregelung ist nur bei geschlossenem Regelkreis mit Temperaturfüh-<br>ler, Temperaturregler und Heizelement möglich. Bei Ausfall des Temperaturfühlers,<br>ist es nicht möglich, die Prozesstemperatur zu regeln. Bei älteren Werkzeugen ohne<br>Temperaturfühler im Regelkreis, ist der Betrieb der Regelzone nur im Stellerbetrieb<br>oder im Führungszonenbetrieb möglich. |
|----------------------|----------------------------------------------------------------------------------------------------|
| Wie funktioniert es? | Beim Stellerbetrieb kann der Bediener die gewünschte Heizleistung als Stellgrad prozentual einstellen. Beim Stellgrad handelt es sich um einen Wert zwischen 0 und 100, welcher den prozentualen Anteil für den eingeschalteten Regelausgang darstellt (0% = vollkommen ausgeschaltet; 100% = ständig eingeschaltet).                                                                      |
|                      | Tritt ein Fühlerdefekt während des Regelbetriebes auf, so merkt sich der Tempera-<br>turregelung den zuletzt in der Regelung ausgegebenen gemittelten Stellgrad. Bei<br>Anwahl des Stellerbetriebes schlägt der Temperaturregler diesen Stellgrad im Stel-<br>lerbetrieb vor.                                                                                                    |
| Was nutzt es?        | Die Funktion gewährleistet in erster Linie die Betriebssicherheit und verhindert Pro-<br>duktionsausfälle durch Stillstandzeiten.                                                                                                    |

# Einstellung über Parameter

|                       |              | •        |              |
|-----------------------|--------------|----------|--------------|
| [P002] Stellerbetrieb | $\checkmark$ | Standard | $\checkmark$ |
| [P003] Stellgrad      | $\checkmark$ | Standard | $\checkmark$ |

# Funktion voreingestellt für Benutzer

| $\checkmark$ | Standard | $\checkmark$ | Profi |
|--------------|----------|--------------|-------|
| $\checkmark$ | Standard | $\checkmark$ | Profi |

#### 8.4.1 Stellerbetrieb ein-/ausschalten (Zonenanwahl)

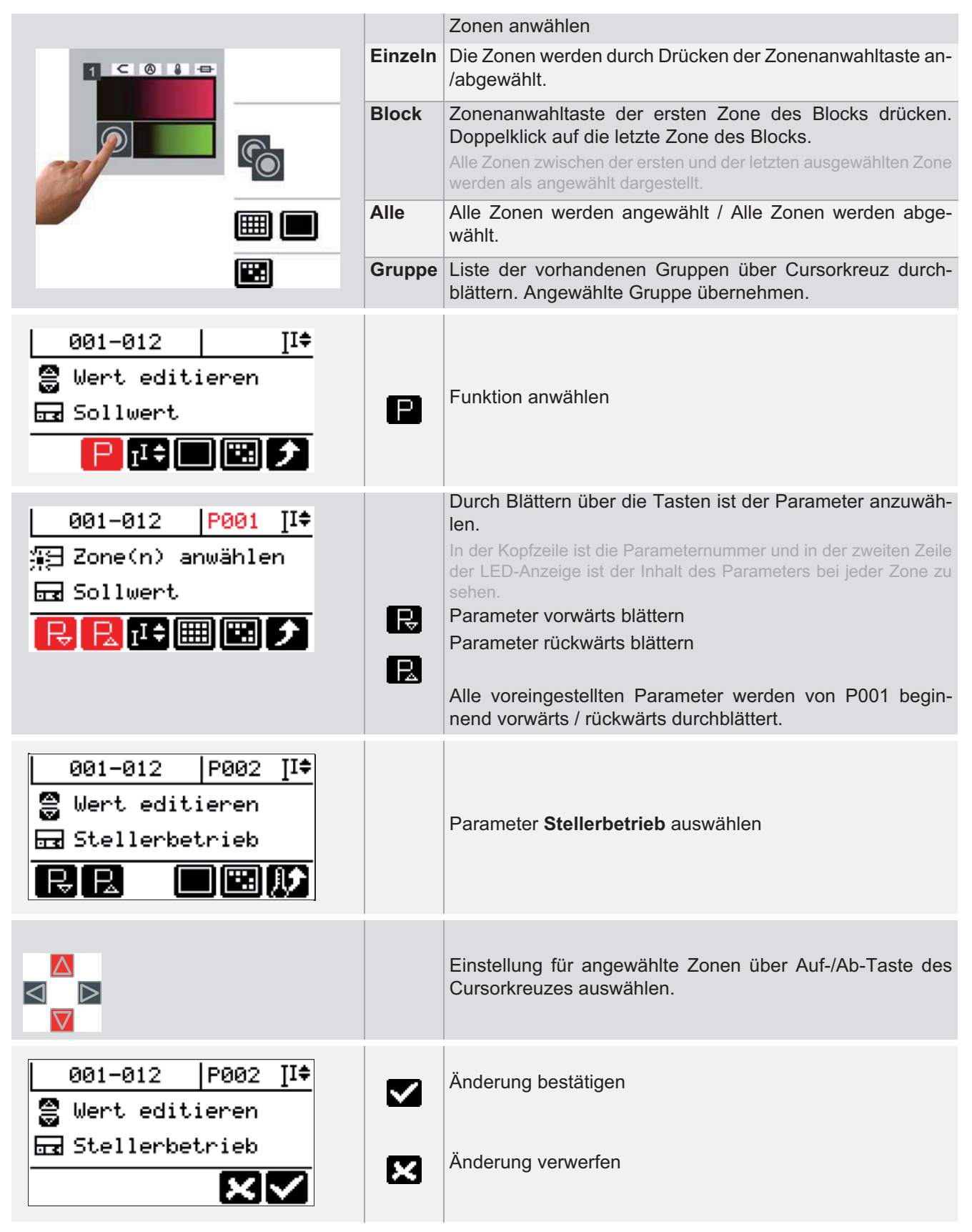

Weiter mit: Stellgrad vorgeben durch Anwahl des Parameters oder siehe Kapitel **7**Stellgrad.

#### 8.4.2 Stellerbetrieb ein-/ausschalten (Modusumschaltung)

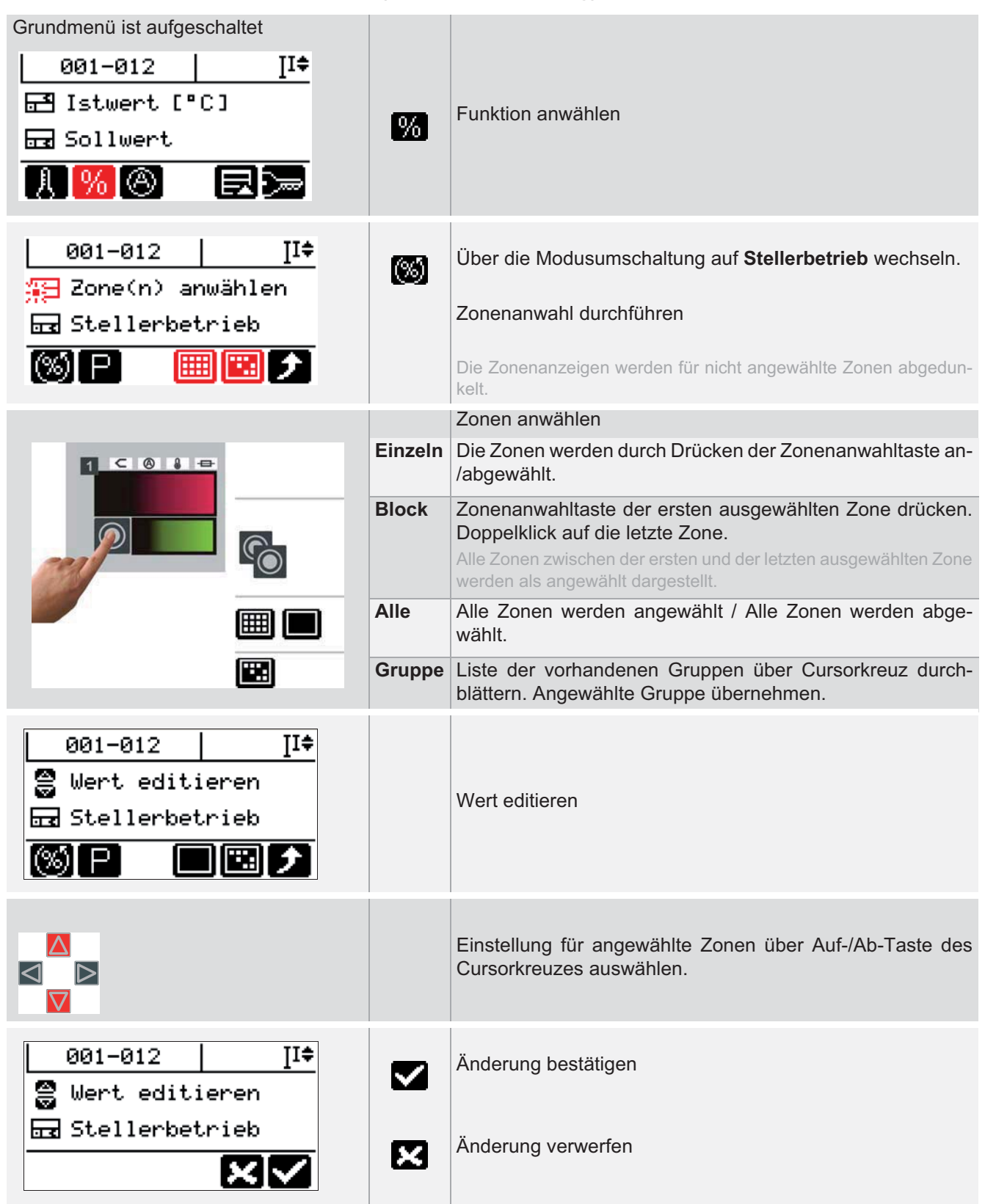

Weiter mit: Stellgrad vorgeben durch Anwahl des Parameters oder siehe Kapitel 7Stellgrad.

# 8.5 Stromanzeige und Stromübernahme durchführen

# 8.5.1 Stromistwert Anzeige

Der Stromistwertes kann für alle Zonen angezeigt werden.

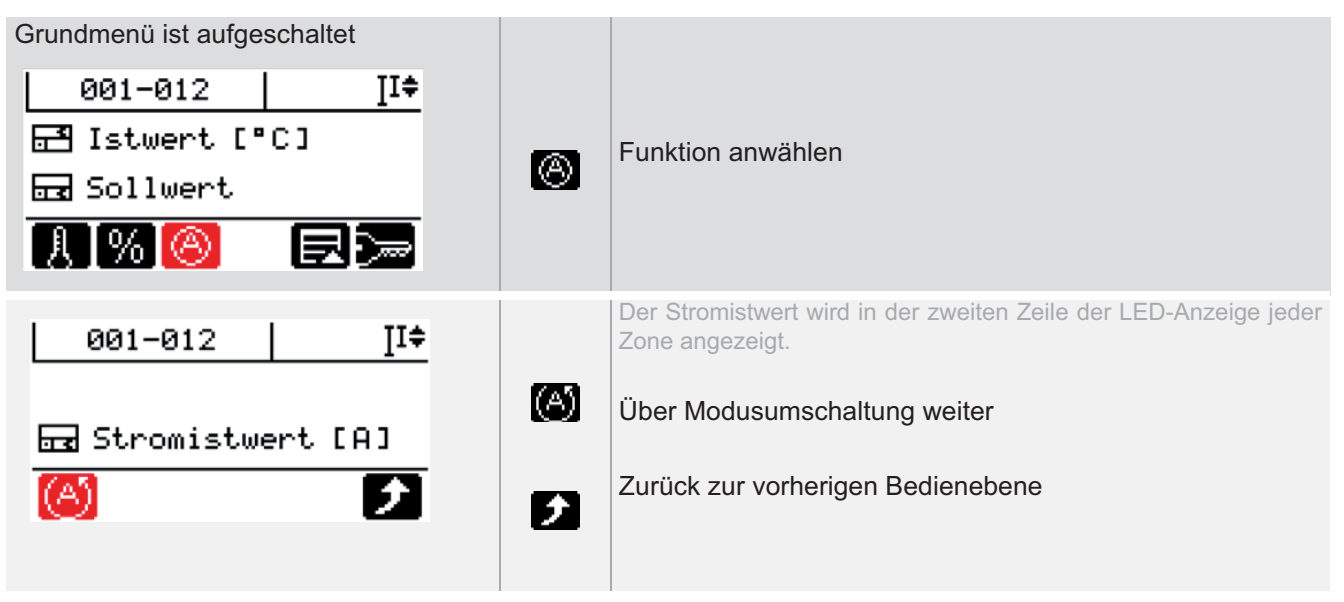

# 8.5.2 Fehlerstrom Anzeige

Der Fehlerstrom kann für alle Zonen angezeigt werden.

| Grundmenü ist aufgeschaltet |                  |                                                                                 |
|-----------------------------|------------------|---------------------------------------------------------------------------------|
| 001-012 I <sup>I‡</sup>     | $\odot$          | Funktion anwählen                                                               |
| 🗃 Istwert [°C]              |                  |                                                                                 |
| 료 Sollwert                  | $( \mathbf{A} )$ | Über die Modusumschaltung auf <b>Fehlerstrom</b> wechseln.                      |
| 8 % 🙆 🖘                     |                  |                                                                                 |
| 001-012 II <del></del>      |                  | Der Fehlerstrom wird in der zweiten Zeile der LED-Anzeige jeder Zone angezeigt. |
| Fehlerstrom [mA]            |                  | Zurück zur vorherigen Bedienebene                                               |
| (6)                         | Ø                | Über Modusumschaltung weiter                                                    |

# 8.5.3 Stromübernahme durchführen

Um die durch den Heizer fliessenden Ströme zu überwachen, durch Vergleich mit Referenzwerten, müssen die Stromsollwerte durch eine Stromübernahme automatisch bzw. manuell vorgegeben werden.

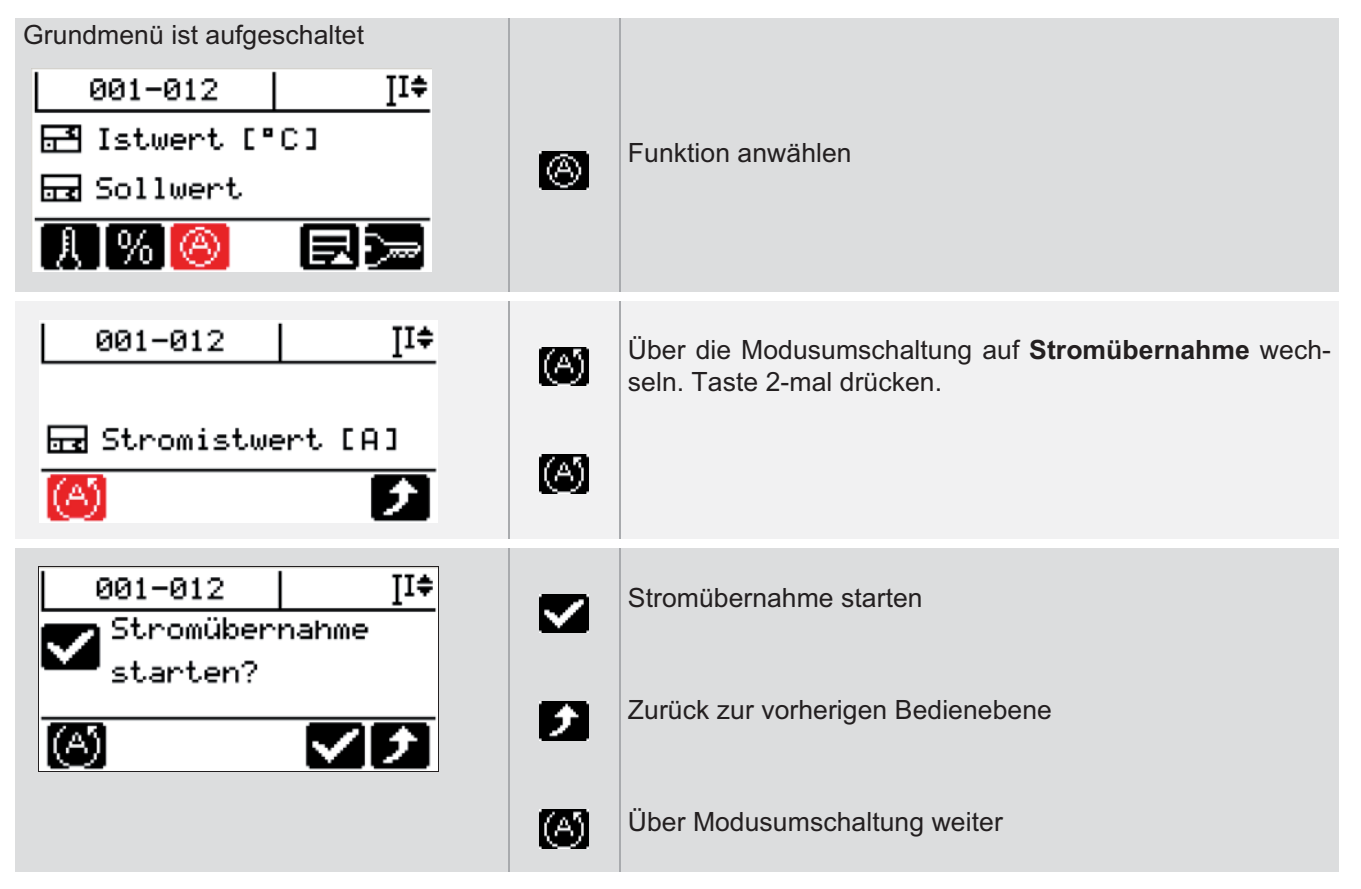

#### 8.5.3.1 Stromsollwerte manuell vorgeben

Die Stromsollwerte können nach einer Stromübernahme verändert werden, bzw. manuell für jede Zone vorgegeben werden.

Grundmenü ist aufgeschaltet

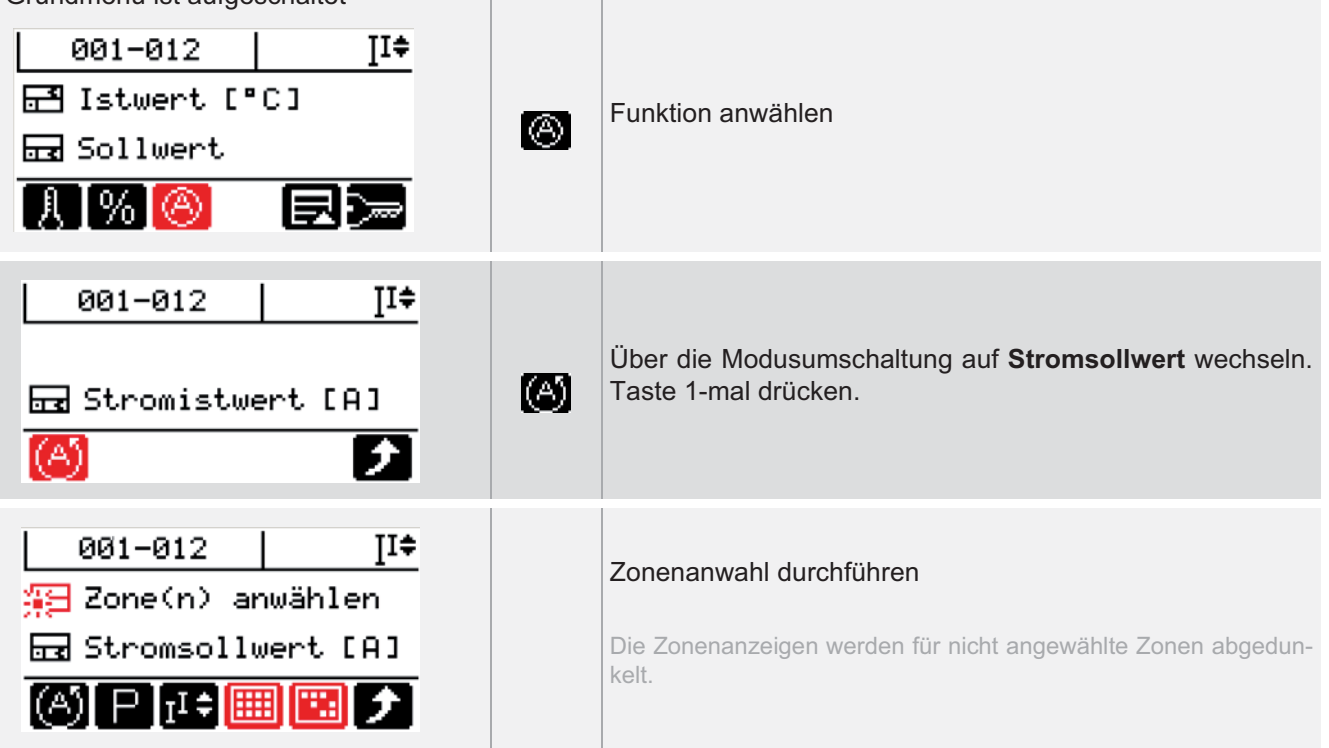

|                                                         |         | Zonen anwählen                                                                                                    |
|---------------------------------------------------------|---------|----------------------------------------------------------------------------------------------------|
|                                                         | Einzeln | Die Zonen werden durch Drücken der Zonenanwahltaste an-<br>/abgewählt.                                                                                                    |
|                                                         | Block   | Zonenanwahltaste der ersten Zone des Blocks drücken.<br>Doppelklick auf die letzte Zone des Blocks.<br>Alle Zonen zwischen der ersten und der letzten ausgewählten Zone<br>werden als angewählt dargestellt.                                                                                                    |
|                                                         | Alle    | Alle Zonen werden angewählt / Alle Zonen werden abge-<br>wählt.                                                                                                    |
|                                                         | Gruppe  | Liste der vorhandenen Gruppen über Cursorkreuz durch-<br>blättern. Angewählte Gruppe übernehmen.                                                                                                    |
| 001-012 II<br>∰ Zone(n) anwählen<br>➡ Stromsollwert [A] | II≑     | Ist mehr als eine Zone angewählt und wird ein Zahlenwert<br>geändert:<br>Sollwert aller angewählten Zonen wird <u>auf</u> gleichen Wert (er-<br>ste angewählte Zone) geändert.<br>Sollwert aller angewählten Zonen wird <u>um</u> gleichen Wert ge-<br>ändert.<br>Aktuelle letzte Einstellung siehe Display Kopfzeile rechts oben. |
|                                                         |         | Wert für angewählte Zonen über Auf-/Ab-Taste des Cursor-<br>kreuzes erhöhen / vermindern.                                                                                                    |
| 001-012 ∐‡<br>⊜ Wert editieren                          |         | Änderung bestätigen                                                                                                    |
| 료 Stromsollwert [A]                                     | ×       | Änderung verwerfen                                                                                                    |
## 8.6 Funktionen auslösen / Menü aufschalten

Die für den Standard-Benutzer verfügbaren Funktionen und Menüs werden zusammen gefasst angezeigt. Die Taste schaltet das Menü auf.

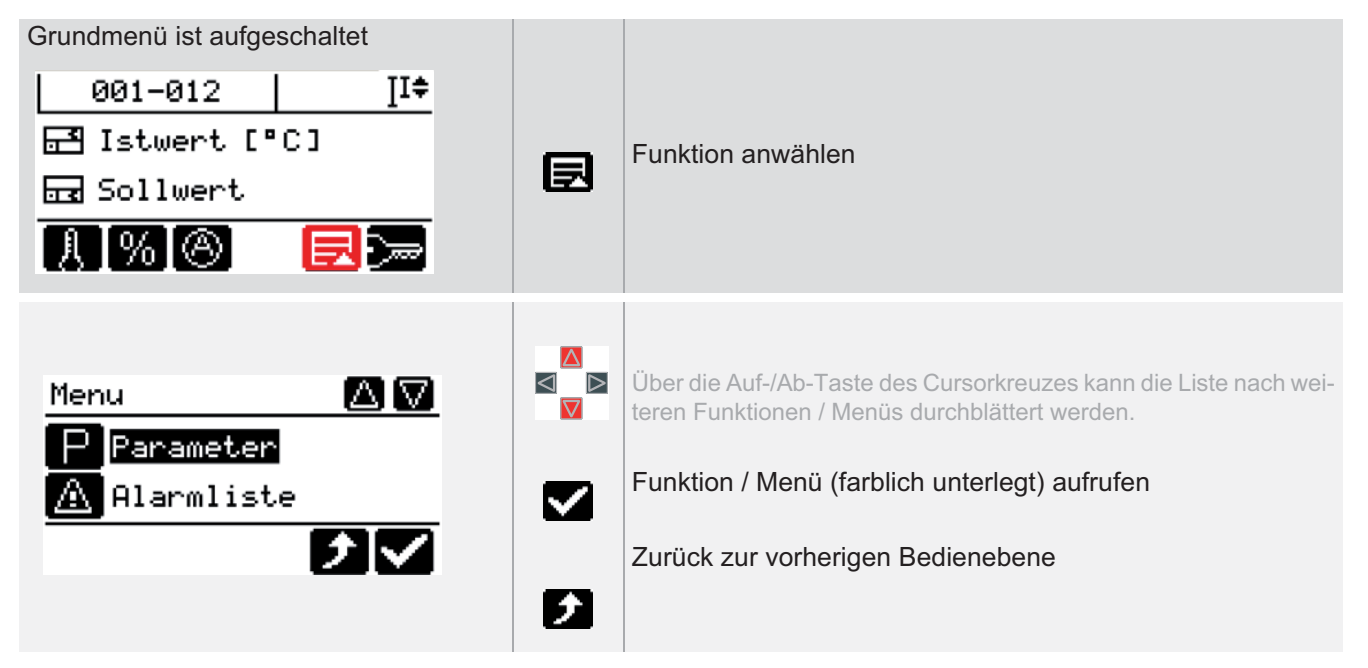

## 8.6.1 Parameter

Alle für den Standard-Benutzer verfügbaren Parameter werden angezeigt und können verändert werden

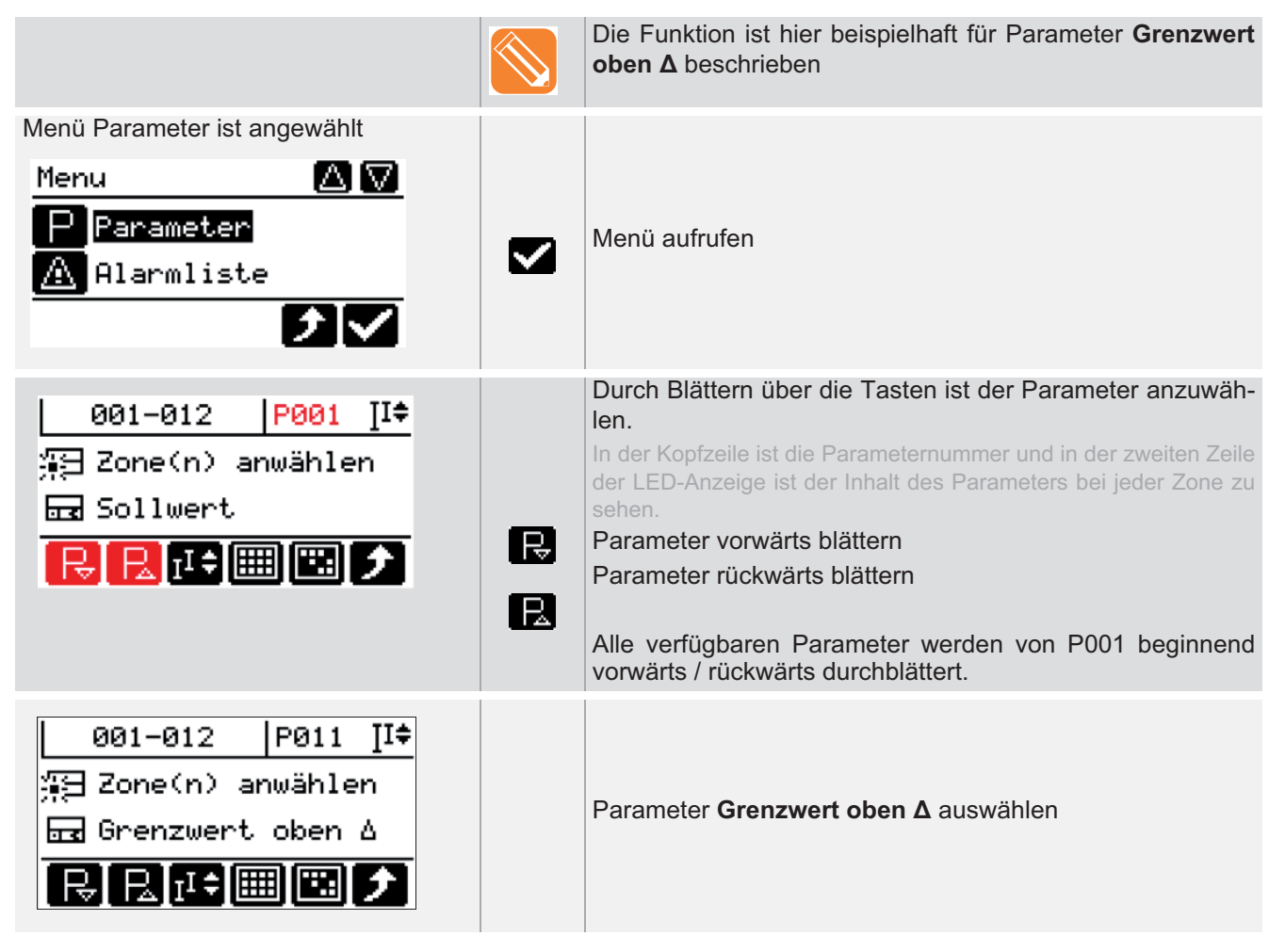

|                                                                            |            | Zonen anwählen                                                                                                    |
|----------------------------------------------------------------------------|------------|----------------------------------------------------------------------------------------------------|
| 1 < 0 8 🖶                                                                  | Einzeln    | Die Zonen werden durch Drücken der Zonenanwahltaste an-<br>/abgewählt.                                                                                                    |
|                                                                            | Block      | Zonenanwahltaste der ersten Zone des Blocks drücken.<br>Doppelklick auf die letzte Zone des Blocks.<br>Alle Zonen zwischen der ersten und der letzten ausgewählten Zone<br>werden als angewählt dargestellt.                                                                                                    |
|                                                                            | Alle       | Alle Zonen werden angewählt / Alle Zonen werden abge-<br>wählt.                                                                                                    |
|                                                                            | Gruppe     | Liste der vorhandenen Gruppen über Cursorkreuz durch-<br>blättern. Angewählte Gruppe übernehmen.                                                                                                    |
| 001-012 P011 II<br>Wert editieren<br>Grenzwert oben Δ<br>R R III III III ↓ | II≑<br>II≑ | Ist mehr als eine Zone angewählt und wird ein Zahlenwert<br>geändert:<br>Wert aller angewählten Zonen wird <u>auf</u> gleichen Wert (erste<br>angewählte Zone) geändert.<br>Sollwert aller angewählten Zonen wird <u>um</u> gleichen Wert ge-<br>ändert.<br>Aktuelle letzte Einstellung siehe Display Kopfzeile rechts oben. |
|                                                                            |            | Wert für angewählte Zonen über Auf-/Ab-Taste des Cursor-<br>kreuzes erhöhen / vermindern.                                                                                                    |
| 001-012  P011 ∐‡<br>⊜ Wert editieren                                       |            | Änderung bestätigen                                                                                                    |
| ⊡ Grenzwert oben ∆<br>XV                                                   | ×          | Änderung verwerfen                                                                                                    |
|                                                                            | 8          | Weiteres Vorgehen siehe alle Kapitel zum Einstellen von Pa-<br>rametern über Zonenanwahl.                                                                                                    |

## 8.6.2 Alarmliste

Alle im Heißkanalregler anstehenden Alarme werden angezeigt.

| Menü Alarmliste ist angewählt<br>Menu Alarmliste<br>Alarmliste                                                                                                    |          | Menü aufrufen                                                                                                    |
|----------------------------------------------------------------------------------------------------|----------|----------------------------------------------------------------------------------------------------|
|                                                                                                    |          | Stehen KEINE Alarme an, wird das in der Anzeige gemeldet.                                                                                                    |
| 001-012       Alarme         Milerbruch         Grenz. oben ∆         Miler Druch         Miler Druch |          | Stehen Alarme an, wird die Alarmliste aufgeschaltet.<br>Über die Auf-/Ab-Taste des Cursorkreuzes kann die Liste nach wei-<br>teren Alarmen durchblättert werden.<br>Die Zonen, bei denen der Alarm (farblich markiert) ansteht,<br>werden in der LED-Anzeige ausgeleuchtet, die restlichen<br>abgedunkelt.                                                 |
|                                                                                                    | ۵x       | Gehen die Alarme, z.B. durch Reparatur eines Fühler-<br>bruchs, werden die nicht speichernden Alarme automatisch<br>aus der Alarmliste entfernt. Die speichernden Alarme müs-<br>sen über die Taste quittiert werden.<br>Welche Alarme speichernd, weil kritisch, sind, ist im System hinter-<br>gelegt (siehe Kapitel ZAlarmLEDs / Informationsanzeigen). |
|                                                                                                    | <b>√</b> | Zurück zur vorherigen Bedienebene                                                                                                    |
|                                                                                                    |          | Siehe Kapitel AMoldCheck                                                                                                    |

### 8.6.3 Zonenstatus

Im Heißkanalregler wird der Status für alle Zonen angezeigt.

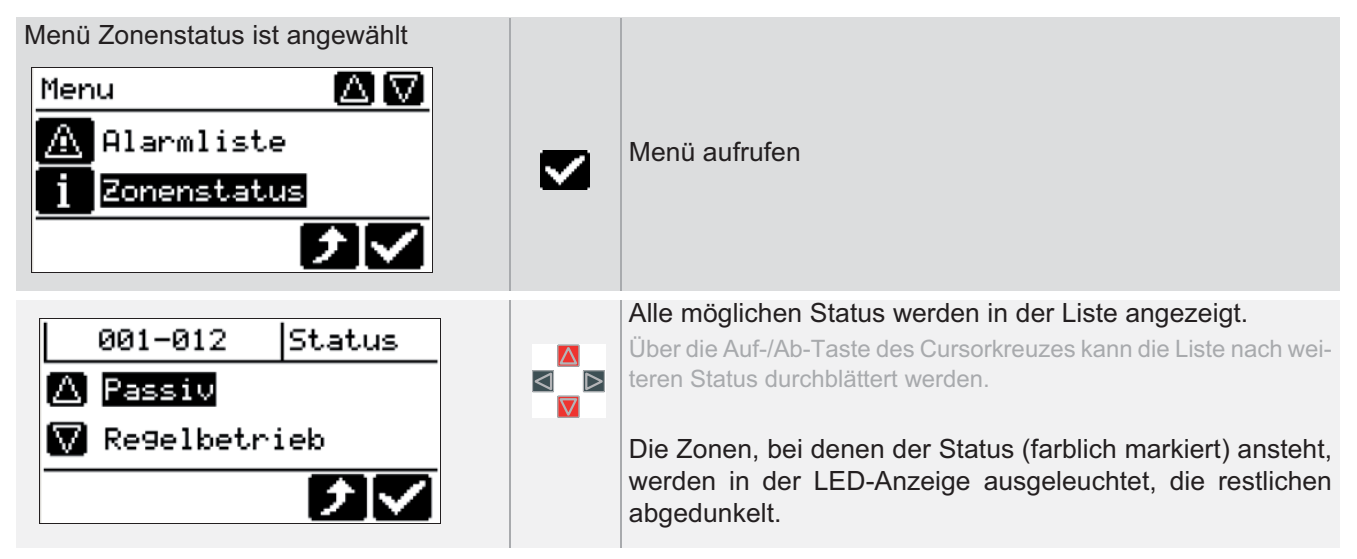

## 8.6.4 Prozessüberwachung

| Beschreibung         | Leckagen im Heißkanal und daraus resultierende Überspritzungen lassen sich leider<br>nicht immer verhindern. Sie können beispielsweise von Verschleiß, Fehlbetrieb,<br>Konstruktions- oder Fertigungsfehlern oder von einer fehlerhaften Montage herrüh-<br>ren und führen in letzter Konsequenz zum Produktionsausfall und teuren Reparatu-<br>ren. |
|----------------------|----------------------------------------------------------------------------------------------------|
|                      | Die Funktion Prozessüberwachung in den Heisskanalreglern kann schnell und zu-<br>verlässig anhand intelligenter Auswertung der Prozessparameter eine sich ankündi-<br>gende Leckage frühzeitig erkennen.                                                                                                    |
|                      | Es ist möglich, dass es zu Fehlalarmen und nicht Erkennen von Leckagen kommen<br>kann. Dies hängt in der Regel von baulichen Gegebenheiten im Heißkanal, wie auch<br>einer fehlerhaften Bedienung ab.                                                                                                    |
| Wie funktioniert es? | Die Prozessüberwachung ermittelt in einer Lernphase Kennwerte (Arbeitspunkt, To-<br>leranzband), anhand deren der Zustand der Regelzonen im Heißkanal überwacht<br>wird.                                                                                                    |
|                      | Läuft die Funktion Prozessüberwachung, so wird im Fehlerfall, d.h. bei Überschrei-<br>ten der Toleranzgrenze, ein Alarm im Display ausgegeben. Bestenfalls wird der<br>Alarm auf einen Ausgang herausgeführt und zur weiteren Auswertung, z.B. als "Ma-<br>schinen-Stopp", genutzt.                                                                  |
| Was nutzt es?        | Die Prozessüberwachung ist ein wichtiger Baustein für die Betriebssicherheit. Mit ihr<br>wird der Zustand des Heisskanals auf Undichtigkeit überwacht. Bei richtiger Anwen-<br>dung werden unnötige Stillstandzeiten für die Reinigung des Heisskanals vom über-<br>spritzten Kunststoff verhindert.                                                 |

#### Empfehlung

Der Start der Lernphase sollte erfolgen, wenn sich die Maschine im Zyklus befindet, d.h. nach Produktionsstart der Spritzgießmaschine. Bitte bei der Auswahl des Prozessüberwachungsmodus beachten. Wird die Lernphase zu einem anderen Zeitpunkt gestartet, können die erlernten Arbeitspunkte durch größere Toleranzangaben angepasst werden.

#### Einstellung über Parameter

[SP07] Modus Prozessüberwachung

[P025] Prozessüberw.(achung) Toleranz

[P026] Prozessüberw.(achung) Arbeitspunkt

| V | ( | Standard | ✓            | Profi |
|---|---|----------|--------------|-------|
| V |   | Standard | ✓            | Profi |
| V | ( | Standard | $\checkmark$ | Profi |

Über diesen Menüpunkt wird die Funktion Prozessüberwachung aufgerufen.

| Menü Prozessüberwachung ist ange-<br>wählt<br>Menu AV<br>i Zonenstatus<br>M& Prozessüberwach.                                                                                                    |          | Menü aufrufen                                                                                                    |
|----------------------------------------------------------------------------------------------------|----------|----------------------------------------------------------------------------------------------------|
| Prozėssüberwach.<br>Modus einstellen                                                                                                    | <b>√</b> | Für die Prozessüberwachung ist zunächst der Modus einzu-<br>stellen.<br>Modus einstellen aufrufen<br>Zurück zur vorherigen Bedienebene          |
| Modus einstellen          Ausgeschaltet       Image: Constant and the second second |          | Im Grundzustand ist die Prozessüberwachung ausgeschal-<br>tet. Die weiteren Moduseinstellungen sind:<br>Vollautomatik<br>Manuell<br>Intelligent |

### 8.6.4.1 Prozessüberwachungsmodus: Intelligent

Im Prozessüberwachungsmodus Intelligent muss die Lernphase und die Überwachung vom Bediener manuell gestartet werden. Nach Abschluss der Lernphase, werden die ermittelten Parameter ([P025] Prozessüberw.(achung) Toleranz, [P026] Prozessüberw.(achung) Arbeitspunkt) abgespeichert.

| Modus einstellen          Manuell         Intelligent                |          | Der Modus <b>Intelligent</b> wird ausgewählt (farblich markiert) und angehakt.                                                                                                    |
|----------------------------------------------------------------------|----------|----------------------------------------------------------------------------------------------------|
|                                                                      |          | In der ersten Zeile der LED-Anzeige wechselt sich die Anzei-<br>ge <b>PrO</b> - Prozessüberwachung noch nicht aktiv (siehe Kapi-<br>tel AlarmLEDs / Informationsanzeigen) mit der Anzeige des<br>aktuellen Wertes ab. |
| Prozessüberwach.<br>🛆 Modus einstellen<br>🔽 Lernphase starten<br>🔰 ✔ | <b>V</b> | Nach Auswahl des Modus, wird der nächste Menüpunkt<br>sichtbar mit dem die Lernphase gestartet werden kann.<br>Lernphase starten<br>Zurück zur vorherigen Bedienebene                                                 |

|                                                                              | In der ersten Zeile der LED-Anzeige wechselt sich die Anzei-<br>ge <b>PLn</b> - Prozessüberwachung Lernphase aktiv (siehe Kapi-<br>tel AlarmLEDs / Informationsanzeigen) mit der Anzeige des<br>aktuellen Wertes ab.                                                                                                    |
|------------------------------------------------------------------------------|----------------------------------------------------------------------------------------------------|
| Prozessüberwach.          Lernphase starten         Uberw. aktivieren        | <ul> <li>Nach Abschluss der Lernphase kann die Überwachung aktiviert werden.</li> <li>Die Überwachung kann auch direkt aktiviert werden, wenn bereits eine abgeschlossenen Lernphase vorliegt.</li> <li>Überwachung aktivieren</li> <li>Zurück zur vorherigen Bedienebene</li> </ul>                                                                                                    |
| Info Board 🔊 🕅<br>Info Board I I I<br>Prozessüberwach.<br>nicht aktiv<br>2/2 | Wird die Überwachung nicht aktiviert, erhält der Bediener<br>nach ca. 5 Minuten im ⊅InfoBoard eine Erinnerung.<br>Aufruf der Information.<br>Zurück zur vorherigen Bedienebene.                                                                                                    |
| Info'Board<br>? Prozessüberwach.<br>aktivieren?                              | Überwachung aktivieren<br>Zurück zur vorherigen Bedienebene                                                                                                    |
|                                                                              | In der ersten Zeile der LED-Anzeige wechselt sich die Anzei-<br>ge <b>PAL</b> - Prozessalarm (siehe Kapitel ¬AlarmLEDs / Infor-<br>mationsanzeigen) mit der Anzeige des aktuellen Wertes ab,<br>wenn bei aktiver Überwachung die Toleranzgrenze über-<br>schritten wird. Der Alarm kann auf einem Ausgang heraus<br>geführt werden und zur weiteren Verarbeitung, z.B. als "Ma-<br>schinen-Stopp", genutzt werden. Die Alarmmeldung kann<br>quittiert (siehe Kapitel ¬Alarme) werden, sobald sich das Re-<br>gelverhalten wieder normalisiert (Fehlerursache beseitigt)<br>hat, ansonsten wird der Alarm sofort wieder aktiv. |

### 8.6.4.2 Prozessüberwachungsmodus: Vollautomatik

Im Prozessüberwachungsmodus Vollautomatik werden die Lernphase und die Überwachung vom System automatisch gestartet und der ermittelte Parameter ([P026] Prozessüberw.(achung) Arbeitspunkt) abgespeichert.

| Modus einstellen          Ausgeschaltet         Vollautomatik         Vollautomatik |          | Der Modus <b>Vollautomatik</b> wird ausgewählt (farblich mar-<br>kiert) und angehakt.                                                                                                    |
|-------------------------------------------------------------------------------------|----------|----------------------------------------------------------------------------------------------------|
|                                                                                     |          | In der ersten Zeile der LED-Anzeige wechselt sich die Anzei-<br>ge <b>PLn</b> - Prozessüberwachung Lernphase aktiv (siehe Kapi-<br>tel AlarmLEDs / Informationsanzeigen) mit der Anzeige des<br>aktuellen Wertes ab.                                                                                                    |
|                                                                                     |          | In der ersten Zeile der LED-Anzeige wechselt sich die Anzei-<br>ge <b>PAL</b> - Prozessalarm(siehe Kapitel AlarmLEDs / Infor-<br>mationsanzeigen) mit der Anzeige des aktuellen Wertes ab,<br>wenn bei aktiver Überwachung die Toleranzgrenze über-<br>schritten wird. Der Alarm kann auf einem Ausgang heraus<br>geführt werden und zur weiteren Verarbeitung, z.B. als "Ma-<br>schinen-Stopp", genutzt werden. Die Alarmmeldung kann<br>quittiert (siehe Kapitel Alarme) werden, sobald sich das Re-<br>gelverhalten wieder normalisiert (Fehlerursache beseitigt)<br>hat, ansonsten wird der Alarm sofort wieder aktiv. |
| Prozessüberwach.<br>Modus einstellen<br>Lernphase starten<br>T                      | <b>√</b> | Die Lernphase kann auch jederzeit in diesem Modus manuell<br>gestartet werden.<br>Lernphase starten<br>Zurück zur vorherigen Bedienebene                                                                                                    |

#### 8.6.4.3 Prozessüberwachungsmodus: Manuell

Im Prozessüberwachungsmodus Manuell muss die Lernphase vom Bediener manuell gestartet werden. Nach Abschluss der Lernphase wird die Überwachung vom System automatisch gestartet und der ermittelte Parameter ([P026] Prozessüberw.(achung) Arbeitspunkt) abgespeichert.

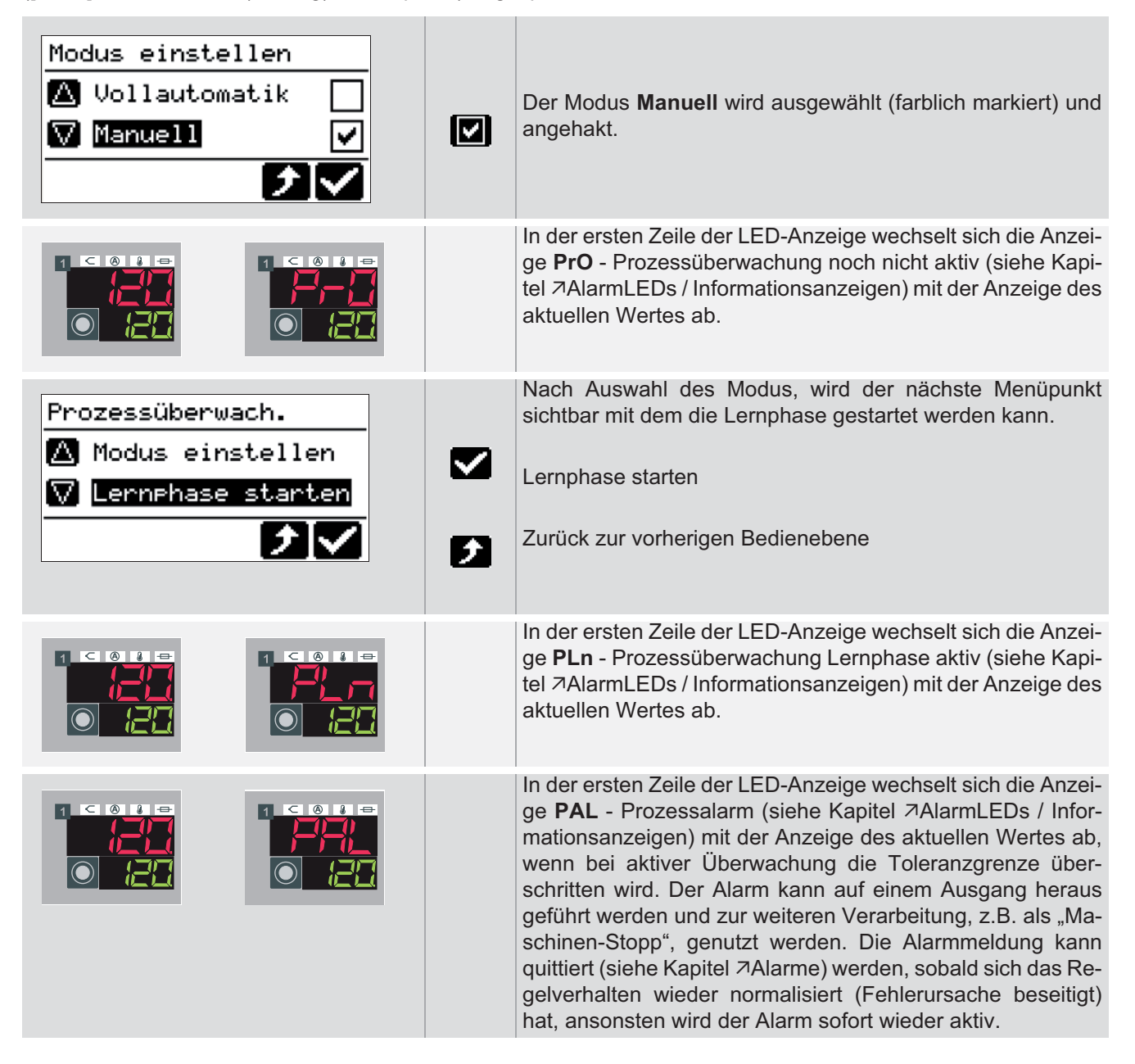

| Beschreibung         | Hinter der MoldCheck-Funktion verbirgt sich eine Komplettdiagnose des elektrischen Zustands des Heisskanals und der dazugehörigen Peripherie.                                                                                                    |
|----------------------|----------------------------------------------------------------------------------------------------|
| Wie funktioniert es? | Die MoldCheck Funktion wird vom Bediener ausgelöst. Neben der vollständigen Ver-<br>drahtungskontrolle ("Ist am Heizausgang kein Thermoelement angeschlossen?") er-<br>folgt eine Funktionsprüfung von Heizern und Fühlern.                                                                                                    |
|                      | Die Funktion ist optimal geeignet für Werkzeugbauer und Instandhaltungsabteilun-<br>gen, die ihren Kunden bzw. Kollegen eine 100%-Funktionsgarantie der Elektrik des<br>Heißkanals gewährleisten müssen, genauso wie für den Endverarbeiter, der den Zu-<br>stand des Heißkanals vor Installation des Werkzeug auf der Maschine kontrollieren<br>möchte. |
| Was nutzt es?        | Durch die rechtzeitige Analyse können Stillstandszeiten vor Produktionsstart von vornherein reduziert wird.                                                                                                    |
|                      | Elektrische Kontrolle der Heißkanals ist damit auch ohne Fachkenntnisse möglich.<br>Die Funktion liefert konkrete Hinweise zur Verbesserung und Fehlerbeseitigung.                                                                                                    |

#### 8.6.5 MoldCheck

#### Einstellung über Parameter

[P028] MoldCheck max. Wartezeit

#### Funktion voreingestellt für Benutzer

✓ Standard ✓ Profi

Über diesen Menüpunkt wird die Funktion MoldCheck aufgerufen.

| Menü MoldCheck ist angewählt<br>Menu <sup>1</sup> (A) (V)<br>MOL Prozessüberwach.<br>(S) MoldCheck<br>(C) (V) |         | Menü aufrufen                                                                                                    |
|----------------------------------------------------------------------------------------------------|---------|----------------------------------------------------------------------------------------------------|
|                                                                                                    | 6       | Einstellung Parameter [P028] MoldCheck max. Wartezeit prüfen!                                                                                                    |
| ? MoldCheck<br>♀ MoldCheck<br>starten?                                                                        |         | Der Aufruf der Funktion muss bestätigt werden.<br>MoldCheck starten.<br>Zurück zur vorherigen Bedienebene.                                                                                                   |
|                                                                                                    |         |                                                                                                    |
| 001-012   II≑<br>∰∃ MoldCheck<br>Zone(n) anwählen<br>∰  ♪                                                     |         | Zonenanwahl durchführen<br>Die Zonenanzeigen werden für nicht angewählte Zonen abgedun-<br>kelt.                                                                                                    |
|                                                                                                    |         | Zonen anwählen                                                                                                    |
|                                                                                                    | Einzeln | Die Zonen werden durch Drücken der Zonenanwahltaste an-<br>/abgewählt.                                                                                                    |
|                                                                                                    | Block   | Zonenanwahltaste der ersten Zone des Blocks drücken.<br>Doppelklick auf die letzte Zone des Blocks.<br>Alle Zonen zwischen der ersten und der letzten ausgewählten Zone<br>werden als angewählt dargestellt. |
|                                                                                                    | Alle    | wählt.                                                                                                    |
|                                                                                                    | Gruppe  | Liste der vorhandenen Gruppen über Cursorkreuz durchblät-<br>tern. Angewählte Gruppe übernehmen.                                                                                                    |
|                                                                                                    |         | Zonenanwahl bestätigen                                                                                                    |
| 001-012   Ş∕∐‡<br>Ş MoldCheck startet                                                                         |         | MoldCheck startet                                                                                                    |
|                                                                                                    |         |                                                                                                    |

|                                                            |           | ansonsten bitte das Ende der MoldCheck-Funktion abwar-<br>ten!                                                                                                    |
|------------------------------------------------------------|-----------|----------------------------------------------------------------------------------------------------|
| 001-012 ∐‡<br>\$ Anstie9<br>überprüfen                     |           | In dieser Phase wechselt sich In der ersten Zeile der LED-<br>Anzeige die Anzeige <b>dIA</b> - MoldCheck aktiv (siehe Kapitel<br>⊅AlarmLEDs / Informationsanzeigen) mit der Anzeige des<br>aktuellen Wertes für alle angewählten Zonen ab.                                                                    |
|                                                            |           |                                                                                                    |
| 001-012 II<br>S Dia9nostiziere<br>Zone 1                   |           | In dieser Phase wechselt sich In der ersten Zeile der LED-<br>Anzeige die Anzeige <b>dIA</b> - MoldCheck aktiv (siehe Kapitel<br>⊅AlarmLEDs / Informationsanzeigen) mit der Anzeige des<br>aktuellen Wertes für die gerade diagnostizierte Zone (hier<br>Zone 1) ab.                                          |
| 001-012 II<br>→ Dia9nostiziere<br>Zone 12<br>►             |           | In dieser Phase wechselt sich In der ersten Zeile der LED-<br>Anzeige die Anzeige <b>dIA</b> - MoldCheck aktiv (siehe Kapitel<br>⊅AlarmLEDs / Informationsanzeigen) mit der Anzeige des<br>aktuellen Wertes für die gerade diagnostizierte Zone (hier<br>Zone 12) ab                                          |
|                                                            |           | Die MoldCheck-Ergebnisliste kann auf USB-Stick gespei-<br>chert werden.<br>Vor Aufruf von Speichern / Laden auf / vom USB-Stick über<br>Taste muss am USB-Anschluss ein USB-Stick gesteckt sein,<br>sonst erscheinen die Menüpunkte, die mit USB-Stick arbei-<br>ten, nicht (siehe ⊅Speichern auf USB-Stick). |
| 001-012 II≑<br>♀ MoldCheck beendet                         | <b>eş</b> | Nach dem Ende der MoldCheck-Funktion kann das Ergebnis<br>über Taste aufgerufen werden.                                                                                                    |
| 001-012 ≫Er9ebn.<br>▲ Fühlerverpolun9<br>▼ Fühlenzuordnun9 |           | Die MoldCheck-Ergebnisliste wird aufgeschaltet.<br>Über die Auf-/Ab-Taste des Cursorkreuzes kann die Liste nach wei-<br>teren Ergebnissen durchblättert werden.<br>Das jeweils ausgewählte Ergebnis (farblich markiert) wird in<br>der zweiten Zeile der LED-Anzeige angezeigt.                               |
|                                                            | 6         | LED-Anzeigen siehe auch Kapitel AlarmLEDs / Informati-<br>onsanzeigen und Kapitel AFehlermeldungen - Fehlersuche/<br>-beseitigung.                                                                                                    |

Die folgenden Prüfungen werden durchgeführt. Die Alarm-LEDs zeigen alle Fehler der Zone an, mindestens den in der LED-Anzeige angezeigten Fehler.

| Strom [A]                                                                   |  | <u>Mögliche Anzeigen sind:</u><br>Zahlenwert<br>Siehe ⊅Generelle Anzeigen                                                                                             |
|-----------------------------------------------------------------------------|--|----------------------------------------------------------------------------------------------------|
| Fehlerstrom[mA]                                                             |  | Mögliche Anzeigen sind:<br>Zahlenwert<br>FI (Fehlerstrom, wenn Wert größer als<br>[SP05] Max. Fehlerstrom)<br>Alarm-LED Stromalarm<br>Siehe ⊅Generelle Anzeigen       |
| Ausstrom[A]<br>Strom bei Heizung<br>aus; z.B. bei durch-<br>legiertem TRIAC |  | <u>Mögliche Anzeigen sind:</u><br>Zahlenwert<br>Siehe ⊅Generelle Anzeigen                                                                                             |
| Kurzschluss                                                                 |  | <u>Mögliche Anzeigen sind:</u><br>IAL (Strom Alarm)<br>Alarm-LED Stromalarm<br>Siehe ⊅Generelle Anzeigen                                                              |
| Phase/Sicherung                                                             |  | Mögliche Anzeigen sind:<br>FUS (Sicherungsausfall/Phase fehlt)<br>Alarm-LED Sicherungsalarm<br>Siehe ⊅Generelle Anzeigen                                              |
| Potentialfehler                                                             |  | <u>Mögliche Anzeigen sind:</u><br>Pot (Potentialfehler)<br>Alarm-LED Fühleralarm<br>Siehe ⊅Generelle Anzeigen                                                         |
| Fühlerverpolung                                                             |  | <u>Mögliche Anzeigen sind:</u><br>FP (Fühlerverpolung)<br>Alarm-LED Fühleralarm<br>Siehe ⊅Generelle Anzeigen                                                          |
| Fühlerzuordnung                                                             |  | <u>Mögliche Anzeigen sind:</u><br>Fb (Fühlerbruch) für Zone diagnostiziert.<br>Alarm-LED Fühleralarm                                                                  |
|                                                                             |  | 1n - Fühler der Zone 1 ist an Zone 12 angeschlossen.<br>Alarm-LED Fühleralarm                                                                                         |
|                                                                             |  | FAL - In der vorgegebenen Prüfzeit siehe [P028] MoldCheck<br>max. Wartezeit ist kein Temperaturanstieg erfolgt.<br>Alarm-LED Fühleralarm<br>Siehe ⊅Generelle Anzeigen |

| Generelle Anzeigen                                              |    |                                                                                                    |
|-----------------------------------------------------------------|----|----------------------------------------------------------------------------------------------------|
|                                                                 |    | OK<br>Für die Zone (hier 1) wurde die Überprüfung durchgeführt<br>und keine Fehler gefunden.                                                                                                    |
|                                                                 |    | Nicht geprüft.<br>Für die Zone (hier 1) wurde die Überprüfung nicht durchge-<br>führt.                                                                                                    |
|                                                                 |    | Prüfung abgebrochen.<br>Für die Zone (hier 1) wurde die Überprüfung abgebrochen.<br>Die Alarm-LEDs zeigen, die bis zum Abbruch gefundenen<br>Fehler an. In der unteren LED-Anzeige grün wird der Fehler-<br>grund angezeigt. |
| Speichern auf USB-Stick                                         |    |                                                                                                    |
|                                                                 | 8  | Vor Aufruf von Speichern / Laden auf / vom USB-Stick über<br>Taste muss am USB-Anschluss ein USB-Stick gesteckt<br>sein, sonst erscheinen die Menüpunkte, die mit USB-Stick<br>arbeiten, nicht.                              |
| 001-012 SErgebn.<br>Fühlerverpolung<br>Fühlerzuordnung<br>State | 5. | Die MoldCheck-Ergebnisliste kann auf USB-Stick gespei-<br>chert werden.                                                                                                    |
|                                                                 |    | Name ggf. verändern                                                                                                    |
|                                                                 |    | Cursor nach links verschieben                                                                                                    |
| D6221527                                                        | ab | Cursor nach rechts verschieben                                                                                                    |
| 9hijklmnoparstuvw                                               |    | Zeichen vor der Cursorposition löschen                                                                                                    |
|                                                                 | a  | Zeichen an der Cursorposition einfügen                                                                                                    |
|                                                                 |    | Ein Zeichen nach dem anderen mit den Tasten des Cursor-<br>kreuzes auswählen                                                                                                    |

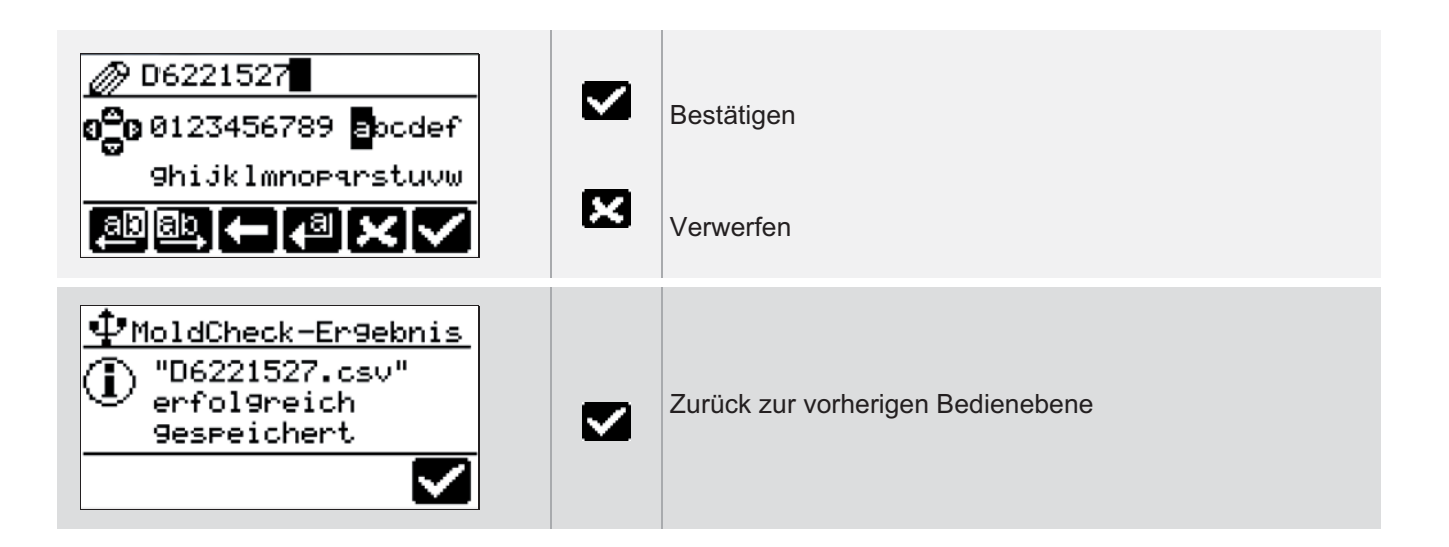

| Beschreibung         | Bei einem Fühlerdefekt muss eine Zone nicht unweigerlich abgeschaltet oder sofort eine Reparatur durchgeführt werden.                                                                                                    |
|----------------------|----------------------------------------------------------------------------------------------------|
| Wie funktioniert es? | Es gibt zwei alternative Funktionen zur Lösung des Betriebsfalls. Die erste ist der<br>⇒Stellerbetrieb, die zweite ist der Führungszonenbetrieb. Er bietet die Möglichkeit,<br>die Zone mit Fühlerdefekt von einer ähnlich gearteten Zone mit einem funktionieren-<br>den Fühler mit zu regeln.<br>Dazu muss der Zone mit defektem Fühler die Zonennummer der führenden Zone be-<br>kannt gegeben werden, damit diese quasi weitergeregelt wird.                    |
| Was nutzt es?        | Der Führungszonenbetrieb hat Vorteile gegenüber dem Stellerbetrieb, denn im Ge-<br>gensatz zum Stellerbetrieb, bei dem konstant ein fester ⊅Stellgrad ausgegeben wird,<br>besteht im Führungszonenbetrieb die Möglichkeit, dass bei der Zone mit defektem<br>Fühler weiterhin äußere Einflüsse berücksichtigt und geregelt werden.<br>Die Funktion gewährleistet in erster Linie Betriebssicherheit und verhindert Produk-<br>tionsausfälle durch Stillstandzeiten. |

## 8.7 Führungszonenbetrieb

#### Einstellung über Parameter

[P023] Führungszone

[P024] Führungszone Korrektur

[P019] Auto Führungszonenbetrieb

| $\checkmark$ | Standard | $\checkmark$ | Profi |  |
|--------------|----------|--------------|-------|--|
| $\checkmark$ | Standard | $\checkmark$ | Profi |  |
| ×            | Standard | $\checkmark$ | Profi |  |

| Grundmenü ist aufgeschaltet                                                      |         |                                                                                                    |
|----------------------------------------------------------------------------------|---------|----------------------------------------------------------------------------------------------------|
| 001-012   ]!≑<br>⊡ Istwert [°C]<br>⊡ Sollwert<br>                                | Ø       | Funktion anwählen                                                                                                    |
| Menu 🛆 🔽<br>P Parameter<br>Alarmliste                                            |         | Über die Auf-/Ab-Taste des Cursorkreuzes auf <b>Parameter</b><br>(farblich unterlegt) wechseln.<br>Über Taste aufrufen                                                                                                    |
| 001-012  P001 ]I≑<br>∰ Zone(n) anwählen<br>⊡ Sollwert<br>R R I I III III III III | r<br>R  | Der Parameter Führungszone ist durch Blättern über die<br>Tasten anzuwählen.<br>In der Kopfzeile ist die Parameternummer und in der zweiten Zeile<br>der LED-Anzeige ist der Inhalt des Parameters bei jeder Zone zu<br>sehen. |
| 001-012  P023 <b>]I</b> ‡<br>∰ Zone(n) anwählen<br>Führun9szone<br>ℝ ℝ ᡎ‡   ⊅    |         | Parameter Führungszone ist angewählt.<br>Zonenanwahl durchführen<br>Die Zonenanzeigen werden für nicht angewählte Zonen abgedun-<br>kelt.                                                                                      |
|                                                                                  |         | Zonen anwählen                                                                                                    |
|                                                                                  | Einzeln | Die Zonen werden durch Drücken der Zonenanwahltaste an-<br>/abgewählt.                                                                                                    |
|                                                                                  | Block   | Zonenanwahltaste der ersten ausgewählten Zone drücken.<br>Doppelklick auf die letzte Zone.                                                                                                    |
|                                                                                  |         | Alle Zonen zwischen der ersten und der letzten ausgewählten Zone werden als angewählt dargestellt.                                                                                                    |
|                                                                                  | Alle    | Alle Zonen werden angewählt / Alle Zonen werden abgewählt.                                                                                                    |
|                                                                                  | Gruppe  | Liste der vorhandenen Gruppen über Cursorkreuz durch-<br>blättern. Angewählte Gruppe übernehmen.                                                                                                    |
| 001-012  P023 II<br>Wert editieren<br>Führun9szone<br>R R I + II III ♪           |         | Über die Auf-/Ab-Taste des Cursorkreuzes die Nummer der<br>Führungszone vorgeben.                                                                                                    |

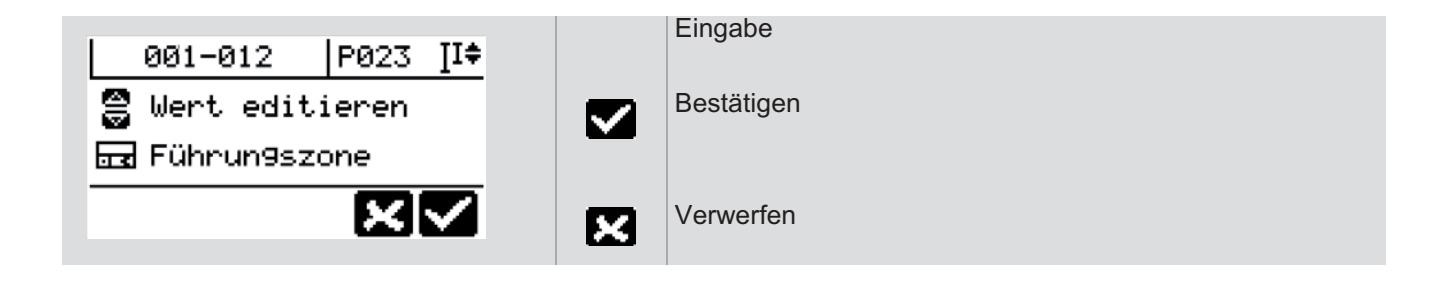

## 8.8 Standby

| Beschreibung         | Im Standby-Modus werden die Sollwerte abgesenkt, denn z.B. in Produktionspausen ist es sinnvoll, das Temperaturniveau des Heißkanals abzusenken.                                |
|----------------------|----------------------------------------------------------------------------------------------------|
| Wie funktioniert es? | Der Standby-Modus wird während des Betriebs per Knopfdruck gestartet und been-<br>det. Die Sollwerte der Regelzonen werden um einen frei wählbaren Temperaturwert<br>abgesenkt. |
|                      | Alternativ kann die Funktion auch über einen Digitaleingang z.B. von der Spritzguss-<br>maschine aktiviert werden.                                                              |
| Was nutzt es?        | Energie wird eingespart und der in den Kavitäten befindliche Kunststoff wird ther-<br>misch nicht geschädigt.                                                                   |

#### Einstellung über Parameter

[SP09] Standby

[SP11] Zeit Auto Standby

[P007] Standby Sollwert

| ×            | Standard | $\checkmark$ | Profi |
|--------------|----------|--------------|-------|
| ×            | Standard | $\checkmark$ | Profi |
| $\checkmark$ | Standard | $\checkmark$ | Profi |

|                                      |        | Taste drücken                                                                                                    |
|--------------------------------------|--------|----------------------------------------------------------------------------------------------------|
| ? Standby<br>Standby<br>einschalten? | N<br>X | Nach Einschalten der Standby-Funktion werden alle Zonen<br><u>um</u> den unter dem Parameter [P007] Standby Sollwert ein-<br>gestellten Sollwert abgesenkt.<br>Bestätigen<br>Verwerfen |
|                                      |        | Ist die Standby-Funktion aktiv, wird dies durch eine LED rechts oben in der Taste signalisiert.                                                                                        |
| ? Standby<br>Standby<br>ausschalten? | X      | Nach Ausschalten der Standby-Funktion werden alle Zonen<br>auf den eingestellten Sollwert geregelt.<br>Bestätigen<br>Verwerfen                                                         |

## 8.9 Boost

| Beschreibung         | Im Boost-Modus werden die Sollwerte angehoben um z.B. Düsen nach Stillstandzei-<br>ten kurzfristig durchzuwärmen und um einen reibungslosen Produktionsstart zu ge-<br>währleisten.                                                                                                    |
|----------------------|----------------------------------------------------------------------------------------------------|
| Wie funktioniert es? | Der Boost-Modus kann in zwei Situationen genutzt werden.<br>Im ersten Fall wird der Boost-Modus während des Betriebs per Knopfdruck gestartet.<br>Die Sollwerte der Regelzonen werden um einen frei wählbaren Temperaturwert er-                                                                                                    |
|                      | höht. Es kann zudem eine Zeitdauer vorgegeben werden, nach der der Boost-Modus<br>automatisch beendet wird, andernfalls wird der Boost-Modus per Knopfdruck been-<br>det.                                                                                                    |
|                      | Alternativ kann die Funktion auch über einen Digitaleingang z.B. von der Spritzguss-<br>maschine aktiviert werden.                                                                                                    |
|                      | Im zweiten Fall ist der Boost-Modus dem Aufheizen nachgeschaltet. Nach abgelau-<br>fener Anfahrzeit werden die Regelzonen für eine einstellbare Zeitdauer um einen frei<br>wählbaren Temperaturwert erhöht. Dieser Ablauf unterstützt den Anwender bei au-<br>tomatisierten Aufheizvorgängen, da kein manueller Eingriff mehr erforderlich ist. |
| Was nutzt es?        | Der Boost-Modus unterstützt den Anwender bei der Inbetriebnahme und dem Pro-<br>duktionsstart und nimmt ihm Arbeit ab.                                                                                                    |

## Einstellung über Parameter

[SP08] Boost

[P008] Boost Sollwert

[P017] Boostzeit Anfahrbetr.(ieb)

[P018] Boostzeit

| ×            | Standard | $\checkmark$ | Profi |
|--------------|----------|--------------|-------|
| $\checkmark$ | Standard | $\checkmark$ | Profi |
| $\checkmark$ | Standard | $\checkmark$ | Profi |
| $\checkmark$ | Standard | $\checkmark$ | Profi |

|                                              |        | Einstellung Parameter [P008] Boost Sollwert prüfen!                                                                                                    |
|----------------------------------------------|--------|----------------------------------------------------------------------------------------------------|
|                                              |        | Taste drücken                                                                                                    |
| <pre>? Boost    Boost    einschalten? </pre> | N<br>N | Nach Einschalten der Boost-Funktion werden alle Zonen <u>um</u><br>den unter dem Parameter [P008] Boost Sollwert eingestell-<br>ten Sollwert angehoben für die unter Parameter [P018]<br>Boostzeit eingestellte Zeit.<br>Bestätigen<br>Verwerfen |
|                                              |        | Ist die Boost-Funktion aktiv, wird dies durch eine LED links<br>oben in der Taste signalisiert.<br>In der zweiten Zeile der LED-Anzeige wird der ablaufende<br>Timer angezeigt.                                                                  |
| <pre>? Boost   Boost   ausschalten? </pre>   | X      | Nach Ausschalten der Boost-Funktion bzw. nach Ablauf der<br>eingestellten Zeit werden alle Zonen auf den eingestellten<br>Sollwert geregelt.<br>Bestätigen                                                                                       |

## 8.10 Alarme

Sobald ein Alarm, z.B. auf Grund eines Fühlerbruchs im System festgestellt wird, wird das Tastensymbol eingeblendet und in der Kopfzeile beginnt das Alarm-Piktogramm zu blinken.

Stehen keine Alarme an, sind Tastensymbol und Piktogramm nicht sichtbar.

| Grundmenü ist aufgeschaltet                                 |    |                                                                                                    |
|-------------------------------------------------------------|----|----------------------------------------------------------------------------------------------------|
| 001-012 A II<br>A Istwert [°C]<br>A Sollwert<br>A % & A R ≫ |    | Funktion anwählen                                                                                                    |
|                                                             |    | Die Alarmliste wird aufgeschaltet                                                                                                    |
|                                                             |    | Über die Auf-/Ab-Taste des Cursorkreuzes kann die Liste nach wei-<br>teren Alarmen durchblättert werden.                                                                                                    |
|                                                             |    | Die Zonen, bei denen der Alarm (farblich markiert) ansteht,<br>werden in der LED-Anzeige ausgeleuchtet, die restlichen<br>abgedunkelt.                                                                                |
|                                                             | Æx | Gehen die Alarme, z.B. durch Reparatur eines Fühler-<br>bruchs, werden die nicht speichernden Alarme automatisch<br>aus der Alarmliste entfernt. Die speichernden Alarme müs-<br>sen über die Taste quittiert werden. |
|                                                             |    | Änderung bestätigen                                                                                                    |
| 001-012 Alarme                                              | 2  | Zurück zur vorherigen Bedienebene                                                                                                    |
| ⊽ Grenz. oben Δ                                             | ۵P | Sind sowohl Alarme, als auch Informationen im System vor-<br>handen, wird beides im Tastensymbol und im Piktogramm in<br>der Kopfzeile angezeigt (siehe Kapitel ↗InfoBoard).                                          |

| Beschreibung         | Nach unseren Erfahrungen wird das Potenzial von Heißkanalreglern vom Bediener bei weitem nicht ausgenutzt. Diese Tatsache gilt es zu verbessern.                                                                                                    |
|----------------------|----------------------------------------------------------------------------------------------------|
|                      | Die neuartige InfoBoard-Funktion unterstützt den Bediener von Heißkanalreglern bei der optimalen Ausnutzung des im Regler vorhandenen Funktionsumfangs.                                                                                                    |
|                      | Man stelle sich das InfoBoard als Pin-Wand vor, an die der Heißkanalregler Hinweise<br>und Meldungen anheftet, die vom Bediener Berücksichtigung finden sollten, jedoch<br>nicht müssen.                                                                                                    |
| Wie funktioniert es? | Während des Betriebes prüft der Heißkanalregler kontinuierlich diverse Kennwerte und Zustände und entscheidet, ob dies als Meldung ins InfoBoard gestellt wird.                                                                                                    |
|                      | So sind beispielsweise sehr häufig Überwachungsfunktionen deshalb nicht aktiv,<br>weil sie einen Eingriff des Bedieners erfordern, den er aus Unkenntnis nicht ausführt<br>oder den er schlichtweg übersehen hat. Das InfoBoard weist den Bediener aktiv auf<br>Probleme oder Zustände hin. Ein Teil der Meldungen kann direkt von dort aus quit-<br>tiert und der offene Punkt behoben werden. |
| Was nutzt es?        | Wertvolle Informationen zur Unterstützung des Bedieners<br>Betriebssicherheit<br>Kontrolle von Systemfunktionen                                                                                                    |
|                      |                                                                                                    |

## 8.11 InfoBoard

#### Einstellung über Parameter

<keine>

| ✓ Standard ✓ Profi | Profi |
|--------------------|-------|
|--------------------|-------|

Die folgenden Meldungen und Massnahmen sind in InfoBoard hinterlegt.

| Meldung                  | Stromsollwert ist nicht gesetzt!                              |  |  |
|--------------------------|---------------------------------------------------------------|--|--|
| Vorgeschlagene Massnahme | Stromübernahme starten?                                       |  |  |
| Details                  | Stromsollwerte = 0,0 A (siehe Parameter [P004] Stromsollwert) |  |  |
|                          | Siene Kapitei > Stromanzeige und Stromubernahme durchlumen    |  |  |

| Meldung                  | Prozessüberwachung nicht aktiv                                                                                                    |  |  |
|--------------------------|----------------------------------------------------------------------------------------------------|--|--|
| Vorgeschlagene Massnahme | Prozessüberwachung aktivieren?                                                                                                    |  |  |
| Details                  | Ist die Prozessüberwachung nicht aktiviert, obwohl die Lernphase abgeschlos-<br>sen ist, erhält der Bediener diese Meldung.<br>Siehe Kapitel AProzessüberwachung |  |  |

| Meldung                  | Falscher Zonentyp eingestellt                                                |  |  |
|--------------------------|------------------------------------------------------------------------------|--|--|
| Vorgeschlagene Massnahme | Zonentyp übernehmen?                                                         |  |  |
| Details                  | Der Zonentyp wird als nicht passend erkannt.                                 |  |  |
| Voraussetzungen          | Fühlerkurzschluss (FAL) aktiviert ist (siehe Parameter Digital-/Ausgänge)    |  |  |
|                          | die Identifikation abgeschlossen ist (siehe Parameter [P030] Identifikation) |  |  |

| Meldung                  | Stromwert ausserhalb Toleranzband                          |  |  |
|--------------------------|------------------------------------------------------------|--|--|
| Vorgeschlagene Massnahme | Stromübernahme starten?                                    |  |  |
| Details                  | Z.B. nach einem Werkzeugwechsel                            |  |  |
|                          | Siehe Kapitel AStromanzeige und Stromübernahme durchführen |  |  |

| Meldung                  | Fühlerfehler liegt vor                                                                                                    |
|--------------------------|----------------------------------------------------------------------------------------------------|
| Vorgeschlagene Massnahme | Führungszone suchen und aktivieren?                                                                                                    |
| Details                  | Beim automatischen Führungszonenbetrieb (Parameter [P019] Auto Füh-<br>rungszonenbetrieb = ON) wird ein Fühlerfehler entdeckt. Eine Bestätigung der<br>vorgeschlagenen Massnahme sucht für die Zone mit Fühlerfehler eine ver-<br>gleichbare Zone und trägt sie als Führungszone ein. |

Das System führt im Hintergrund ständig Analysen durch und teilt dem Bediener Wichtiges in Form des InfoBoard mit. Liegt eine Information vor, wird das Tastensymbol eingeblendet und in der Kopfzeile beginnt das InfoBoard-Piktogramm zu blinken.

Stehen keine Informationen an, sind Tastensymbol und Piktogramm nicht sichtbar.

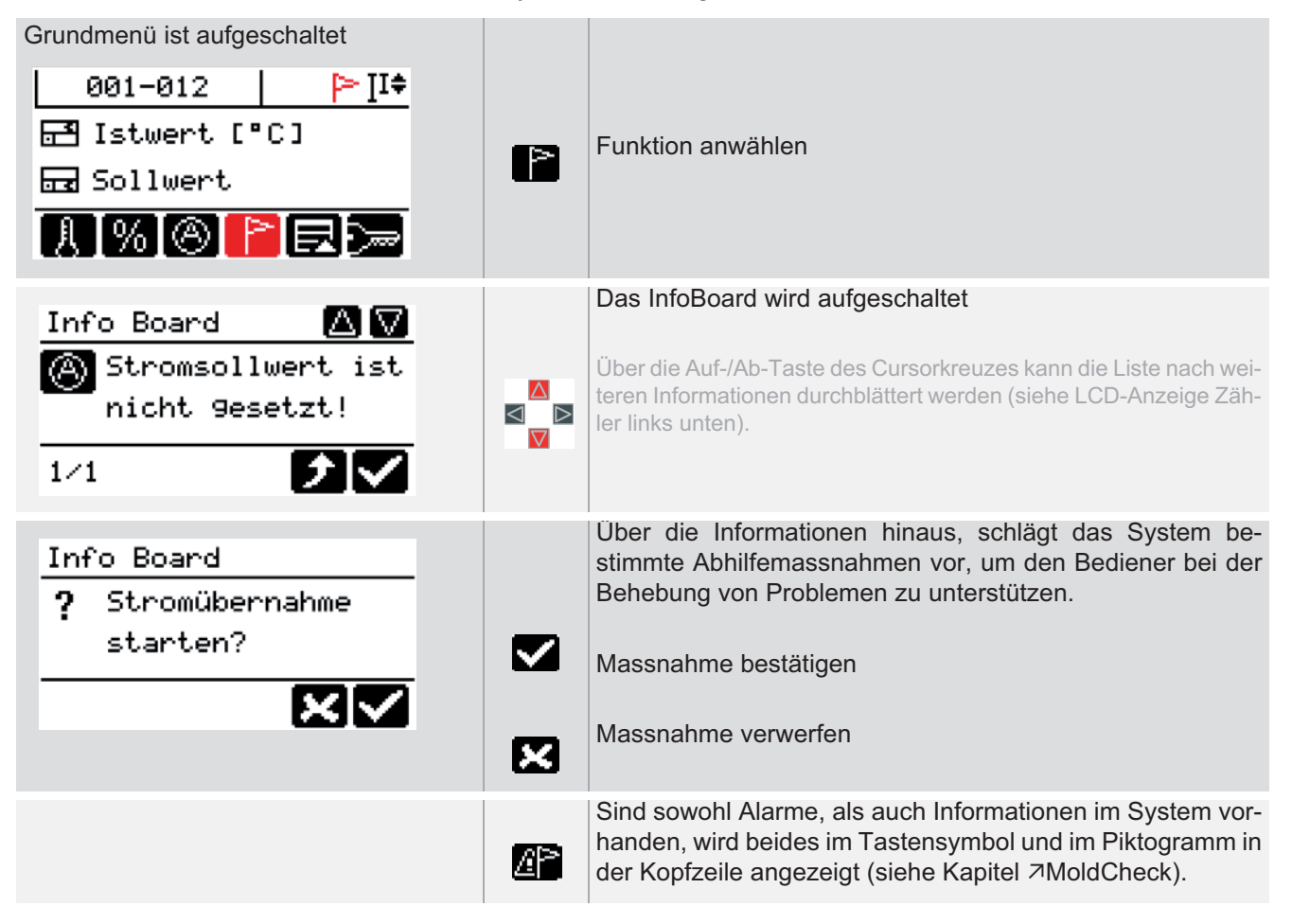

## 8.12 Login / Logout

| Beschreibung         | Unberechtigte Eingaben am Heißkanalregler werden durch eine komfortable<br>⊅Benutzerverwaltung verhindert. Es existieren im Heißkanalregler 3 unterschiedli-<br>che Benutzer. Der <b>Standard</b> und der <b>Profi</b> Benutzer (siehe Kapitel ⊅Profi Bedie-<br>nung) besitzen angepasste Zugriffsberechtigungen. Der eingerichtete<br>Systemadministrator <b>Admin</b> verfügt über sämtliche Zugriffsberechtigungen auf das<br>System.<br>Der Benutzer Profi und der Benutzer Admin werden erst nach einem Login aktiviert. |
|----------------------|----------------------------------------------------------------------------------------------------|
| Wie funktioniert es? | Nach Start des Heißkanalreglers wird das Profil des Standard Benutzers aktiviert.<br>Der Standard Benutzer ist immer dann aktiv, wenn kein anderer Benutzer im System<br>eingeloggt ist. Welcher Benutzer gerade im System eingeloggt ist, ist am Tastensym-<br>bol Login zu erkennen.<br>Durch einen Login werden andere Benutzer aktiviert, bzw. durch einen Logout deak-<br>tiviert.                                                                                                    |
| Was nutzt es?        | Durch <i>P</i> Benutzerverwaltung und <i>P</i> Login / Logout läßt sich der Heißkanalregler be-<br>züglich des freigegebenen Funktionsumfangs individuell jederzeit anpassen, Fehl-<br>eingaben werden verhindert.                                                                                                    |

Die Standard-Passworte sollten nach Inbetriebnahme des Systems vom Systemadministrator Admin abgeändert werden.

Direkt nach Inbetriebnahme sollte der Systemadministrator Admin die Zugriffsberechtigung des Standard Benutzers überprüfen. Der Standard Benutzer sollte immer der Benutzer sein, der die geringsten Rechte im System besitzt.

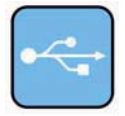

Neben der Eingabe des Passwortes durch den Benutzer, steht durch die ⊅USB-Unterstützung ein komfortables, weil automatisiertes Login-Verfahren zur Verfügung.

Ein einmal auf USB-Stick abgespeicherter Schlüssel mit Passwort kann an allen Heißkanalreglern mit gleichem Passwort eingesetzt werden.

Der Schlüssel ist aus Sicherheitsgründen an den USB-Stick gebunden. Eine Kopie des Schlüssels auf einen anderen Stick, macht den Schlüssel ungültig. Der Schlüssel muss für jeden USB-Stick neu erstellt werden.

#### Einstellung über Parameter

<keine>

|  | × | Standard | $\checkmark$ | Profi |
|--|---|----------|--------------|-------|
|--|---|----------|--------------|-------|

| Grundmenü ist aufgeschaltet                               |             |                                                                                                    |
|-----------------------------------------------------------|-------------|----------------------------------------------------------------------------------------------------|
| 001-012   ∐‡<br>፹1 Istwert [°C]<br>፹2 Sollwert            | <b>3</b>    | Funktion anwählen                                                                                                    |
| <b>8%®</b> E>                                             |             |                                                                                                    |
|                                                           | 6           | Automatisiertes Login-Verfahren<br>Liegt auf einem angeschlossenen USB-Stick der Schlüssel<br>eines Benutzers ab, so wird dieser nach Betätigen der Taste<br>im Heißkanalregler aktiviert (bei gleichem Passwort). Der |
|                                                           |             | aktiv eingeloggte Benutzer ist am Tastensymbol Login zu sehen.                                                                                                    |
|                                                           | 8           | Login, wie nachfolgend beschrieben nur, wenn KEIN USB-<br>Stick angeschlossen ist.                                                                                                    |
|                                                           |             | Benutzer Profi einloggen                                                                                                    |
|                                                           |             | Ein Zeichen nach dem anderen mit den Tasten des Cursor-<br>kreuzes auswählen.                                                                                                    |
| ്കെ<br>ഉ <mark>ക്</mark> ള0123456789 <mark>ഉ</mark> ocdef | <u>a</u> 0  | Cursor nach links verschieben                                                                                                    |
| 9hijklmnoparstuvw<br>🔊 🕒 🍋 🗶 🗸                            | <u>dB</u>   | Cursor nach rechts verschieben                                                                                                    |
|                                                           | Ð           | Zeichen vor der Cursorposition löschen                                                                                                    |
|                                                           | <b>4</b> al | Zeichen an der Cursorposition einfügen                                                                                                    |
| • 🛲 ****                                                  |             | Benutzer Profi einloggen                                                                                                    |
| 00123456789 Bocdef<br>9hijklmnoparstuvw<br>8080 - 40 X V  | 8           | Die Standard-Passworte<br>Profi Passwort: prof<br>Admin Passwort: admin<br>sollten nach Inbetriebnahme des Systems vom Benutzer Admin in<br>der Benutzerverwaltung abgeändert werden.                                  |
|                                                           |             | Bestätigen                                                                                                    |
|                                                           | ×           | Verwerfen                                                                                                    |

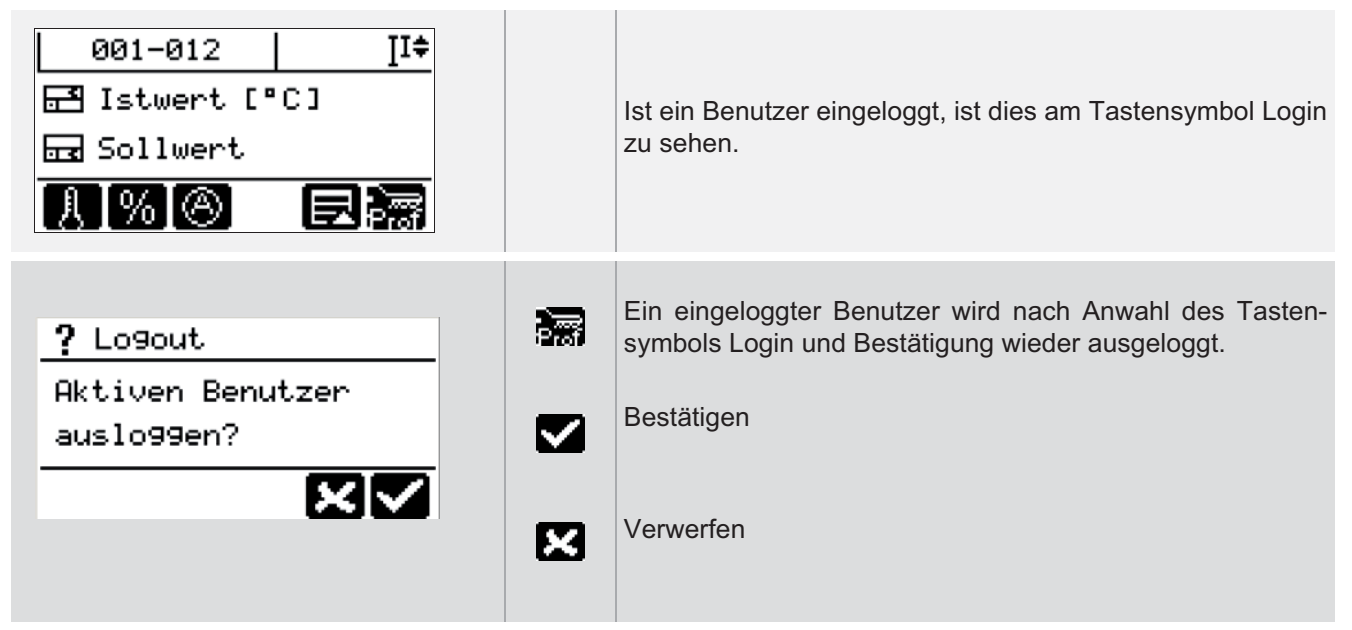

Für den Fall, dass für den Benutzer Profi bzw. den Benutzer Admin das Passwort nicht mehr bekannt ist, siehe Kapitel Passwort rücksetzen.

## 8.13 Passwort rücksetzen

| Beschreibung         | Für den Fall, dass für den Benutzer Profi bzw. den Benutzer Admin das Passwort<br>nicht mehr bekannt ist, kann jeder Benutzer über den Menüpunkt <b>Passwort rückset.</b><br>ALLE Passworte auf die Voreinstellung (siehe Kapitel <i>¬</i> Login / Logout) zurückset-<br>zen.                                                                           |
|----------------------|----------------------------------------------------------------------------------------------------|
| Wie funktioniert es? | Ist der Menüpunkt nicht sichtbar, kann sich der Benutzer mit dem Passwort pwreset<br>einloggen und über den Menüpunkt <b>Passwort rückset.</b> ALLE Passworte auf die Vor-<br>einstellung (siehe Kapitel <i>¬</i> Login / Logout) zurücksetzen. Danach sollten die<br>Passworte über die Benutzerverwaltung möglichst bald wieder umgesetzt werden.     |
| Was nutzt es?        | In dringenden Fällen kann es erforderlich sein, Funktionen, Menüs bzw. Parameter, die üblicherweise für den Bediener nicht freigeschaltet sind, zu bedienen. Ist die Person, die das Passwort weiß, nicht anwesend, oder ist das Passwort vergessen worden, kann in so einem Notfall dennoch eine Bedienung durch entsprechende Freischaltung erfolgen. |

#### Einstellung über Parameter

<keine>

#### Funktion voreingestellt für Benutzer

✓ Standard✓ Profi

| Grundmenü ist aufgeschaltet                                               |                   |                                                                                   |
|---------------------------------------------------------------------------|-------------------|-----------------------------------------------------------------------------------|
| 001-012   _]I≑<br>급 Istwert [°C]<br>급 Sollwert<br>                        |                   | Funktion anwählen                                                                 |
| ුක්<br>වේලි00123456789 <mark>ව</mark> ්රයේදේ<br>9hijklmnoparstuvw         |                   | Ein Zeichen nach dem anderen mit den Tasten des Cursor-<br>kreuzes auswählen.     |
|                                                                           | ab                | Cursor nach links verschieben                                                     |
|                                                                           | <u>ab</u>         | Cursor nach rechts verschieben                                                    |
|                                                                           | •                 | Zeichen vor der Cursorposition löschen                                            |
|                                                                           | <mark>∢</mark> al | Zeichen an der Cursorposition einfügen                                            |
| • <del></del>                                                             |                   | Einloggen mit <b>pwreset</b>                                                      |
| 0000123456789 Bocdef                                                      |                   | Bestätigen                                                                        |
| 9hijklmnoparstuvw                                                         |                   |                                                                                   |
|                                                                           | ×                 | Verwerfen                                                                         |
| 001-012   ]!≑                                                             |                   | Es wird der Benutzer LOG eingeloggt, was am Tastensym-<br>bol Login zu sehen ist. |
| 001-012 II<br>Istwert [°C] Istwert IN IN IN IN IN IN IN IN IN IN IN IN IN | Ð                 | Funktionen / Menü aufrufen                                                        |

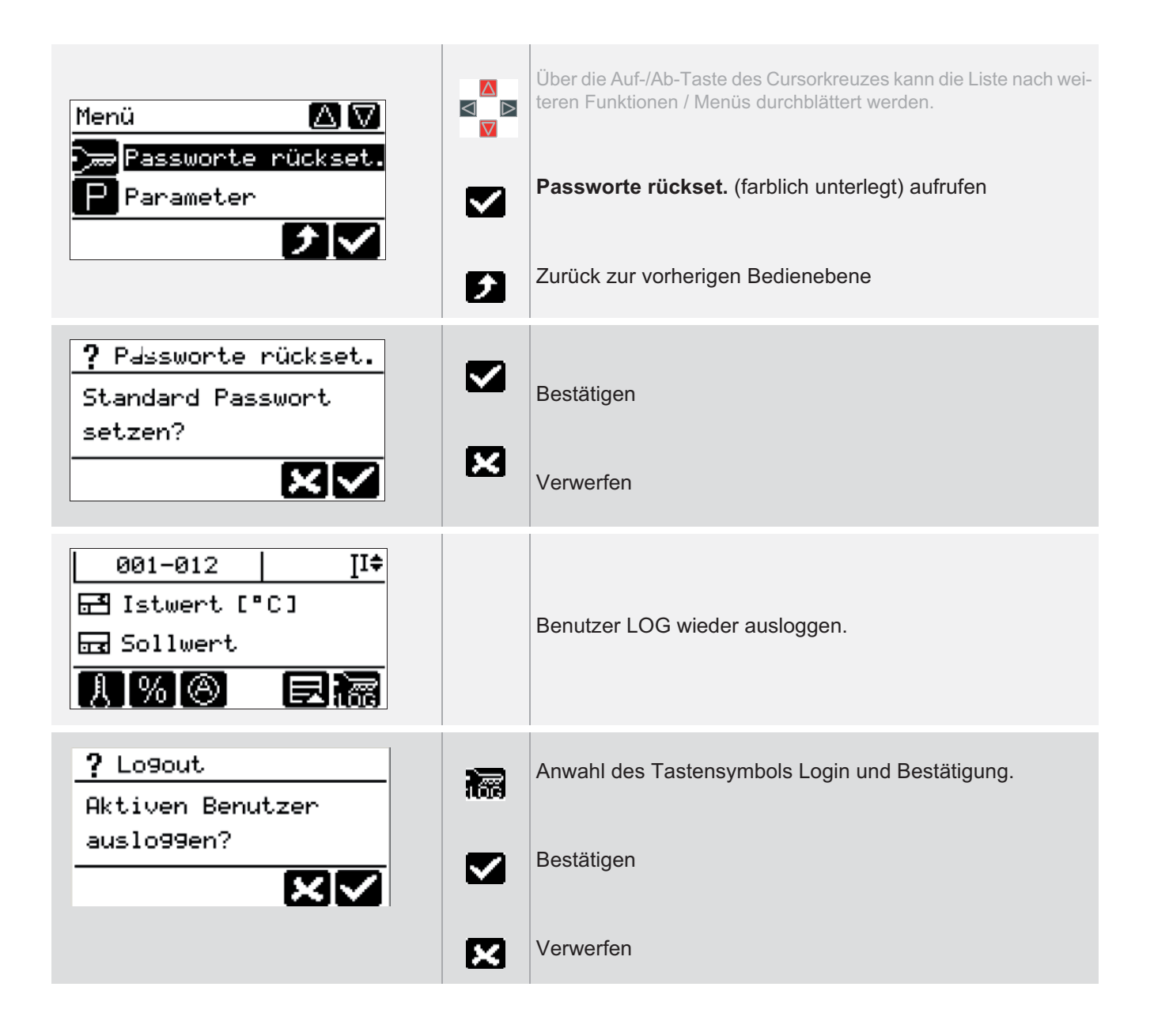

# 9 AlarmLEDs / Informationsanzeigen

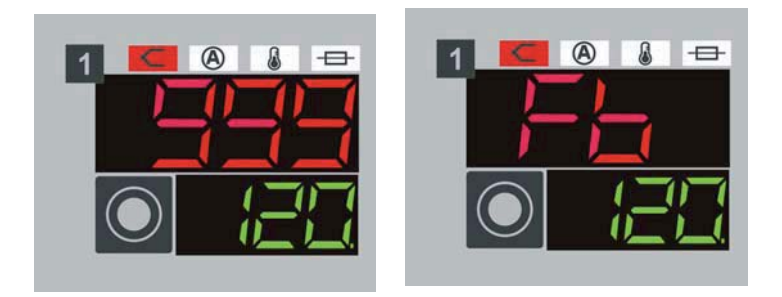

Text-Anzeige (hier: Fb) in der ersten Zeile der LED-Anzeige abwechselnd mit aktuellem Wert.

| Fehlermeld | ung | Beschreibung                                                                                               |
|------------|-----|----------------------------------------------------------------------------------------------------|
| <          | Fb  | Fühlerbruch (siehe Kapitel ⊅Fühlerbruch Fb)                                                                |
| <          | FP  | Fühlerverpolung (siehe Kapitel ⊅Fühlerverpolung FP)                                                        |
| <          | FAL | Fühleralarm (Kurzschluss im Fühlerkreis; siehe Kapitel ↗Fühleralarm FAL) 苯                                 |
| <          | Pot | Potentialfehler (siehe Kapitel Potentialfehler Pot)                                                        |
| ۸          |     | Stromtoleranzfehler (siehe Kapitel ⊅Stromtoleranzfehler)                                                   |
| ٨          | tHY | Thyristoralarm (siehe Kapitel 겨Thyristoralarm tHY)                                                         |
|            | FI  | Fehlerstrom (siehe Kapitel 겨Fehlerstrom FI)                                                                |
| ٨          | IAL | Strom Alarm (siehe Kapitel AStromalarm IAL) (Heizer mit zu hoher Leistung / Kurz-<br>schluss im Heizkreis) |
| A          | Hb  | Komplettausfall Heizer (siehe Kapitel ⊅Komplettausfall Heizer Hb) / Heizer nicht ange-<br>schlossen        |
|            |     | Siehe Kapitel বTemperatur außerhalb Grenzwertbereich                                                       |
|            | tAL | Temperaturalarm (Temperatur über Maximalwert) (siehe Kapitel বTemperaturalarm tAL)                         |
| ÷          | FUS | Sicherungsausfall (siehe Kapitel 겨Sicherungsausfall FUS) / Phase fehlt                                     |

| Systemfehler | Beschreibung                                   |
|--------------|------------------------------------------------|
| ERR          | Kanaldatenfehler                               |
|              | Fehlersuche/-beseitigung siehe Servicehandbuch |
| SYS          | Systemdatenfehler                              |
|              | Fehlersuche/-beseitigung siehe Servicehandbuch |
| hAL          | Heizer Alarm (Kühlkörpertemperatur zu hoch)    |
|              | Fehlersuche/-beseitigung siehe Servicehandbuch |
| CAn          | Kommunikationsfehler CAN-Bus intern            |
|              | Fehlersuche/-beseitigung siehe Servicehandbuch |

| Statusmeldung | Beschreibung                                                         |
|---------------|----------------------------------------------------------------------|
| OFF           | Steller ist abgeschaltet / Zone ist passiv (bei Heizungsfreigabe ON) |
| Dri           | Driftfehler bei Identifikation                                       |
| ldF           | Fehler bei Identifikation                                            |
| ld            | Identifikation Heizung läuft                                         |
| PLn           | Prozessüberwachung Lernphase aktiv                                   |
| PrO           | Prozessüberwachung noch nicht aktiv                                  |
| PAL           | Prozessalarm                                                         |
| VAL           | Vergleichstellen Alarm                                               |

| Statusmeldung | Beschreibung                                        |
|---------------|-----------------------------------------------------|
| Stb           | Stellerbetrieb                                      |
| SbY           | Zone im Standby-Modus                               |
| bST           | Zone im Boost-Modus <sub>1</sub> )                  |
| dIA           | MoldCheck (Diagnose) aktiv                          |
| HnD           | Heat'n'Dry                                          |
| AFb           | Anfahrbetrieb aktiv 1)                              |
| rAP           | Manuelle Temperaturrampe aktiv                      |
| Ar.           | Automatikrampe aktiv. Kennzeichnung langsamste Zone |
| Ar            | Automatikrampe aktiv                                |
| FSt           | Führungszone Stellerbetrieb 2)                      |

LED-Anzeige zweite Zeile 1) Anzeige Zeit bzw. 2) Anzeige Nummer Führungszone

Speichernder Alarm, quittierpflichtig

# 10 Fehlermeldungen - Fehlersuche/-beseitigung

# 10.1 Fühlerbruch Fb

| LED-Anzeige          |             | Unter einem Fühlerbruch verstehen wir, wenn an irgendei-<br>ner Stelle zwischen Fühler und Regler eine Unterbrechung<br>im Fühlerkreis vorliegt.                                                               |
|----------------------|-------------|----------------------------------------------------------------------------------------------------|
| Wie funktioniert es? |             | Nach Erkennung des Fehlers wird sofort eine Fehlermel-<br>dung ausgegeben und die Heizung der entsprechenden<br>Zone abgeschaltet ([P003] Stellgrad = 0).                                                      |
| Was nutzt es?        |             | Der Alarm Fühlerbruch liefert dem Benutzer einen konkre-<br>ten Hinweis über einen Fehler im Heißkanal oder der Ver-<br>drahtung und bietet die Möglichkeit, Fehler schnell<br>einzukreisen und zu beseitigen. |
| Abhilfe              | Ursache     | Fehlersuche/-beseitigung                                                                                                    |
|                      | Fühlerbruch | Überprüfung des angeschlossenen Fühlers                                                                                                    |

Verbindungskabel am Heißkanalregler überprüfen

Fühlereingang überprüfen

## 10.2 Fühlerverpolung FP

| LED-Anzeige          | Unter einer Fühlerverpolung versteht man den Fehlerfall.                                                                                                    |
|----------------------|----------------------------------------------------------------------------------------------------|
|                      | bei dem das Thermoelement mit falscher Polarität am Reg-<br>ler angeschlossen ist.                                                                                                    |
| Wie funktioniert es? | Durch die Fehlverdrahtung misst der Regler einen fehler-<br>haften Istwert. Bei nicht aufgeheiztem Werkzeug ist der<br>Fehler nicht zu erkennen. Erst wenn die Regelzone ange-<br>heizt wird, wird der Fehler sofort erkannt und ein Fehlermel-<br>dung ausgegeben. |
| Was nutzt es?        | Der Alarm Fühlerverpolung liefert dem Benutzer einen kon-<br>kreten Hinweis zum Fehler im Heißkanal oder der Verdrah-<br>tung und bietet die Möglichkeit, diesen schnell einzukreisen<br>und zu beseitigen.                                                         |

69

| Abhilfe | Ursache         | Fehlersuche/-beseitigung                                                     |
|---------|-----------------|------------------------------------------------------------------------------|
| Sec.    | Fühlerverpolung | Überprüfung des angeschlossenen Fühlers<br>■ Fühleranschlüsse +/- überprüfen |

## 10.3 Fühleralarm FAL

| LED-Anzeige          |                                 |                                                                                                    |
|----------------------|---------------------------------|----------------------------------------------------------------------------------------------------|
|                      |                                 | Unter einem Fühleralarm verstehen wir den Fehlerfall, bei dem                                                                                                    |
|                      |                                 | a) das Fühlerkabel an irgendeiner Stelle zwischen Fühler<br>und Regler gequetscht ist und damit ein Kurzschluss vor-<br>liegt                                                                                                    |
|                      |                                 | b) sich der Fühler nicht an der vorgesehenen Position befin-<br>det (entfernt oder mit einem anderen vertauscht ist).                                                                                                    |
| Wie funktioniert es? |                                 | Durch den Defekt im Kabel wird dem Regler ein zu geringer<br>Temperaturwert vorgegaukelt. Die reale Temperatur liegt<br>weit höher, als die gemessene Temperatur.                                                                                                    |
|                      |                                 | Steigt der gemessene Temperaturwert in einer vom Zonen-<br>typ (berücksichtigt Düsen und Verteiler) abhängigen Zeit<br>nicht so, wie erwartet an, so wird dem Bediener ein Füh-<br>leralarm angezeigt. Um Schäden an der entsprechenden<br>Zone vorzubeugen, wird die Heizung abgeschaltet ([P003]<br>Stellgrad = 0). |
|                      |                                 | Ein Fühleralarm kann fehlerhaft ausgelöst werden, und<br>zwar dann, wenn die Heizleistung der Zone zu klein gewählt<br>ist. Es zeigt sich ein identisches Fehlerbild.                                                                                                    |
| Was nutzt es?        |                                 | Der Fühleralarm liefert dem Benutzer einen konkreten Hin-<br>weis über einen Fehler im Heißkanal oder der Verdrahtung<br>und bietet die Möglichkeit, Fehler schnell einzukreisen und<br>zu beseitigen.                                                                                                    |
| Abhilfe              | Ursache                         | Fehlersuche/-beseitigung                                                                                                    |
| 22                   | Kurzschluss im Fühler-<br>kreis | Überprüfung des angeschlossenen Fühlers<br>■ Verbindungskabel am Heißkanalregler überprüfen                                                                                                    |

## **10.4 Potentialfehler Pot**

Fühler Position

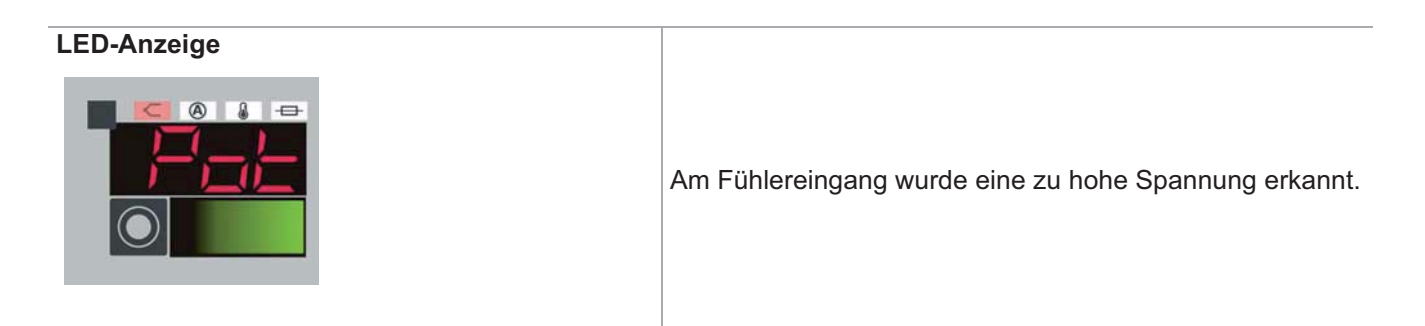

Position überprüfen

|                      | Status-LEDs auf Leistungsstellerkarte Hot Runner Control-<br>ler Card HCC06/16:                                                                                                    |
|----------------------|----------------------------------------------------------------------------------------------------|
|                      | Blinkzyklus <b>ROTE</b> ERR-LED: 1-facher Blinkzyklus, kurze Pause,                                                                                                    |
|                      | (bei Leistungsstellerkarte, die den Potentialfehler erkannt hat)                                                                                                    |
|                      | Blinkzyklus <b>ROTE</b> ERR-LED: 2-facher Blinkzyklus, kurze Pause,                                                                                                    |
|                      | (bei Leistungsstellerkarte, die auf Grund eines Potentialfeh-<br>lers einer anderen Leistungsstellerkarte abgeschaltet wur-<br>de)                                                                        |
| Wie funktioniert es? | Der Fehler wird von der Hardware auf der Leistungsteller-<br>karte erkannt.                                                                                                    |
| Was nutzt es?        | Zum Schutz werden alle Zonen spannungsfrei geschaltet<br>(Relais auf Leistungsstellerkarte aus), auch die Zonen auf<br>den anderen Leistungsstellerkarten, da die Spannung von<br>jeder Zone kommen kann. |
|                      |                                                                                                    |

| Abhilfe | Ursache            | Fehlersuche/-beseitigung                                      |
|---------|--------------------|---------------------------------------------------------------|
| S.C.    | Fehler am Werkzeug | Fühlereingang überprüfen<br>Erdung Werkzeug/Fühler überprüfen |

# 10.5 Stromtoleranzfehler

| LED-Anzeige          | Ein Stromtoleranzfehler zeigt an, dass ein Heizstrom ge-<br>messen wurde, der außerhalb des Toleranzbandes des für<br>die Zone vorgegebenen Vergleichswertes (Stromsollwert)<br>liegt.                                                                                                    |
|----------------------|----------------------------------------------------------------------------------------------------|
| Wie funktioniert es? | Der Heißkanalregler misst kontinuierlich die Ströme durch<br>die Heizer und vergleicht diese mit Referenzwerten, den<br>Stromsollwerten. Diese kann man von Hand vorgeben oder<br>automatisch durch Aufruf der Funktion Stromübernahme.<br>Ein Stromtoleranzfehler deutet entweder auf einem Teilaus-<br>fall des Heizers hin oder darauf, dass die Stromsollwerte<br>nach einem Wechsel des am Regler angeschlossenen<br>Heißkanals noch nicht neu gesetzt wurden. |
| Was nutzt es?        | Der Stromtoleranzfehler liefert dem Benutzer einen konkre-<br>ten Hinweis über einen Fehler im Heißkanal oder eine Fehl-<br>einstellung und bietet die Möglichkeit diesen schnell<br>einzukreisen und zu beseitigen.                                                                                                    |
| Abhilfe | Ursache                             | Fehlersuche/-beseitigung   |  |  |
|---------|-------------------------------------|----------------------------|--|--|
|         | Masseschluss                        | Heizung überprüfen         |  |  |
| ×C.     | Fühler an Heizungs-<br>ausgang      | Verdrahtung überprüfen     |  |  |
|         | Werkzeugwechsel ohne Stromübernahme | Stromübernahme durchführen |  |  |

## 10.6 Thyristoralarm tHY

| LED-Anzeige          | Ein Thyristoralarm deutet auf einen Defekt auf einer Bau-<br>gruppe im Heißkanalregler hin.                                                                                                    |
|----------------------|----------------------------------------------------------------------------------------------------|
| Wie funktioniert es? | Der Heißkanalregler prüft bei Messung der Heizströme, ob<br>aufgrund eines Defektes des Leistungsstellers (Thyristor)<br>im Heißkanalregler unkontrolliert geheizt wird.<br>Da es sich um einen kritischen Fehlerfall handelt, der einen<br>Schaden im Heizkreis durch Überhitzung zur Folge haben<br>kann, wird der Heizkreis sofort spannungsfrei geschaltet<br>(Relais auf Leistungsstellerkarte aus). |
| Was nutzt es?        | Der Thyristoralarm schützt in erster Linie vor Übertempera-<br>turen am Heizer, die einen elektrischen Defekt des Heizers<br>und damit einen Austausch zur Folge haben.<br>Er liefert dem Benutzer einen konkreten Hinweis über einen<br>Defekt im Heißkanalregler und bietet die Möglichkeit diesen<br>schnell zu beseitigen.                                                                            |

Abhilfe

Fehlersuche/-beseitigung siehe Servicehandbuch

## 10.7 Fehlerstrom FI

## LED-Anzeige

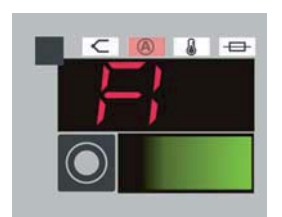

Die eingestellte Ableitstromgrenze (siehe [SP05] Max. Fehlerstrom) wurde bei der Leistungsstellerkarte Hot Runner Controller Card HCC06/16 überschritten und die Heizungen wurden spannungsfrei geschaltet (Relais auf Leistungstellerkarte aus).

|                      | Status-LEDs auf Leistungsstellerkarte Hot Runner Control-<br>ler Card HCC06/16:                                                                                                    |
|----------------------|----------------------------------------------------------------------------------------------------|
|                      | Blinkzyklus <b>ROTE</b> ERR-LED: 4-facher Blinkzyklus, kurze Pause,                                                                                                    |
| Wie funktioniert es? | Auf der Leistungsstellerkarte wird der Fehlerstrom für alle 6 Zonen erfasst.                                                                                                    |
| Was nutzt es?        | Der Fehlerstrom liefert dem Benutzer einen konkreten Hin-<br>weis über einen Fehler im Heißkanal oder eine Fehleinstel-<br>lung und bietet die Möglichkeit diesen schnell einzukreisen<br>und zu beseitigen. |

| Abhilfe    | Ursache          | Fehlersuche/-beseitigung                                                                                          |  |  |  |
|------------|------------------|----------------------------------------------------------------------------------------------------|--|--|--|
|            | Werkzeug feucht  | <ul><li>Werkzeug auf Feuchtigkeit überprüfen</li><li>Strom fließt gegen Erde auf Grund von Feuchtigkeit</li></ul> |  |  |  |
| <u>(</u> , | Grenzwert falsch | Einstellung für Grenzwert überprüfen und ggf. anpassen                                                            |  |  |  |

# 10.8 Stromalarm IAL

| LED-Anzeige          |         | Am Heizungsausgang wurde ein Kurzschluss festgestellt                                                                                                    |  |  |  |
|----------------------|---------|----------------------------------------------------------------------------------------------------|--|--|--|
|                      |         | Status-LEDs auf Leistungsstellerkarte Hot Runner Control-<br>ler Card HCC06/16:<br>Blinkzyklus <b>ROTE</b> ERR-LED: 3-facher Blinkzyklus, kurze<br>Pause,                                                                                             |  |  |  |
| Wie funktioniert es? |         | Beim Einschalten der Regelzone wird der Heizstrom kon-<br>trolliert. Übersteigt dieser eine definierte Grenze liegt mög-<br>licherweise ein Kurzschluss vor. Der Heizkreis wird<br>spannungsfrei geschaltet (Relais auf Leistungstellerkarte<br>aus). |  |  |  |
| Was nutzt es?        |         | Der Stromalarm mit nachfolgender Abschaltung beugt Zer-<br>störungen am Gerät vor und liefert dem Benutzer einen kon-<br>kreten Hinweis über einen Fehler im Heißkanal.                                                                               |  |  |  |
| Abhilfe              | Ursache | Fehlersuche/-beseitigung                                                                                                    |  |  |  |
| Heizung überlastet   |         | Heizung überprüfen<br>Verdrahtung überprüfen                                                                                                    |  |  |  |

# 10.9 Komplettausfall Heizer Hb

| LED-Anzeige          |             |                                                                                                    |  |  |  |  |
|----------------------|-------------|----------------------------------------------------------------------------------------------------|--|--|--|--|
|                      |             | Beim Komplettausfall Heizer handelt es sich um eine Alarm-<br>meldung in den Heißkanalreglern. Sie wird zusätzlich zu ei-<br>nem Stromalarm ausgegeben, wenn bei einer Zone eine<br>Unterbrechung im Heizkreis festgestellt, d.h. wenn kein<br>Heizstrom gemessen wird. |  |  |  |  |
| Wie funktioniert es? |             | Zeigt dem Benutzer eine Unterbrechung im Heizkreis an.<br>Bei Heizstrommmessung wird ein Heizstrom von 0.0 A er-<br>kannt.                                                                                                    |  |  |  |  |
| Was nutzt es?        |             | Der Alarm Komplettausfall Heizer liefert dem Benutzer zu-<br>sätzlich einen konkreten Hinweis über einen Fehler im Heis-<br>skanal oder der Verdrahtung und bietet die Möglichkeit, den<br>Fehler schnell einzukreisen und zu beseitigen.                               |  |  |  |  |
| Abhilfe              | Ursache     | Fehlersuche/-beseitigung                                                                                                    |  |  |  |  |
|                      | Verdrahtung | Verdrahtung überprüfen                                                                                                    |  |  |  |  |
| ТС <sup>®</sup>      | Heizung     | Heizung überprüfen, Widerstand messen                                                                                                    |  |  |  |  |

# 10.10Temperatur außerhalb Grenzwertbereich

| LED-Anzeige          | Der Temperaturistwert wird im Heißkanalregler auf Gren-<br>zen überwacht. Liegt der Temperaturistwert außerhalb der<br>einstellbaren Grenzen, wird dieser Alarm erzeugt.                                                     |
|----------------------|----------------------------------------------------------------------------------------------------|
| Wie funktioniert es? | Die Parameter [P013] Grenzwert oben, [P014] Grenzwert<br>unten (absolut) und die Parameter [P011] Grenzwert oben<br>$\Delta$ , [P012] Grenzwert unten $\Delta$ (relativ) legen den Rahmen für<br>den Temperaturistwert fest. |
| Was nutzt es?        | Wenn der Temperaturistwert die Grenzen verletzt, wird der<br>Benutzer durch einen konkreten Hinweis über den Fehler<br>informiert. Er kann diesen ohne Umschweife und Zeitverlust<br>beseitigen.                             |

| Abhilfe | Ursache             | Fehlersuche/-beseitigung                               |  |  |  |  |
|---------|---------------------|--------------------------------------------------------|--|--|--|--|
| S.C.    | Grenzwert zu gering | Einstellung für Grenzwert überprüfen und ggf. anpassen |  |  |  |  |

# 10.11Temperaturalarm tAL

| LED-Anzeige          |                    | Ein Temperaturalarm wird erzeugt, wenn der Temperatu-<br>ristwert größer als der Parameter [P010] Sollwertgrenze<br>oben +5K wird und mehr als 5 Sekunden ansteht. Die Hei-<br>zung der betroffenen Zone wird abgeschaltet ([P003] Stell-<br>grad = 0). |  |  |  |  |
|----------------------|--------------------|----------------------------------------------------------------------------------------------------|--|--|--|--|
| Wie funktioniert es? |                    | Der Parameter sollte entsprechend dem Messbereich des eingestellten Thermoelementes eingestellt sein.                                                                                                    |  |  |  |  |
| Was nutzt es?        |                    | Der Temperaturalarm mit nachfolgender Abschaltung beugt<br>Zerstörungen am Gerät vor und liefert dem Benutzer einen<br>konkreten Hinweis über einen Fehler im Heißkanal.                                                                                |  |  |  |  |
| Abhilfe              | Ursache            | Fehlersuche/-beseitigung                                                                                                    |  |  |  |  |
| SC .                 | Teilausfall Fühler | Fehlerhafte Istwertanzeige, aber kein Fühlerkurzschluss<br>■ Fühler überprüfen, ggf. austauschen                                                                                                    |  |  |  |  |

# 10.12Sicherungsausfall FUS

| LED-Anzeige          | kontrolliert den Zustand der Sicherungen in den Heizkrei-<br>sen und gibt bei einem Defekt der Sicherung eine Fehler-<br>meldung aus.                                        |
|----------------------|----------------------------------------------------------------------------------------------------|
|                      | Status-LEDs auf Leistungsstellerkarte Hot Runner Control-<br>ler Card HCC06/16:<br><b>ROTE</b> ERR-LED Dauerlicht; <b>ROTE</b> FUS-LED der betroffe-<br>nen Zone Dauerlicht. |
| Wie funktioniert es? | Jede Zone besitzt eine LED, die einen Ausfall der Sicherung im Heizkreis anzeigt.                                                                                            |

| Was nutzt es? | Der Alarm Sicherungsausfall liefert dem Benutzer einen |
|---------------|--------------------------------------------------------|
|               | konkreten Hinweis über den Fehler. Er kann diesen ohne |
|               | Umschweife und Zeitverlust beseitigen.                 |
|               |                                                        |

Abhilfe

Fehlersuche/-beseitigung siehe Servicehandbuch

# 11 Tastensymbole

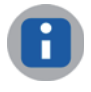

Wird der Softkey länger als 3 Sekunden gedrückt gehalten, erscheint der für das Tastensymbol hinterlegte Hilfetext in der LCD-Anzeige.

Hier eine Auswahl der Softkeys. In der Standardvoreinstellung verfügbare Funktion für **S** (Standard), **P** (Profi); Admin hat auf alle Funktionen Zugriff.

| Tasten-<br>symbol |   | Beschreibung                                                   | Sichtbar unter/Verfügbar |   | ügbar |                             |
|-------------------|---|----------------------------------------------------------------|--------------------------|---|-------|-----------------------------|
| A                 |   | Sollwert                                                       | Grundmenü                | S | Р     | ⊅Sollwert                   |
| %                 |   | Stellgrad                                                      | Grundmenü                | S | Р     | ⊿Stellgrad, ⊿Stellerbetrieb |
| 8                 |   | Strom                                                          | Grundmenü                | S | Р     |                             |
| <u>/</u> P        |   | Alarme/InfoBoard                                               | Grundmenü                | S | Р     | Alarme, AlnfoBoard          |
| Ø                 |   | Menü                                                           | Grundmenü                | S | Р     |                             |
| Ρ                 |   | Parameter                                                      | Ð                        | S | Р     | ⊅Parameter                  |
| A                 |   | Alarmliste                                                     | Grundmenü                | S | Р     | ⊅Alarmliste                 |
| i                 |   | Zonenstatus                                                    | Ø                        | S | Р     | Zonenstatus                 |
|                   |   | Einstellung laden                                              | Ð                        |   | Р     |                             |
| E                 |   | Einstellung speichern                                          | Ð                        |   | Р     |                             |
| F.                | • | Programm speichern (auf<br>angeschlossenen USB-<br>Stick)      | Ð                        | S | Р     | Programm speichern / laden  |
| Þ                 | • | Programm laden (von an-<br>geschlossenen USB-Stick)            | Ð                        | S | Р     |                             |
|                   | ~ | MoldSnapshot (auf ange-<br>schlossenen USB-Stick<br>speichern) | Ø                        | S | Р     | ⊿MoldSnapshot               |
|                   |   | Gruppe speichern                                               | Ø                        |   |       |                             |

| Tasten-<br>symbol |                | Beschreibung                                                   | Sichtbar un | ter/Verfi | ügbar |                                                                   |
|-------------------|----------------|----------------------------------------------------------------|-------------|-----------|-------|-------------------------------------------------------------------|
| мŞ                |                | Prozessüberwachung                                             | Ø           | S         | Р     | ↗Prozessüberwachung                                               |
| 3                 | • <del>~</del> | MoldCheck                                                      | Ø           | S         | Ρ     | <sup>⊿</sup> MoldCheck                                            |
| 3                 |                | MoldStat                                                       | Ø           |           | Р     | ↗MoldStat                                                         |
| °C₀ <sub>F</sub>  |                | Temperatureinheit                                              | Ø           |           | Р     | ⊿Temperatureinheit einstellen                                     |
| ٩                 |                | Sprache                                                        | Ø           |           | Ρ     | ⊿Sprache einstellen                                               |
| Þ                 |                | Inputs                                                         | Ø           |           | Р     | ⊅Digitaleingänge & Digital-/Aus-<br>gänge                         |
| ÷                 |                | Outputs                                                        | Ø           |           | Р     | ↗Digitaleingänge & Digital-/Aus-<br>gänge                         |
| ٩                 |                | Datum/Uhrzeit                                                  | Ø           |           | Ρ     | ⊅Datum / Uhrzeit                                                  |
| Bys               |                | Systemparameter                                                | Ø           |           | Р     | ∕7Systemparameter                                                 |
| ್ಟಿ               | ~              | Servicedatei exportieren<br>(auf angeschlossenen<br>USB-Stick) | Ø           |           | Ρ     |                                                                   |
| $\square$         |                | Vergleichsstelle                                               | Ø           |           |       | ↗Vergleichsstelle                                                 |
| $\gg$             |                | Setup                                                          | Ø           |           |       | ∕⊐Setup                                                           |
| RES               |                | Standardeinstellung                                            | Ø           |           |       |                                                                   |
| ٨                 |                | Lüftertest                                                     | Ø           |           |       | ↗Lüftertest                                                       |
| ന്ന               |                | Benutzerverwaltung                                             | Ø           | n.a.      |       | ⊿Benutzerverwaltung                                               |
| <b>)</b>          | ~              | Login / Logout<br>Passwort rücksetzen                          | B           | Nur A     | DMIN  | <ul> <li>↗Login / Logout</li> <li>↗Passwort rücksetzen</li> </ul> |

# 12 Profi Bedienung

Um eine absolute Prozesssicherheit zu erreichen, werden unberechtigte Eingaben am Gerät durch eine komfortable Benutzerverwaltung verhindert.

Bei hotcontrol cDT mit Bedienung über Bedienpanel DU existieren drei Benutzerlevel

- Standard Bedienung ohne Passwort
- Profi Bedienung mit frei wählbarem Passwort
- Administrator Bedienung mit frei wählbarem Passwort

für die individuell Funktionen und Parameter aktiviert bzw. deaktiviert werden können.

Die hier beschriebene **Profi** Bedienung umfasst alle Funktionen und Parameter, die dem Benutzer <u>mit</u> Anmeldung als Voreinstellung zur Verfügung stehen.

Die im Kapitel *¬*Standard Bedienung beschriebenen Funktionen und Parameter, die der Bediener Profi ausführen darf, werden hier nicht mehr erläutert, sondern nur die darüber hinaus gehenden Funktionen und Parameter.

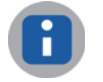

Die Bediener Profi und Admin haben die gleiche Berechtigung um Funktionen und Parameter ausführen zu können.

Dem Benutzer von hotcontrol cDT stehen bei der Bedienpanel DU mehrere Wege zur Eingabe von Parametern Verfügung.

- 1 Zonenanwahl: Zuerst Zone(n) anwählen, dann Funktion
- 2 Funktionsanwahl: Zuerst Funktion anwählen, dann Zone(n)
- 3 Sollwert-Schnelleingabe

Der Benutzer hat dadurch den Vorteil, dass er frei auswählen kann, welche Art der Eingabe er verwendet. Auf jeden Fall bleiben die einmal ausgewählten Zonen bei Weg 1) und 2) angewählt und können für die Änderungen von anderen Parametern weiter benutzt werden.

Die Beschreibung für die Eingabe von Parametern wird für Weg 1) und Weg 2) dargestellt.

# 12.1 Gruppierung (Zonengruppierung)

| Beschreibung         | Einer der Vorteile bei Multizonen-Heißkanalreglern gegenüber Einkanallösungen ist<br>u.a. die komfortable Bedienung über die gemeinsame Bedienoberfläche. Dies er-<br>möglicht Funktionen, die z.B. in Heißkanalreglern mit voneinander unabhängigen<br>Einkanalreglern nicht möglich sind, wie beispielsweise die Möglichkeit der Zonen-<br>gruppierung.                                                                                                    |
|----------------------|----------------------------------------------------------------------------------------------------|
| Wie funktioniert es? | Bei hotcontrol cDT mit Bedienung über Bedienpanel DU können zusammengehörige<br>Zonen (z.B. Düsen in einem bestimmten Werkzeugbereich, Verteilerzonen) sehr be-<br>quem zu Gruppen zusammengefasst und mit einem frei vorgebbaren Namen gespei-<br>chert werden. Das macht die Wiedererkennung für den Bediener sehr einfach.<br>Bei Eingaben am Heißkanalregler können die definierten Zonengruppen vom Bedie-<br>ner per Knopfdruck zur Anwahl von Zonen aufgerufen werden. Die lästige Suche<br>nach den Zonen in Plänen entfällt. |
| Was nutzt es?        | Die Gruppierungsmöglichkeit von Zonen erleichtert die Bedienung ungemein und spart Zeit. Dabei werden die Gruppen mit einem frei wählbaren Namen gespeichert und sind für den Bediener einfach wiedererkennbar.                                                                                                    |

#### Einstellung über Parameter

<keine>

## Funktion voreingestellt für Benutzer

| × | Standard | $\checkmark$ | Profi |
|---|----------|--------------|-------|
|---|----------|--------------|-------|

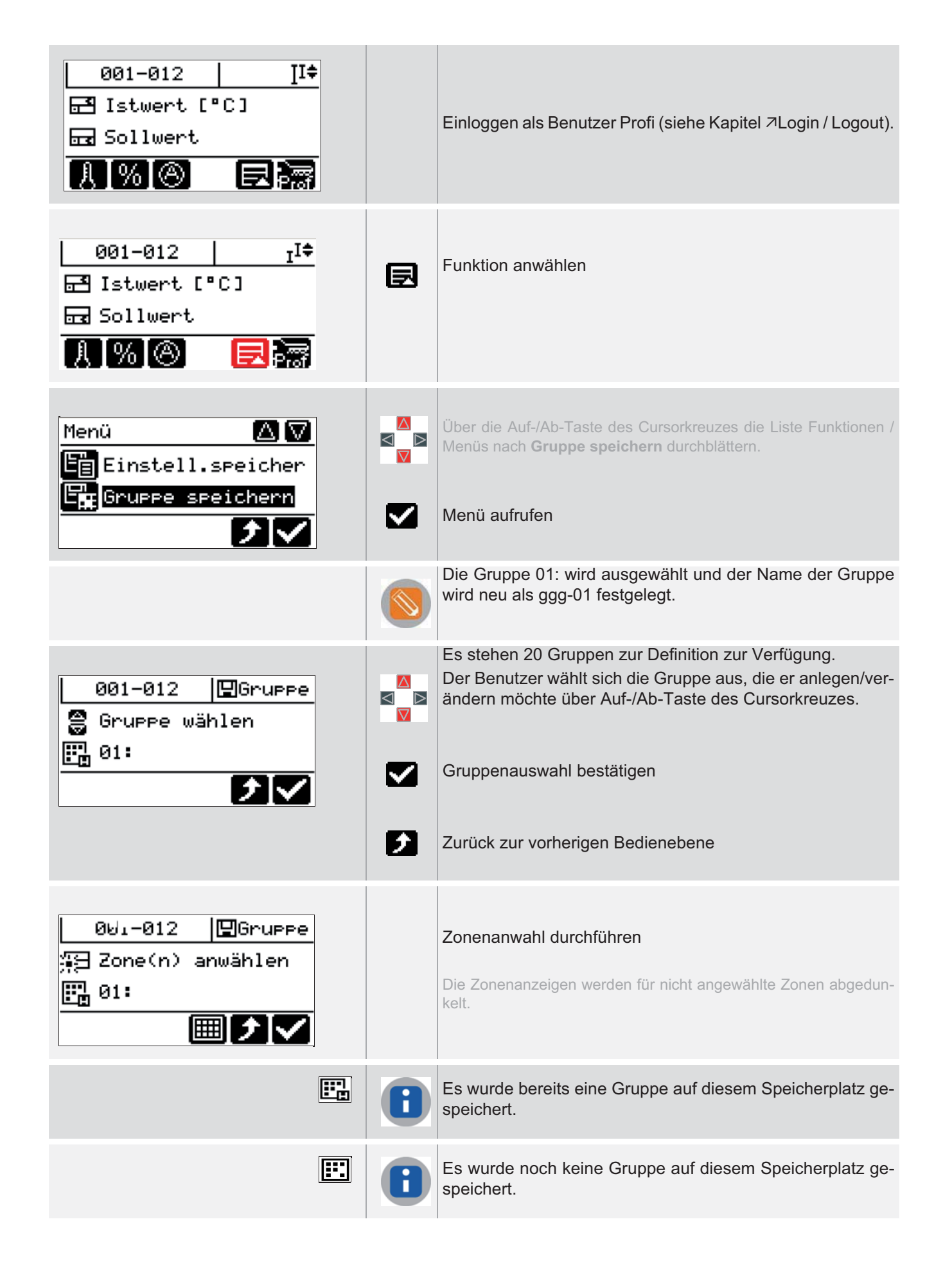

|                                                  | Einzeln     | Die Zonen werden durch Drücken der Zonenanwahltaste an-<br>/abgewählt.                             |
|--------------------------------------------------|-------------|----------------------------------------------------------------------------------------------------|
|                                                  | Block       | Zonenanwahltaste der ersten ausgewählten Zone drücken.<br>Doppelklick auf die letzte Zone.         |
|                                                  |             | Alle Zonen zwischen der ersten und der letzten ausgewählten Zone werden als angewählt dargestellt. |
|                                                  | Alle        | Alle Zonen werden angewählt / Alle Zonen werden abgewählt.                                         |
|                                                  |             | Zonenanwahl bestätigen                                                                             |
|                                                  |             | Namen der Gruppe 01: verändern                                                                     |
|                                                  | aD          | Cursor nach links verschieben                                                                      |
| 9hijklmnoparstuvw                                | ab          | Cursor nach rechts verschieben                                                                     |
|                                                  | ⋳           | Zeichen vor der Cursorposition löschen                                                             |
|                                                  | <b>€</b> a) | Zeichen an der Cursorposition einfügen                                                             |
|                                                  |             | Neuen Gruppennamen ggg-01 eingeben.                                                                |
| 000123456789 abcdef<br>Shijklmnoparstuvw         |             | Ein Zeichen nach dem anderen mit den Tasten des Cursor-<br>kreuzes auswählen                       |
|                                                  | <b>€</b> a) | und bestätigen                                                                                     |
| <i>/</i> ∕9 ggg=01∎                              |             | Gruppenname ggg-01                                                                                 |
| <b>0 01</b> 23456789 abcdef<br>9hijklmnoparstuvw |             | Bestätigen                                                                                         |
|                                                  | ×           | Verwerfen                                                                                          |
|                                                  |             | Die Gruppe steht jetzt zur Auswahl unter der Taste bei der Zonenanwahl zur Verfügung.              |
|                                                  | 8           | Weiteres Vorgehen siehe alle Kapitel zum Einstellen von Pa-<br>rametern über Zonenanwahl.          |

# 12.2 Sprache einstellen

| Beschreibung         | In der Voreinstellung sind die Sprachen Deutsch und Englisch verfügbar. Eine wei-<br>tere Sprache kann aktiviert werden.             |
|----------------------|----------------------------------------------------------------------------------------------------|
| Wie funktioniert es? | Die über die Voreinstellung enthaltenen Sprachen Deutsch und Englisch werden ausgewählt.                                             |
|                      | Eine weitere Sprache kann nach Laden des ASCII-Zeichensatzes (durch Lieferant) aktiviert werden (ab HEX-Fileversion pT-DC xxx0811z). |
| Was nutzt es?        | hotcontrol cDT ist schnell an die Sprache des Anwenders anpassbar.                                                                   |

### Einstellung über Parameter

#### <keine>

## Funktion voreingestellt für Benutzer

| × | Standard | $\checkmark$ | Profi |
|---|----------|--------------|-------|

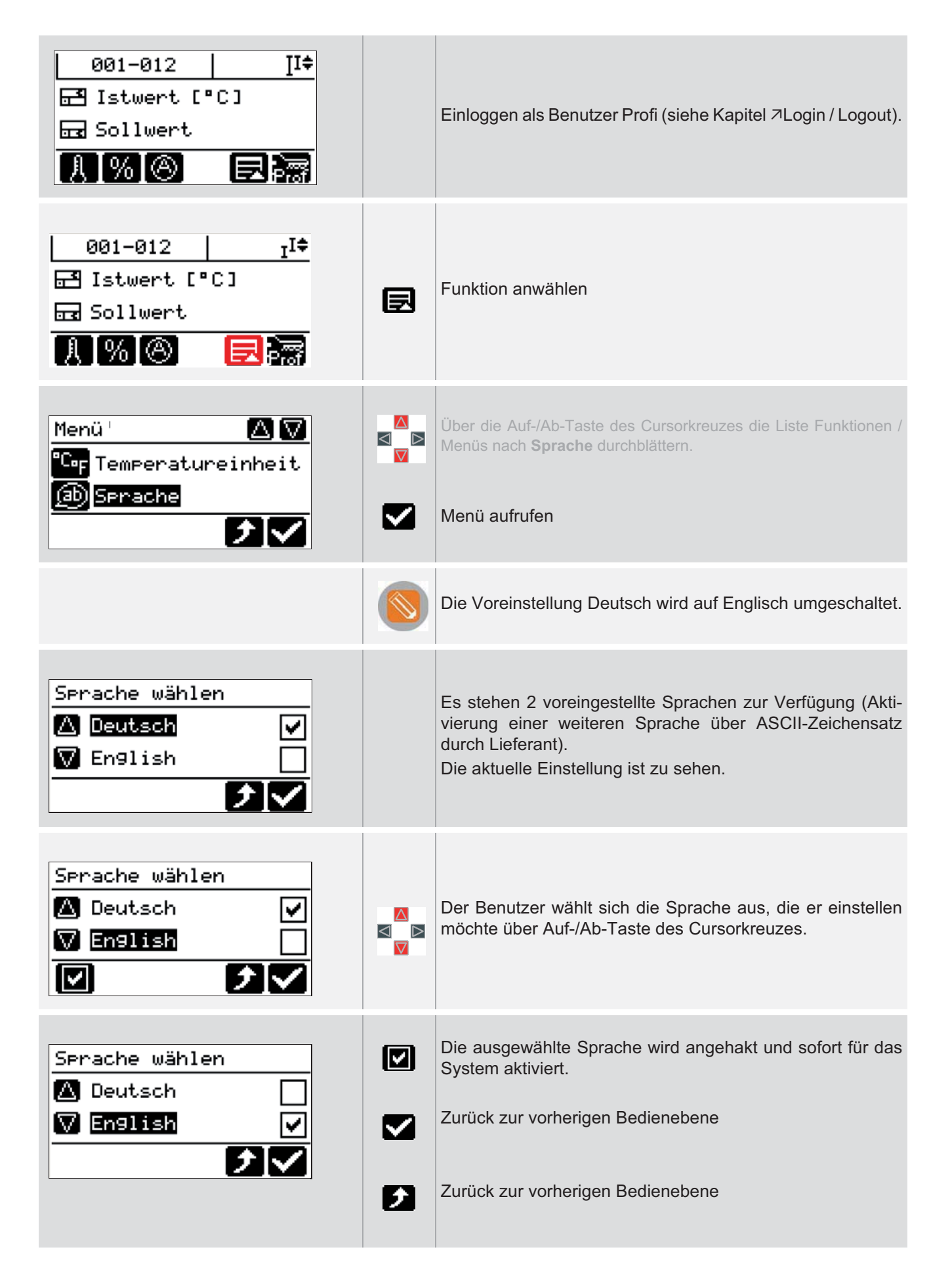

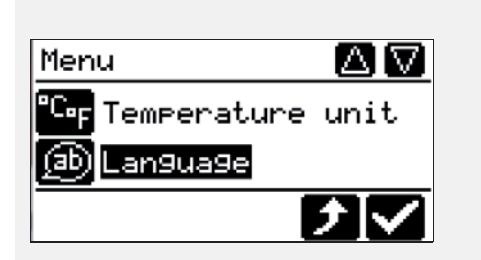

Die Sprache Englisch ist eingestellt.

## 12.3 Temperatureinheit einstellen

| Pacabraibung | Allo im System historlagten Temperaturwerte werden von °C in °E und umgekeht |
|--------------|------------------------------------------------------------------------------|
| Beschreibung | umgerechnet je nach Einstellung der Temperatureinheit.                       |
|              |                                                                              |
|              |                                                                              |

# Einstellung über Parameter

[SP01] Temperatureinheit

### Funktion voreingestellt für Benutzer

× Standard 🗸 F

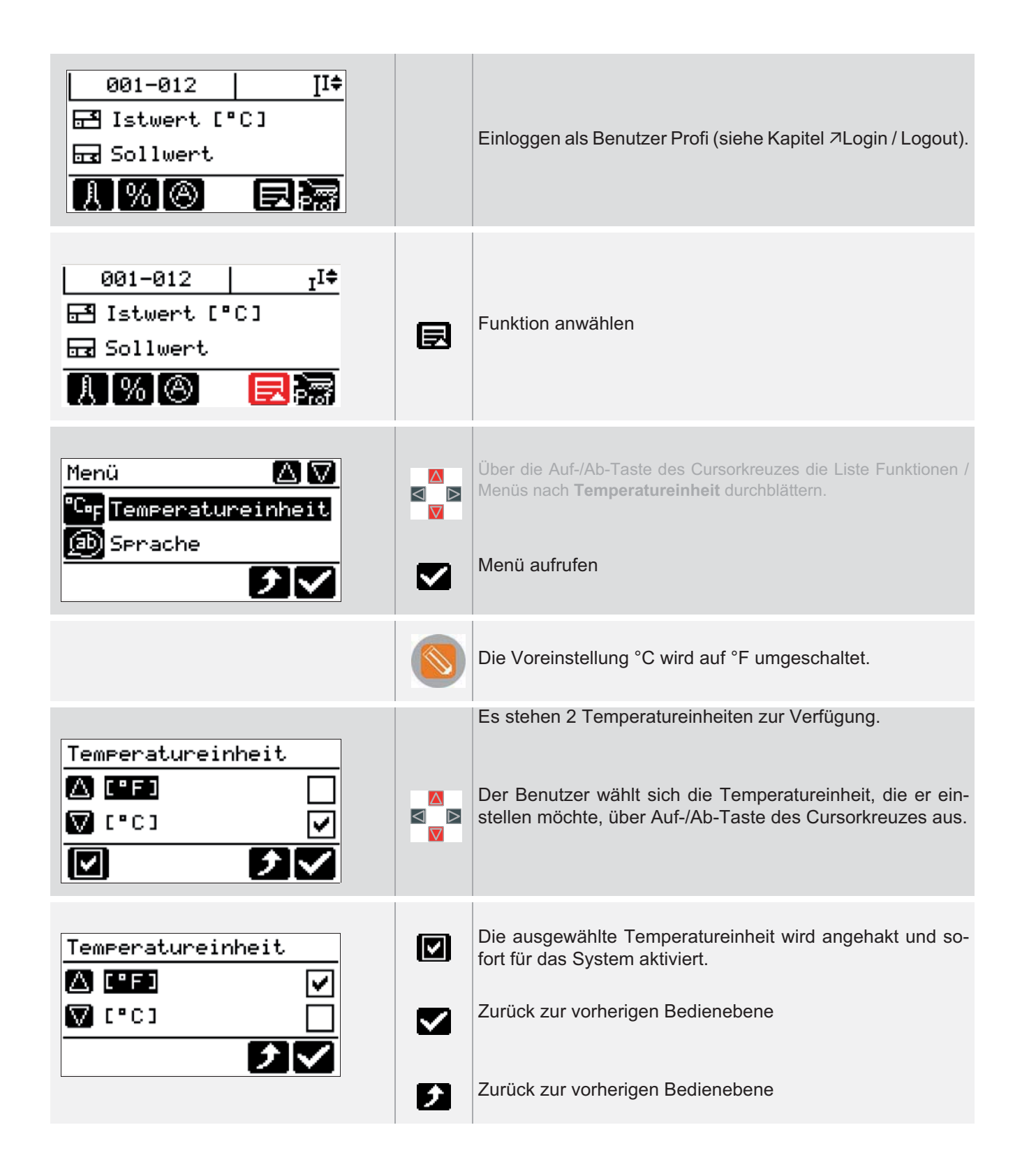

| Beschreibung         | Unter einer Einstellung versteht man einen Datensatz bestehend aus <u>allen Sollwer-</u><br><u>ten und dem Zonenstatus</u> (Zone ein/aus).<br>Einstellungen können gespeichert, geladen werden.<br>Ist die Einstellung unverändert im System aktiv, ist dies im LCD-Display zu sehen. |
|----------------------|----------------------------------------------------------------------------------------------------|
| Wie funktioniert es? | Bei hotcontrol cDT Heißkanalreglern mit Bedienpanel DU können 10 Einstellungen mit frei wählbaren Namen gespeichert werden. Die freie Namensgebung der Einstellung erleichtert dem Bediener die Wiedererkennung der Einstelldaten.                                                    |
| Was nutzt es?        | Bei häufigen Werkzeugwechseln nehmen die Einstellungen dem Bediener lästige Einstellarbeiten ab und verkürzen die Inbetriebnahmephase.                                                                                                    |

# 12.4 Einstellung speichern / laden

#### Einstellung über Parameter

<keine>

### Funktion voreingestellt für Benutzer

× Standard ✓ F

### 12.4.1Einstellung speichern

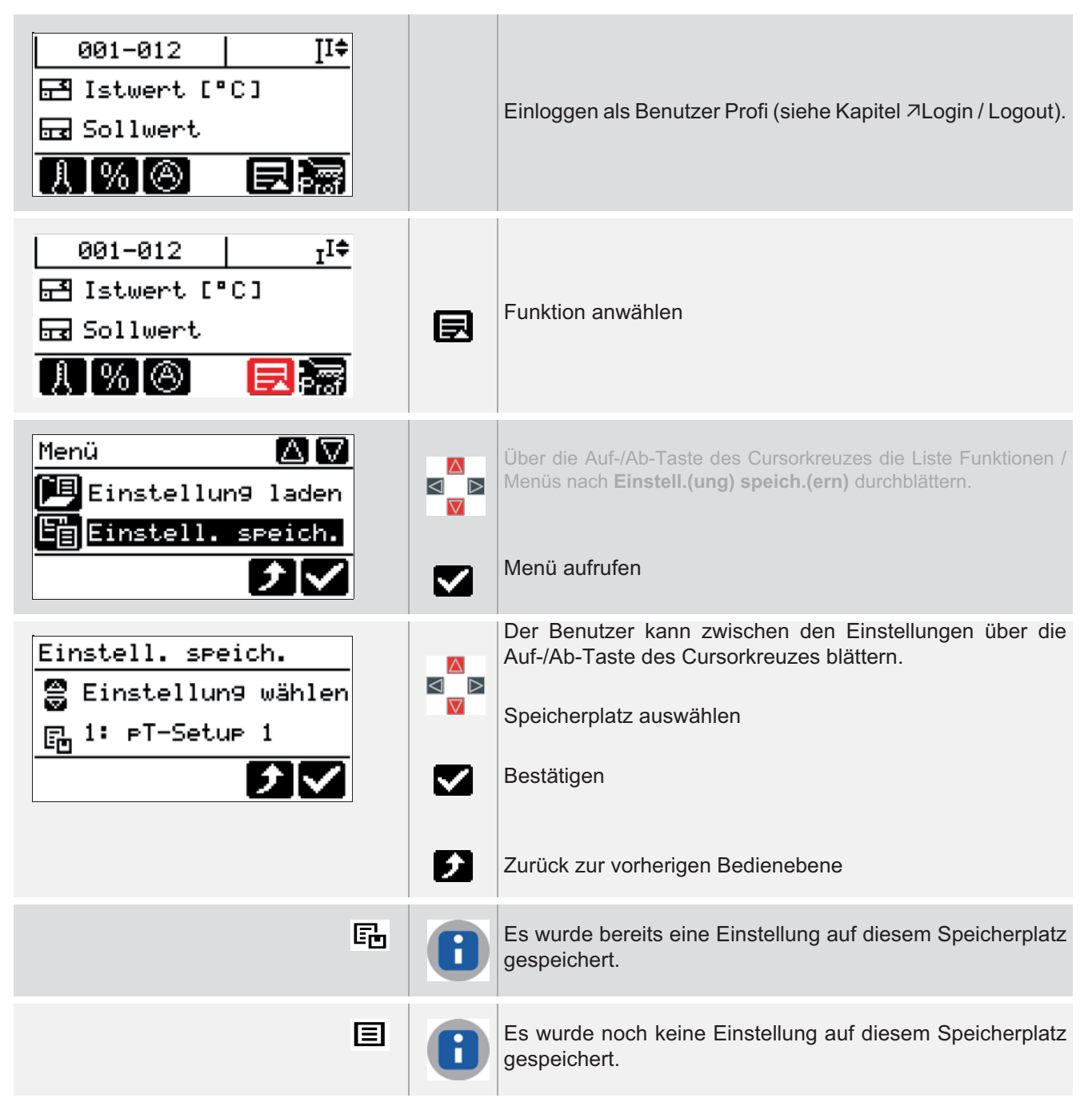

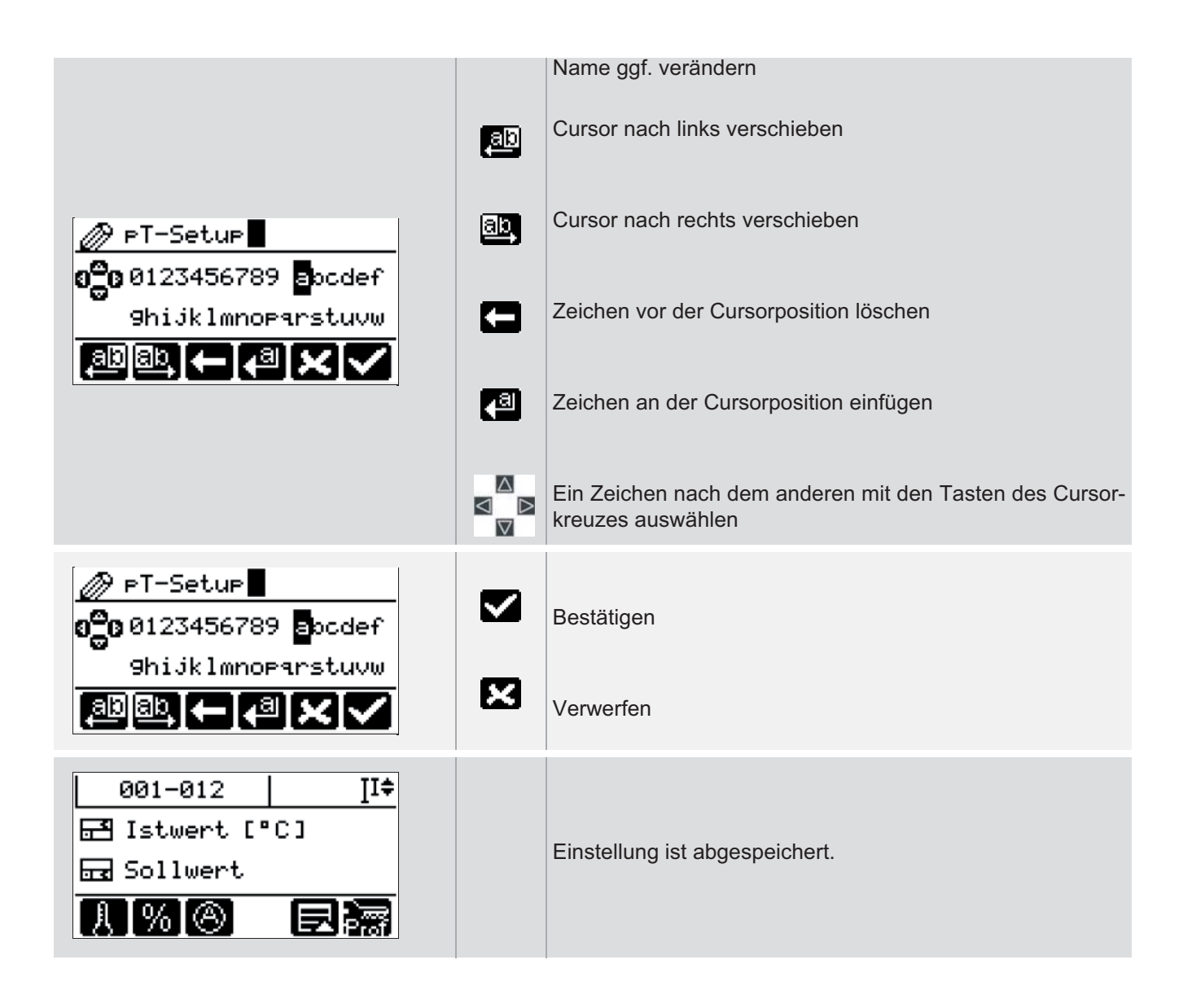

## 12.4.2Einstellung laden

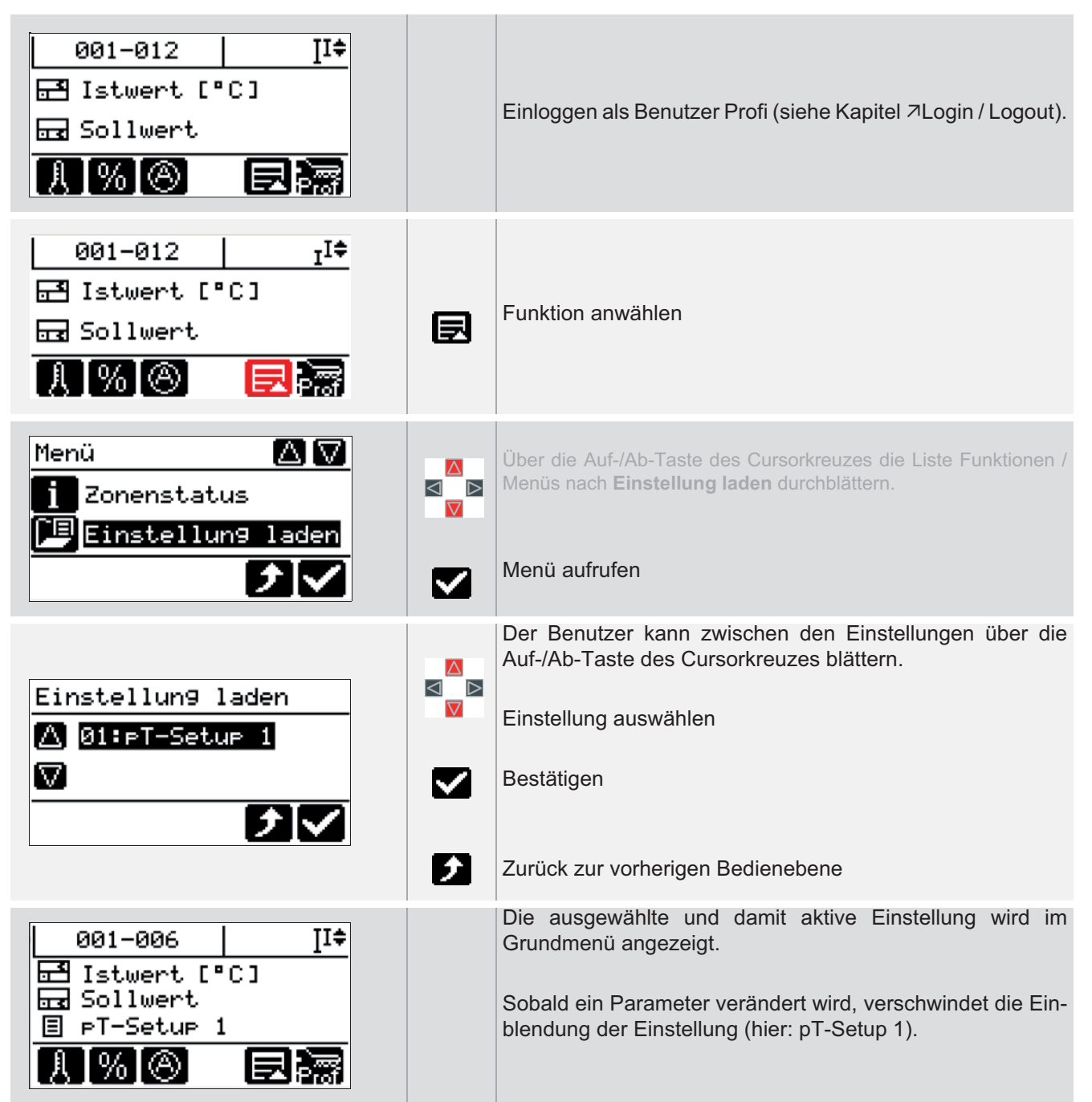

| Beschreibung         | Unter einem Programm versteht man einen Datensatz <u>mit allen Parametern aller Zo-<br/>nen</u> eines Heißkanalreglers.<br>Programme können gespeichert, geladen werden.                                                                                          |
|----------------------|----------------------------------------------------------------------------------------------------|
| Wie funktioniert es? | Bei hotcontrol cDT Heißkanalreglern mit Bedienpanel DU können die Programme mit<br>frei wählbaren Namen über den USB-Anschluss auf einen USB-Stick gespeichert<br>werden. Die freie Namensgebung der Programme erleichtert dem Bediener die Wie-<br>dererkennung. |
| Was nutzt es?        | Die Programme nehmen dem Bediener bei häufigen Werkzeugwechseln Einstellar-<br>beiten ab und verkürzen die Inbetriebnahmephase.                                                                                                    |

## 12.5 Programm speichern / laden

#### Einstellung über Parameter

<keine>

#### Funktion voreingestellt für Benutzer

× Standard ✓ Profi

### 12.5.1Programm speichern

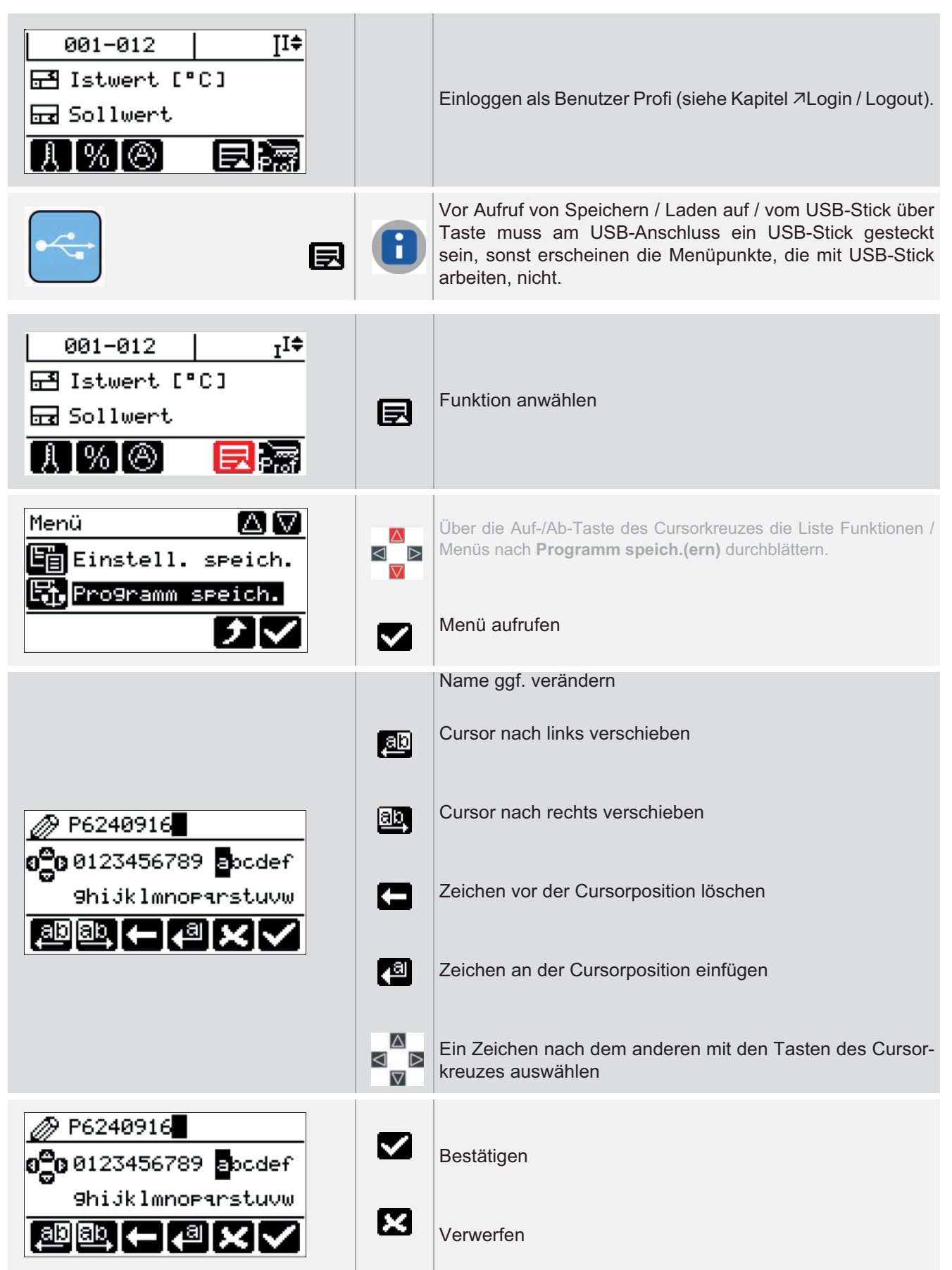

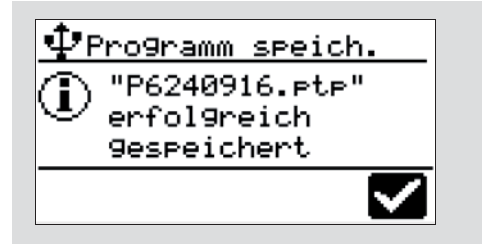

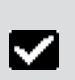

Meldung bestätigen Zurück zum Grundmenü Programm speichern / laden

#### 12.5.2Programm laden

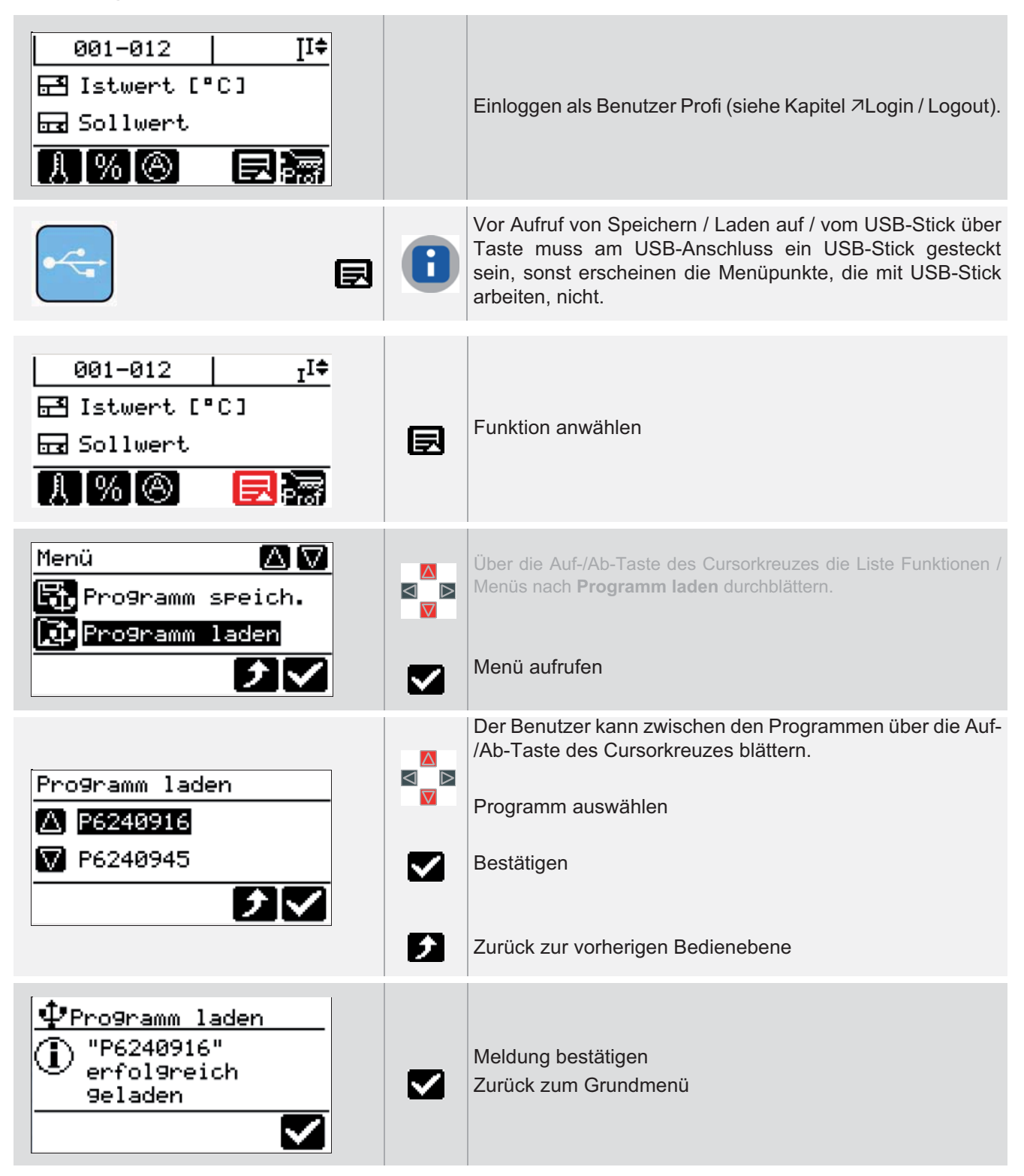

| Beschreibung         | MoldSnapshot (Abmusterungsprotokoll) ist für Anwender wichtig, die einen Nach-<br>weis der Funktion und damit über den Zustand eines Heißkanals führen müssen.                                                                                                    |
|----------------------|----------------------------------------------------------------------------------------------------|
| Wie funktioniert es? | MoldSnapshot nimmt eine Momentaufnahme des Zustands des Heißkanals auf.<br>Hierbei werden die wichtigsten Prozessdaten wie u.a. Sollwerte, Istwerte, Stellgrade,<br>Heizströme und die Regelparameter gesichert.                                                                                                    |
|                      | Diese Daten sind wie ein Fingerabdruck des Heißkanals. Es sind Kenngrößen, aus denen sich der Zustand des Heißkanals ablesen lässt. So sind beispielsweise Fehl-<br>dimensionierungen von Heizungen sofort zu erkennen, ähnliche Zonen können an-<br>hand ihrer Kenngrößen direkt miteinander verglichen werden.                            |
|                      | Befinden sich alle Kenngrößen in einem vom Anwender akzeptierten Bereich, so kann der MoldSnapshot als Referenz für den Heißkanal gesichert werden. Denn ein MoldSnapshot macht nur dann richtig Sinn, wenn man ihn mit einem Referenz-Snapshot vergleichen kann.                                                                           |
|                      | Bei hotcontrol cDT Heißkanalreglern mit Bedienpanel DU werden die Kenndaten di-<br>rekt auf einen am USB-Anschluss eingesteckten USB-Stick gesichert.                                                                                                    |
| Was nutzt es?        | Mit MoldSnapshot steht ein sehr einfach zu bedienendes und auszuwertendes Hilfs-<br>mittel für die Qualität und den Zustand eines Heißkanals zur Verfügung. MoldSnap-<br>shot liefert dem Benutzer ein übersichtliches Bild über den Heißkanal und bietet die<br>Möglichkeit, Fehler rechtzeitig und schnell aufzuspüren und zu beseitigen. |

## 12.6 MoldSnapshot

#### Einstellung über Parameter

<keine>

#### Funktion voreingestellt für Benutzer

× Standard ✓ Profi

| 001-012   II‡<br>☐ Istwert [°C]<br>☐ Sollwert<br>                                |                     | Einloggen als Benutzer Profi (siehe Kapitel ⊅Login / Logout).                                                                                                    |
|----------------------------------------------------------------------------------|---------------------|----------------------------------------------------------------------------------------------------|
|                                                                                  |                     | Vor Aufruf von Speichern / Laden auf / vom USB-Stick über<br>Taste muss am USB-Anschluss ein USB-Stick gesteckt<br>sein, sonst erscheinen die Menüpunkte, die mit USB-Stick<br>arbeiten, nicht.                                                            |
| 001-012 I <sup>I‡</sup><br>⊡ Istwert [°C]<br>⊡ Sollwert<br>I % ⊗                 | Ð                   | Funktion anwählen                                                                                                    |
| Menü 🛆 🔽<br>Pro9ramm laden<br>B MoldSnapshot                                     |                     | Über die Auf-/Ab-Taste des Cursorkreuzes die Liste Funktionen /<br>Menüs nach <b>MoldSnapshot</b> durchblättern.<br><b>Menü aufrufen</b>                                                                                                    |
|                                                                                  |                     |                                                                                                    |
|                                                                                  |                     | Name ggf. verändern                                                                                                    |
|                                                                                  | ad                  | Name ggf. verändern<br>Cursor nach links verschieben                                                                                                    |
| M6241104 M6241104 m6241104 m6241104 m6241104 m6241104 m6241104 m6241104 m6241104 | ab<br>ab            | Name ggf. verändern<br>Cursor nach links verschieben<br>Cursor nach rechts verschieben                                                                                                    |
| M6241104<br>OC 0123456789 Docdef<br>9hijklmnoparstuvw                            | 80<br>80            | Name ggf. verändern<br>Cursor nach links verschieben<br>Cursor nach rechts verschieben<br>Zeichen vor der Cursorposition löschen                                                                                                    |
| M6241104 0123456789 apcdef 9hijklmnoParstuvw (a) ab ← (a) × √                    | (dB<br>(dB)<br>(dB) | Name ggf. verändern<br>Cursor nach links verschieben<br>Cursor nach rechts verschieben<br>Zeichen vor der Cursorposition löschen<br>Zeichen an der Cursorposition einfügen                                                                                 |
| M6241104 0123456789 apcdef 9hijklmnoParstuvw (a) ab ← (a) × √                    |                     | Name ggf. verändern<br>Cursor nach links verschieben<br>Cursor nach rechts verschieben<br>Zeichen vor der Cursorposition löschen<br>Zeichen an der Cursorposition einfügen<br>Ein Zeichen nach dem anderen mit den Tasten des Cursor-<br>kreuzes auswählen |

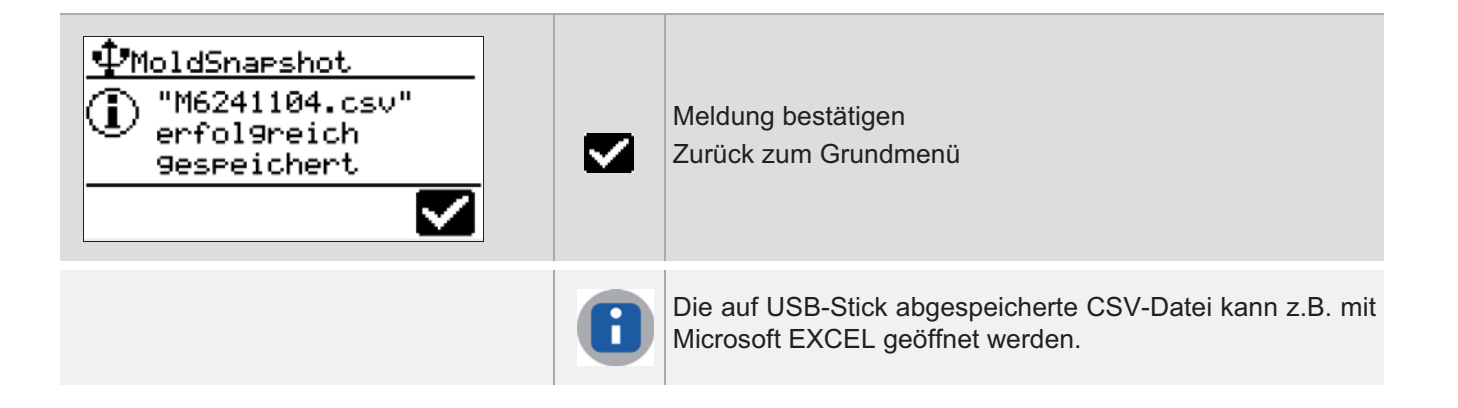

## 12.7 MoldStat

| Beschreibung         | <ul> <li>Die Qualität der Temperaturregelung lässt sich anhand von Kennwerten messen.</li> <li>Diese Kennwerte liefern dem Bediener Informationen über die Regelgüte der näheren Vergangenheit und lassen auf die kommende Regelgüte schließen.</li> <li>Die Kennwerte sind ein ideales Material für die QS-Abteilungen der Firmen, denn sie sind ein Baustein zur Dokumentation des Produktionsprozess und damit einer einwandfreien Teilequalität.</li> <li>Bei hotcontrol cDT Heißkanalreglern sind die Kennwerte zentral in MoldStat zusammengefasst und der Bediener kann sich diese per Knopfdruck anzeigen lassen.</li> </ul>                                                                                                    |
|----------------------|----------------------------------------------------------------------------------------------------|
| Wie funktioniert es? | <ul> <li>Während des Betriebes berechnet der Heißkanalregler aus den zur Verfügung stehenden Prozessdaten im Hintergrund automatisch statistische Kennwerte.</li> <li>Alle Kennwerte haben das Ziel, die Konstanz des Temperaturverlaufes zu dokumentieren. Neben diversen Mittelwerten zählen deshalb zu den Kennwerten auch die maximalen Temperaturabweichungen vom Sollwert ("Ausreisser").</li> <li>Die Datenaufzeichnung wird mit dem Einschalten des Heisskanalreglers immer wieder neu gestartet, die Daten werden bei Ausschalten nicht gespeichert. Die Kennwerte werden alle 5 Minuten festgehalten, es können maximal 24 Kennwert-Datensätze angezeigt werden. Der älteste Datensatz wird automatisch durch den neuesten Datensatz ersetzt.</li> <li>Die Kennwerte werden nur für Zonen im Regelbetrieb bzw. im Stellerbetrieb bzw. im</li> </ul> |
| Was nutzt es?        | Der Bediener und die Qualitätssicherung erhalten Statistik-Daten auf Abruf. Das sorgt für mehr Transparenz des Regelprozesses.                                                                                                    |

## Einstellung über Parameter

<keine>

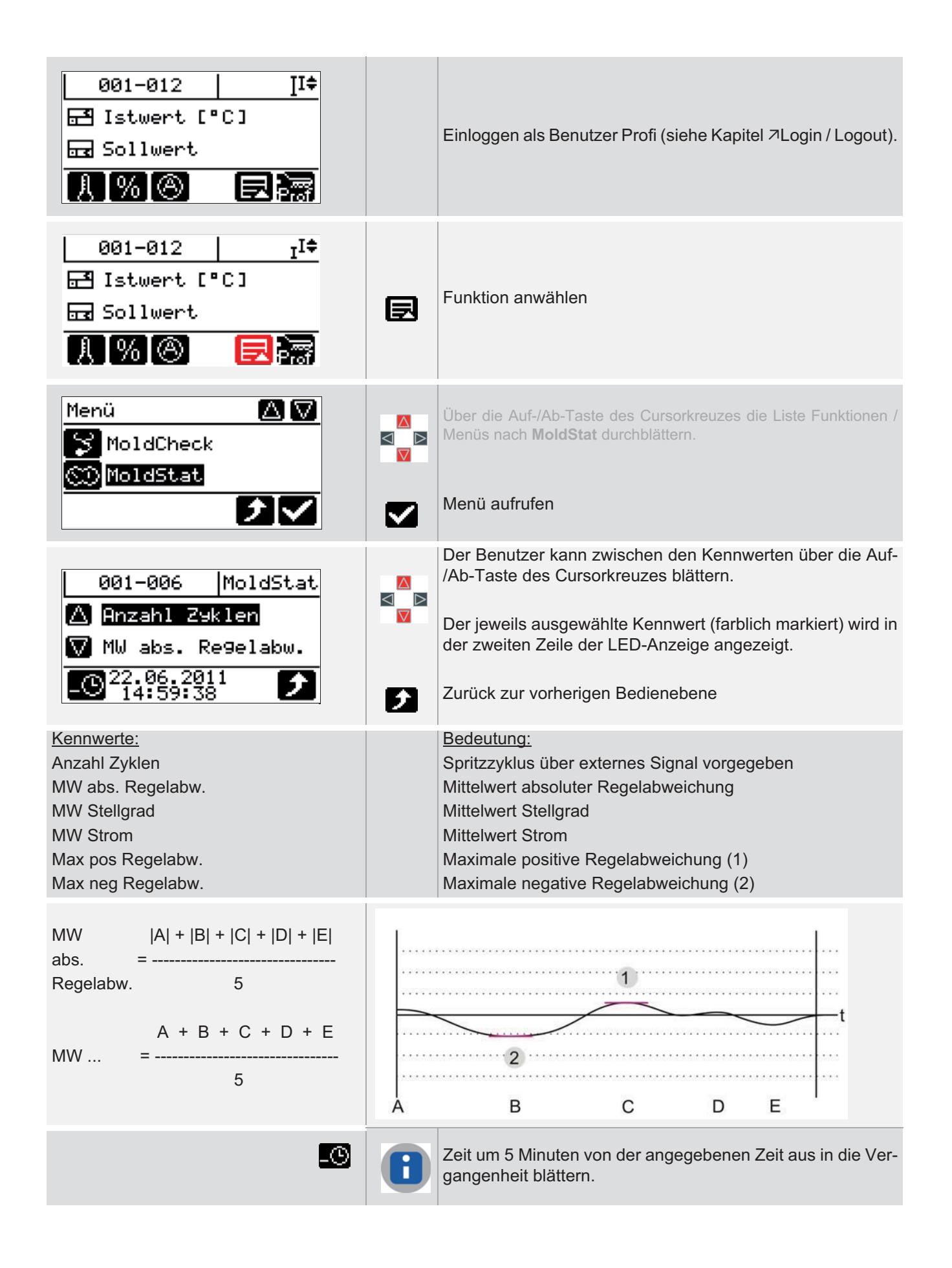

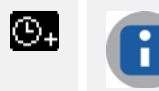

Zeit um 5 Minuten von der angegebenen Zeit aus in die Zukunft blättern.

## 12.8 Datum / Uhrzeit

| Beschreibung | Einstellung von Datum / Uhrzeit für alle mit Zeitstempel versehenen Daten im hot-<br>control cDT (z.B. <sup>¬</sup> MoldStat). |
|--------------|----------------------------------------------------------------------------------------------------|
|              |                                                                                                    |

## Einstellung über Parameter

<keine>

## Funktion voreingestellt für Benutzer

× Standard ✓ Profi

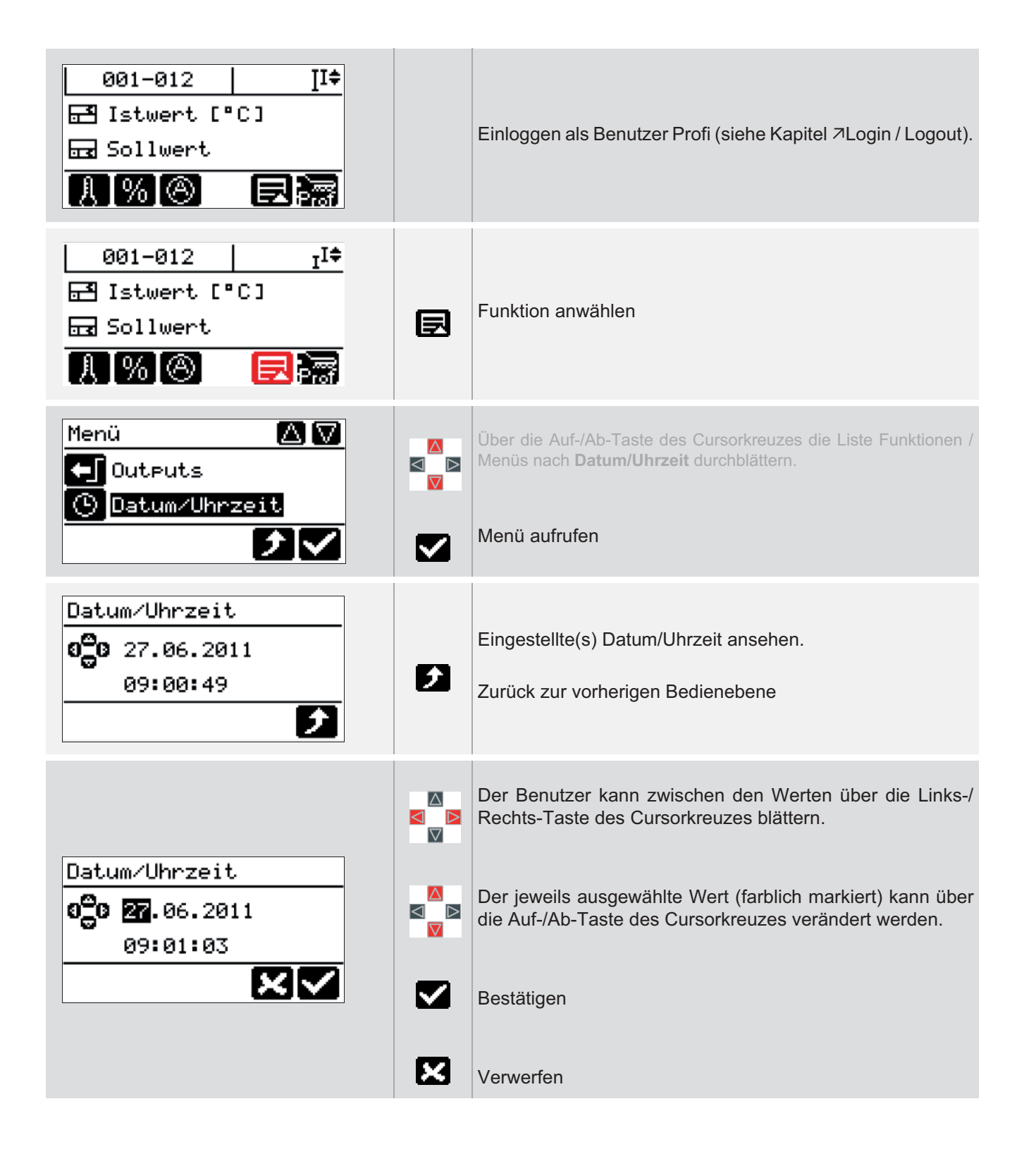

| Beschreibung         | Jeder hotcontrol cDT Heißkanalregler wird mit einer Standardeinstellung der Para-<br>meter ausgeliefert.<br>Darüber hinaus kann der Benutzer das System über Kommunikationsparameter und<br>Systemparameter individuellen Anforderungen anpassen. |
|----------------------|----------------------------------------------------------------------------------------------------|
| Wie funktioniert es? | Kommunikationsparameter und Systemparameter, die einmalig vorhanden und zo-<br>nenunabhängig sind, einstellen.                                                                                                    |
| Was nutzt es?        | Einfache Anpassung der hotcontrol cDT Heißkanalregler z.B. beim Einfügen in Unternehmens-Netzwerke.                                                                                                    |

## 12.9 Systemparameter

### Einstellung über Parameter

Siehe Kommunikationsparameter, Systemparameter

### Funktion voreingestellt für Benutzer

| × | Standard | $\checkmark$ | Profi |
|---|----------|--------------|-------|
|   |          |              |       |

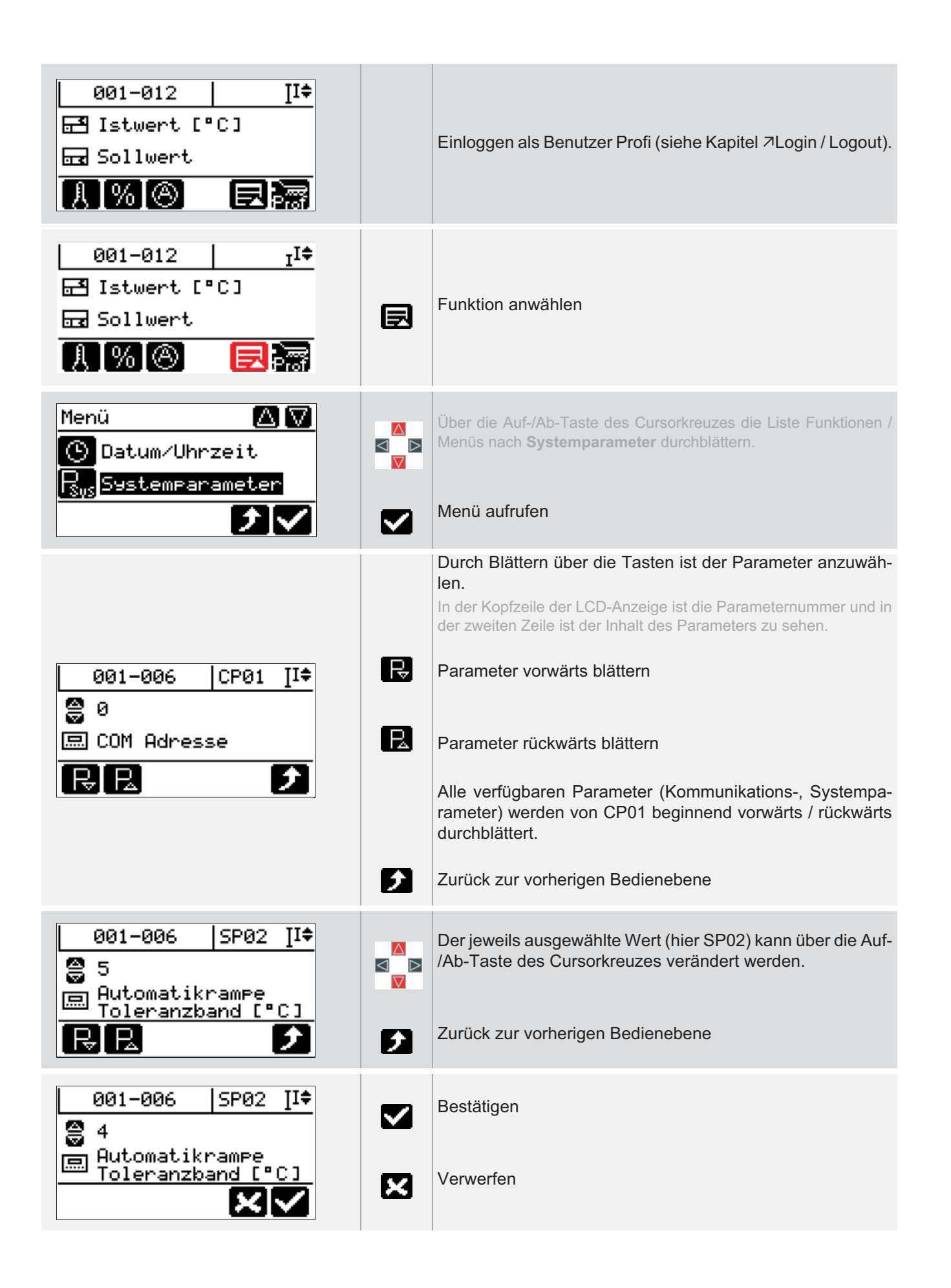

### 12.10Servicedatei exportieren

| Wie funktioniert es? | Im Servicefall, Servicedatei aus dem Heißkanalregler auf USB-Stick exportieren und an den Lieferanten übermitteln. |
|----------------------|----------------------------------------------------------------------------------------------------|
| Was nutzt es?        | Die Servicedatei hilft bei Problemen schnell Abhilfe zu schaffen.                                                  |

#### Einstellung über Parameter

<keine>

#### Funktion voreingestellt für Benutzer

x Standard  $\checkmark$ Profi

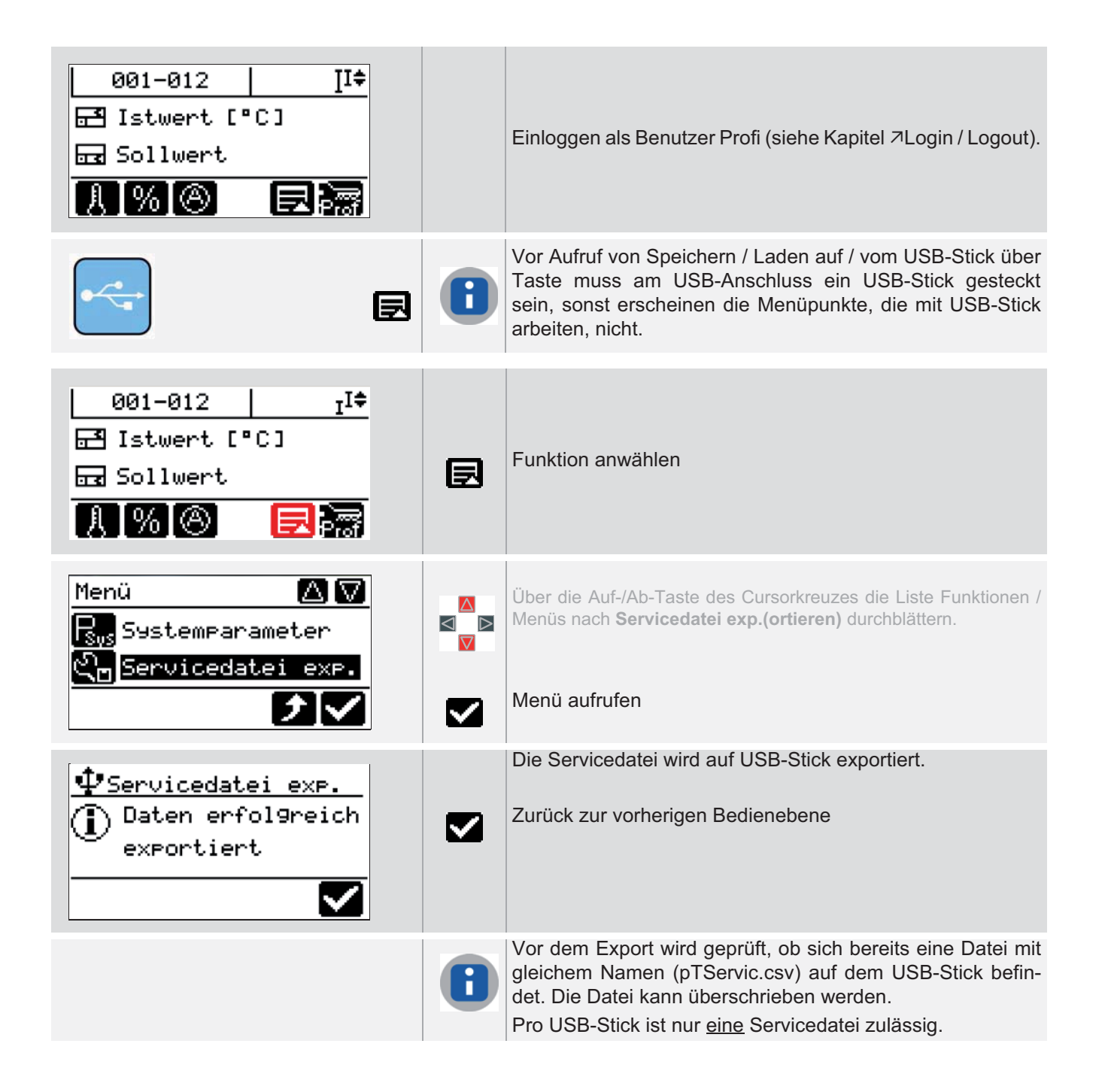
#### 12.11Vergleichsstelle

| Beschreibung         | Bei Verwendung von Thermoelementen für die Temperaturmessung ist große Sorg-<br>falt erforderlich, um präzise Ergebnisse zu erzielen.                                                                                                    |
|----------------------|----------------------------------------------------------------------------------------------------|
| Wie funktioniert es? | Ist es aus konstruktiven oder sicherheitstechnischen Gründen erforderlich, die Ver-<br>gleichstelle eines Thermoelementes in größerer Entfernung von der Meßstelle anzu-<br>ordnen, wird eine externe Vergleichstelle genutzt, sonst die interne.                                              |
|                      | Eine externe Vergleichstelle wird im Menü nur angeboten, wenn an der CAN-Schnitt-<br>stelle ( <i>¬</i> Schnittstellen XS2, Einstellung CAN1) des Heißkanalreglers eine pT-BC-<br>Komponente (auf Spannungsversorgung achten) und ein Thermocouple Interface<br>TCPT08 (Pt100) angebunden sind. |
| Was nutzt es?        | Die externe Vergleichsstelle erfasst laufend mit einem präzisen Pt 100 die Tempera-<br>tur der Kontaktierung, und gibt einen neuen, korrigierten Spannungswert aus.                                                                                                    |

#### Einstellung über Parameter

<keine>

#### Funktion voreingestellt für Benutzer

× Standard × Profi

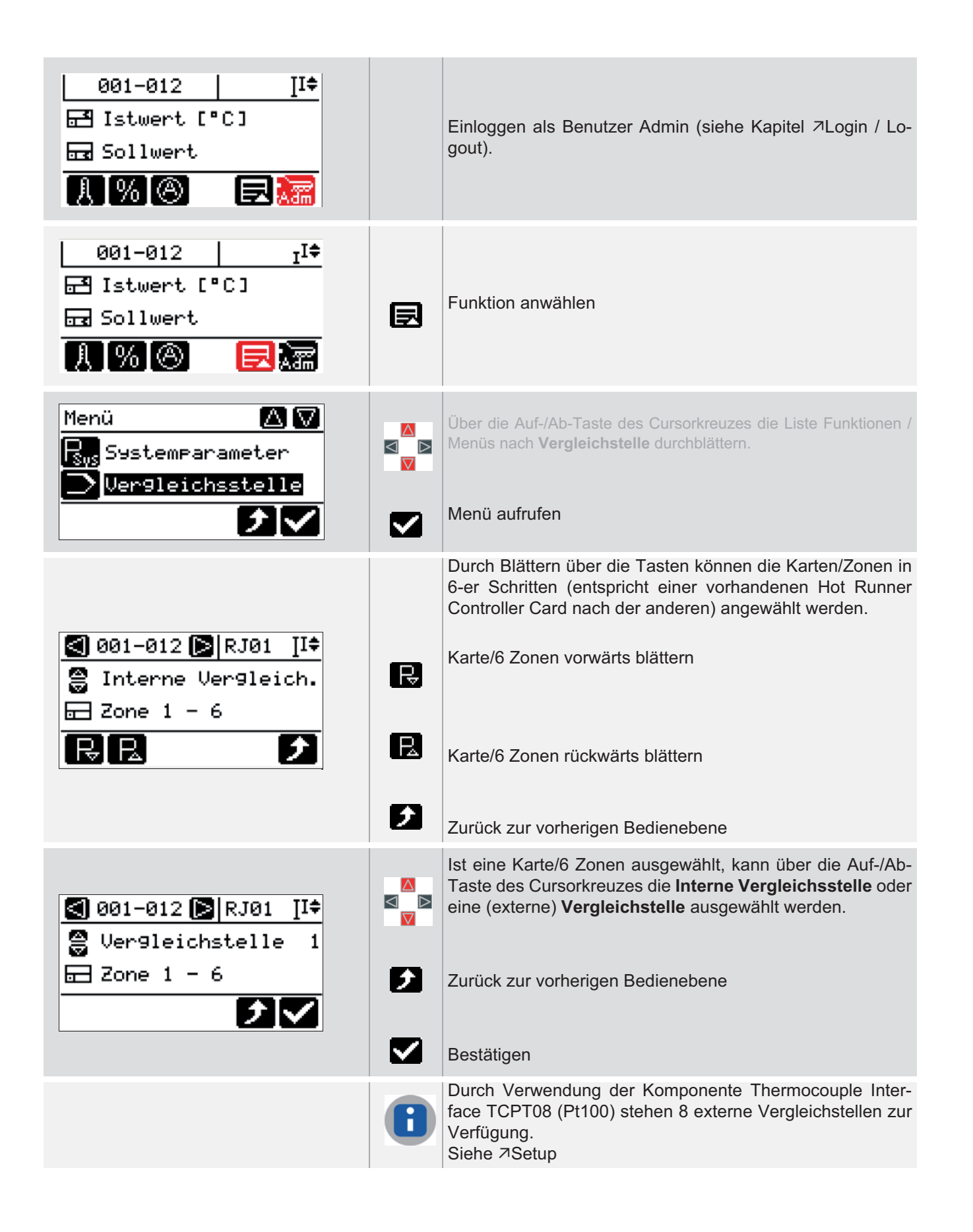

| Beschreibung         | Nach dem Zusammenbau eines hotcontrol cDT Heißkanalreglers bzw. Austausch einzelner Komponenten, muss eine Neuadressierung der einzelnen Komponenten über den internen CAN-Bus erfolgen.                                         |
|----------------------|----------------------------------------------------------------------------------------------------|
| Wie funktioniert es? | Im Setup werden alle im Heißkanalregler verbauten Komponenten erkannt und fort-<br>laufend adressiert.                                                                                                    |
| Was nutzt es?        | Eine manuelle und ggf. fehlerbehaftete Einstellung von Adressen bei den einzelnen<br>Komponenten wird vermieden. Nach einem Tausch von einzelnen Komponenten, ist<br>der Heißkanalregler nach kurzer Zeit voll funktionstüchtig. |

#### 12.12 Setup

#### Einstellung über Parameter

<keine>

#### Funktion voreingestellt für Benutzer

× Standard × Profi

| 001-012   ] <sup>I</sup> ‡                                  |   | Einloggen als Benutzer Admin (siehe Kapitel ⊅Login / Lo-<br>gout).                                                                                                    |
|-------------------------------------------------------------|---|----------------------------------------------------------------------------------------------------|
| 001-012 I <sup>I‡</sup><br>☐ Istwert [°C]<br>☐ Sollwert<br> | Ð | Funktion anwählen                                                                                                    |
| Menü 🛆 🔽<br>Setup<br>Parameter                              |   | Über die Auf-/Ab-Taste des Cursorkreuzes die Liste Funktionen /<br>Menüs nach <b>Setup</b> durchblättern.<br>Menü aufrufen                                                                                                    |
| Setup<br>▲ 00 - pt-DC 001211A<br>▼ 01 - pt-LED064810<br>♪   |   | Alle im Heißkanalregler befindlichen Baugruppen werden<br>mit der enthaltenen HEX-Fileversion aufgelistet.<br>Der Benutzer kann zwischen den Baugruppen über die Auf-<br>/Ab-Taste des Cursorkreuzes blättern.<br>Setup auslösen<br>Zurück zur vorherigen Bedienebene |
| Setup starten?                                              | X | Bestätigen<br>Verwerfen                                                                                                    |
| <u>-O Setup</u><br>Setup aktiv<br>Bitte warten!<br>39 %     |   | Setup läuft los und zeigt über einen Balken den Bearbei-<br>tungsfortschritt an.                                                                                                    |

| Setup<br>🛆 00 - pt-DC 001211A<br>💟 01 - pt-LED064810<br>🔎 | Nach Ende des Setup werden wieder die Baugruppen ange-<br>zeigt.                                                                                                    |
|-----------------------------------------------------------|----------------------------------------------------------------------------------------------------|
|                                                           | HEX-Fileversion<br>pT-DC xxxwwjjz<br>pT-LED06wwjjz<br>pT-LED12wwjjz<br>HCC 06iiwwjjz<br>xxx - 00 mit LCD-Anzeige/Bedienung, ohne USB<br>xxx - 01 ohne LCD-Anzeige/Bedienung, ohne USB<br>xxx - 200 mit LCD-Anzeige/Bedienung, mit USB<br>xxx - 201 ohne LCD-Anzeige/Bedienung, mit USB<br>ii - Interne Kennzeichnung<br>ww - Kalenderwoche<br>jj - Kalenderjahr<br>z - Index |

#### 12.13Standardeinstellung

Beschreibung

Alle Parameter, Kommunikations- und Systemparameter werden auf Standardwerte zurückgesetzt.

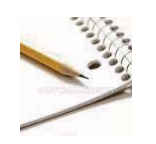

Einstellung über Parameter

<keine>

x

Profi

Standard

x

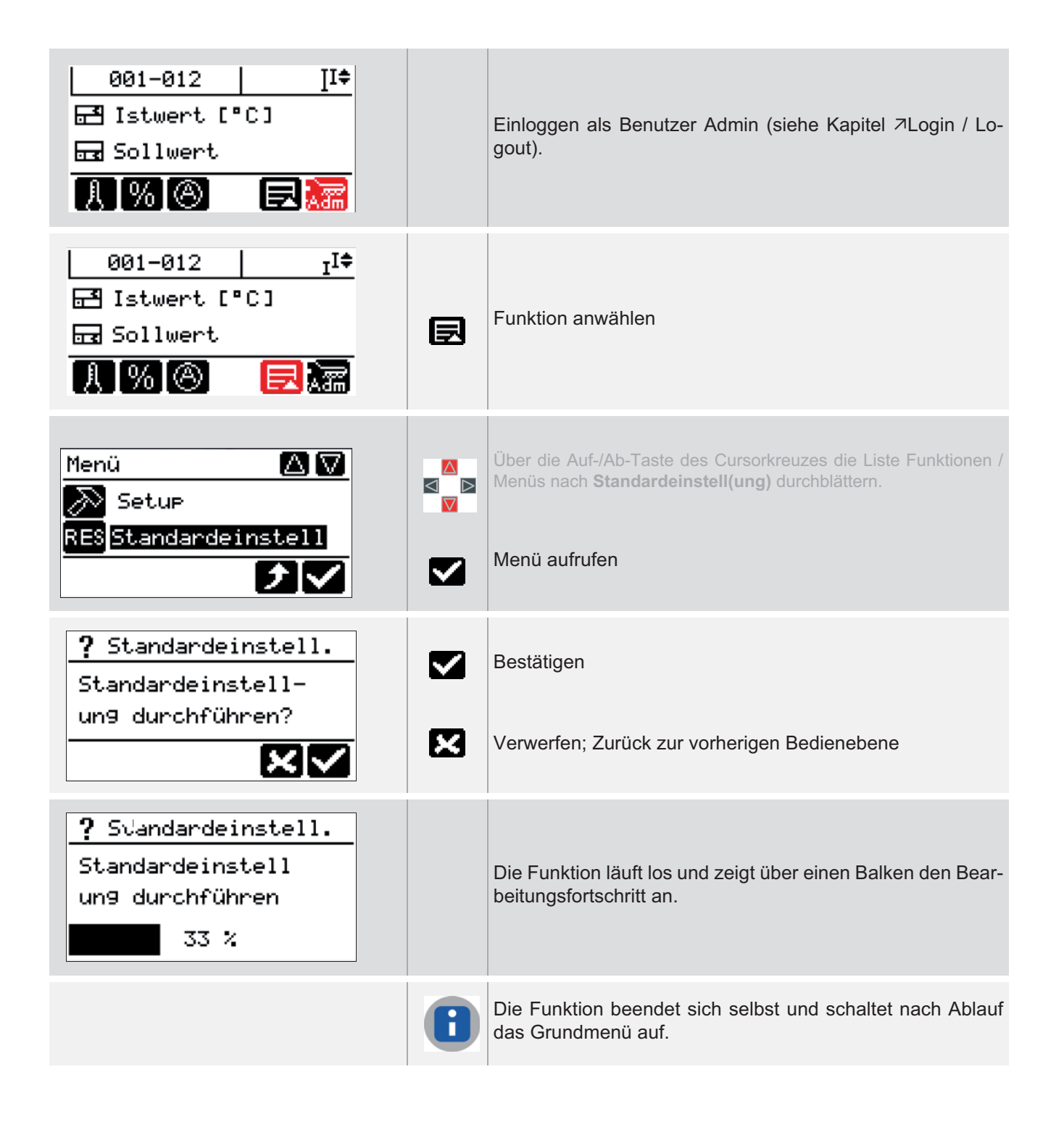

#### 12.14Lüftertest

| Beschreibung         | Die im Heißkanalregler eingebauten Lüfter werden von den Power Plane Boards<br>pT_PP_PCB angesteuert. Über Lüftertest wird eine Funktionsprüfung der Lüfter<br>durchgeführt. |
|----------------------|----------------------------------------------------------------------------------------------------|
| Wie funktioniert es? | Getestet wird wie folgt                                                                                                    |
|                      | <ul> <li>10 Sekunden alle Lüfter von HCC06/16 mit gerader NodeID angesteuert</li> <li>10 Sekunden Pause</li> </ul>                                                           |
|                      | 10 Sekunden alle Lüfter von HCC06/16 mit ungerader NodeID angesteuert                                                                                                    |
| Was nutzt es?        | Die hinter der Vorderseite des Heißkanalreglers befindlichen Lüfter können während des Tests auf einwandfreie Funktion überprüft werden.                                     |

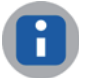

Bei Desktop Lüfter eingebaut ab hotcontrol cDT 12

#### Einstellung über Parameter

<keine>

| _ |   |          |   |       |
|---|---|----------|---|-------|
|   | × | Standard | × | Profi |

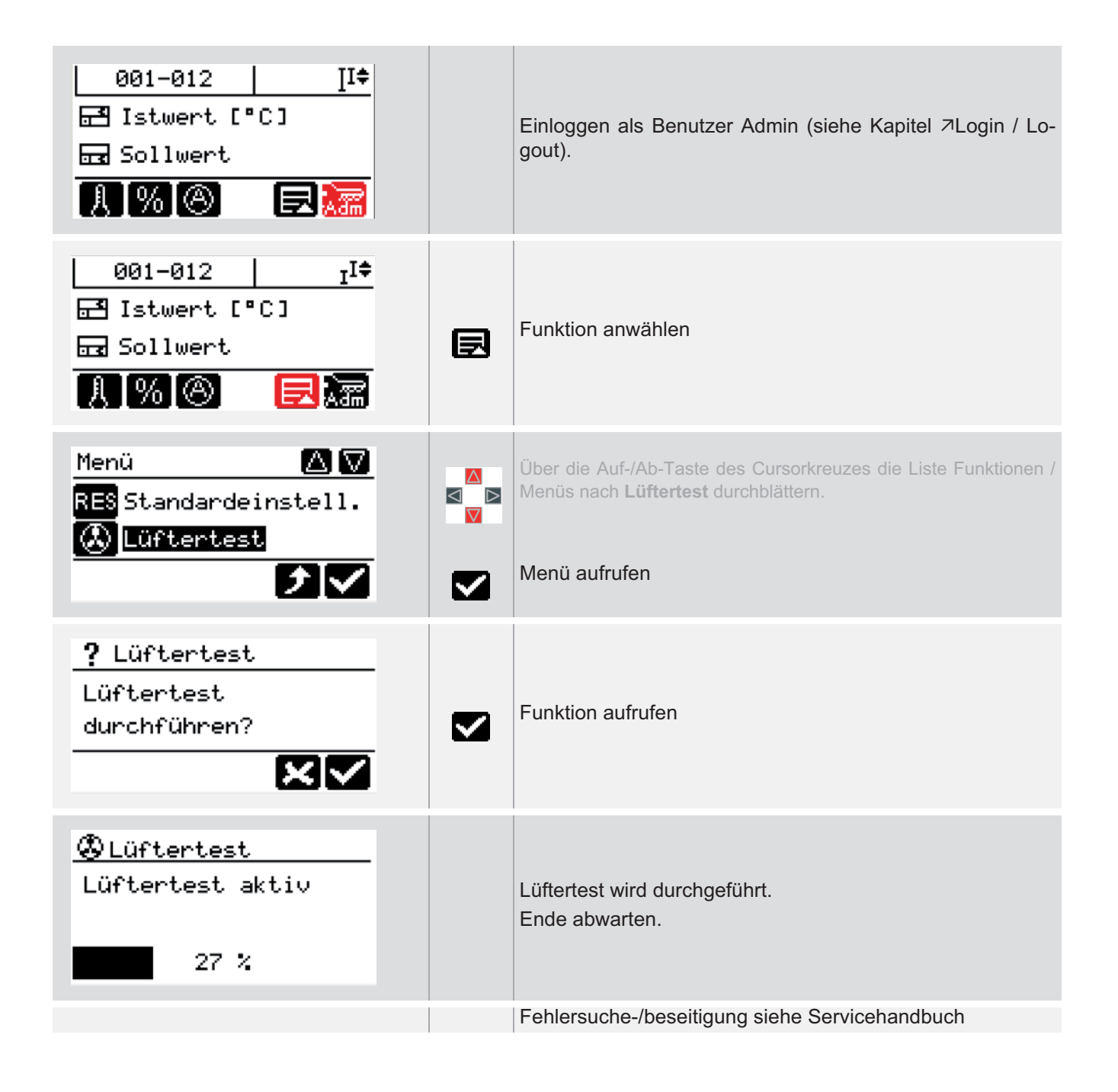

# 12.15Benutzerverwaltung

| Beschreibung         | Absolute Prozesssicherheit kann u.a. dann erreicht werden, wenn unberechtigte Ein-<br>gaben am Gerät verhindert werden.                                                                                                    |
|----------------------|----------------------------------------------------------------------------------------------------|
| Wie funktioniert es? | Bei hotcontrol cDT Heißkanalreglern existieren drei Benutzerlevel (Standardbenut-<br>zer ohne Passwort, Profi und Administrator Benutzer mit frei wählbarem Passwort),<br>bei denen individuell Funktionen und Parameter aktiviert bzw. deaktiviert werden<br>können. |
|                      | Dazu besitzen die hotcontrol cDT Heißkanalregler eine Benutzerverwaltung. Sie er-<br>möglicht die individuelle Anpassung des freigegeben Funktionsumfangs an die Be-<br>lange eines jeden Kunden und kann von ihm selbst vorgenommen werden.                          |
| Was nutzt es?        | In Zeiten, in denen 100%-Teilequalität nachgewiesen werden muss, sind Fehleinga-<br>ben unbedingt zu verhindern. Mit der Benutzerverwaltung kann die Produktionssi-<br>cherheit gewährleistet werden.                                                                 |

#### Einstellung über Parameter

| x | Standard | x | Profi |
|---|----------|---|-------|
|   |          |   |       |

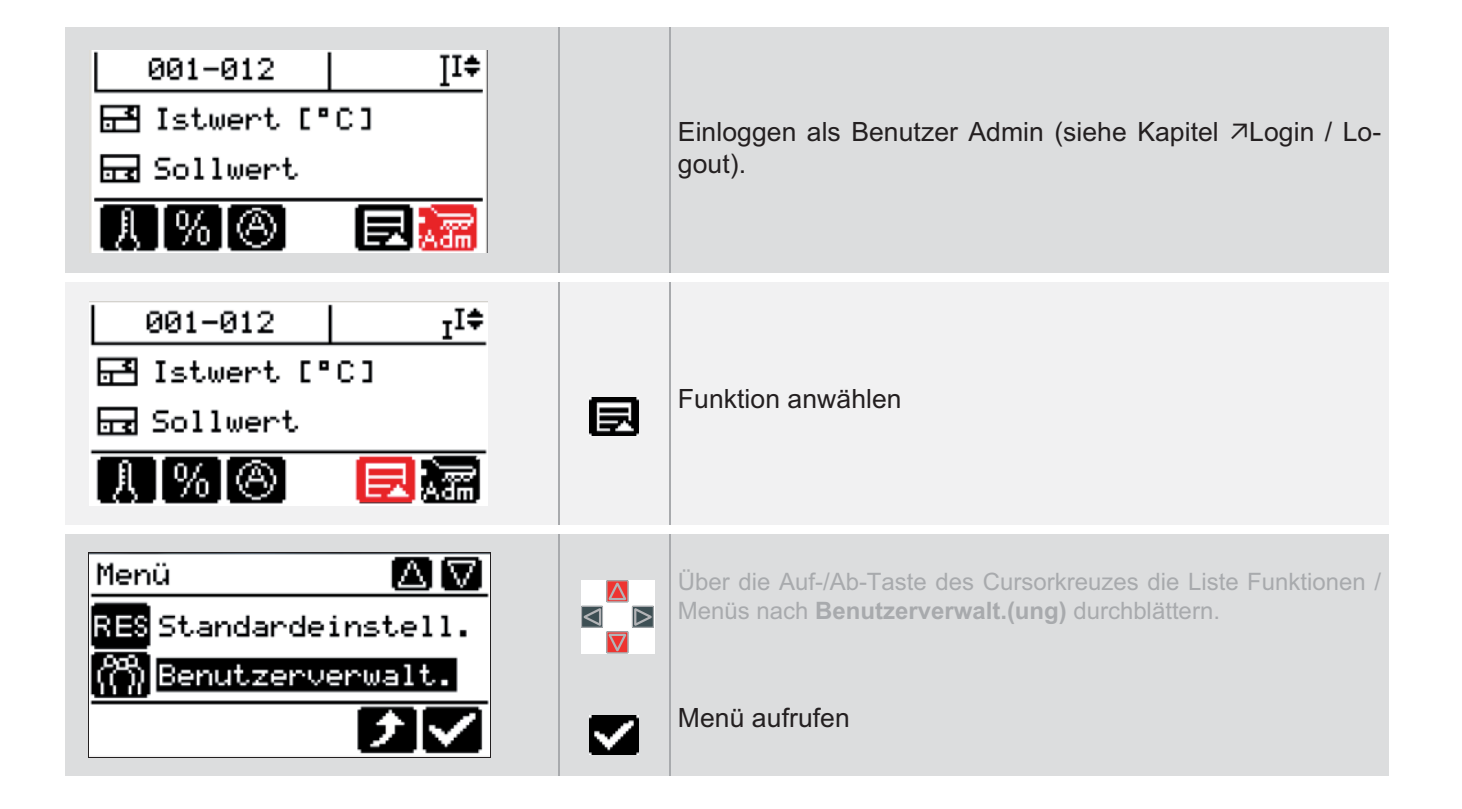

#### 12.15.1Benutzer Standard

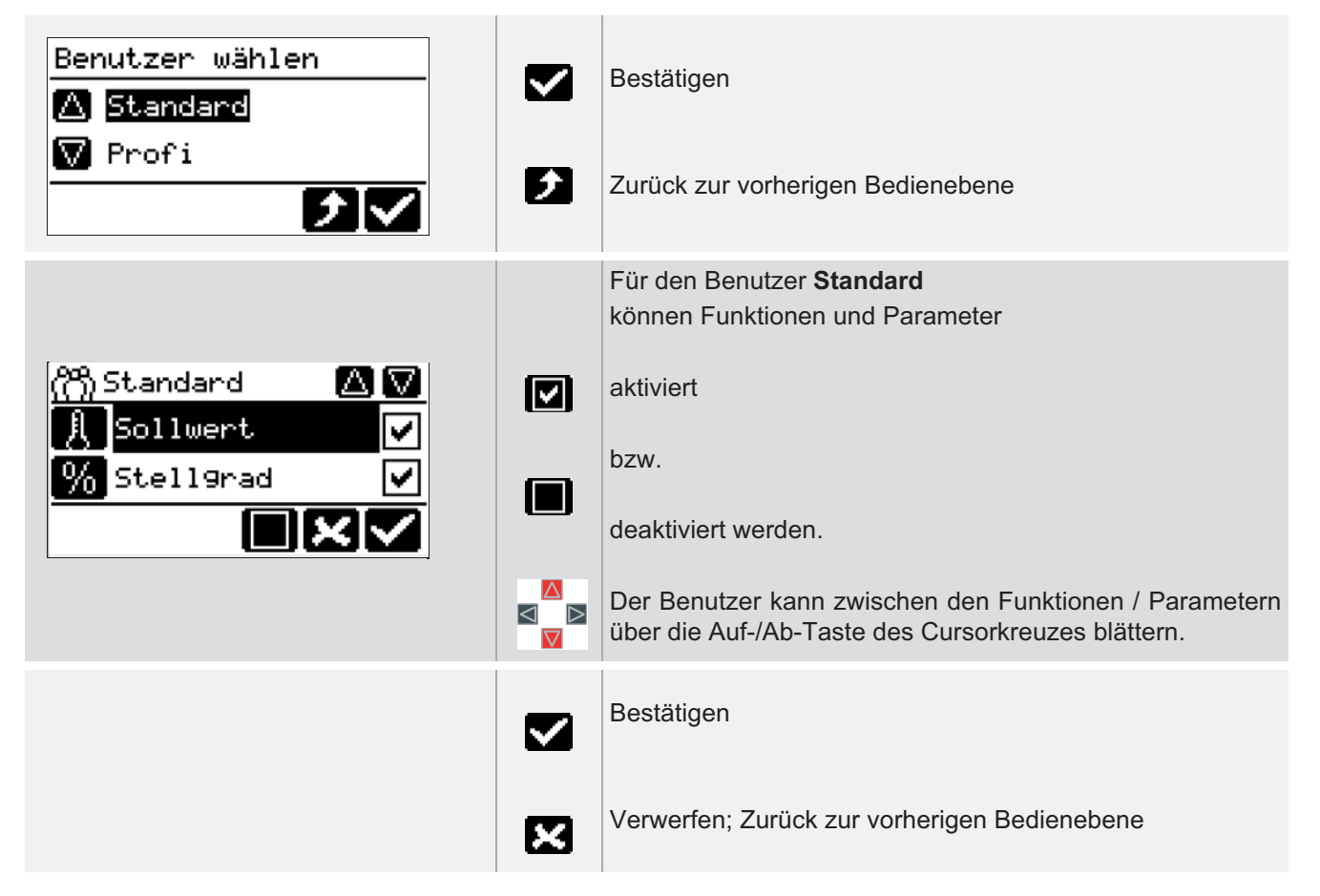

#### 12.15.2Benutzer Profi

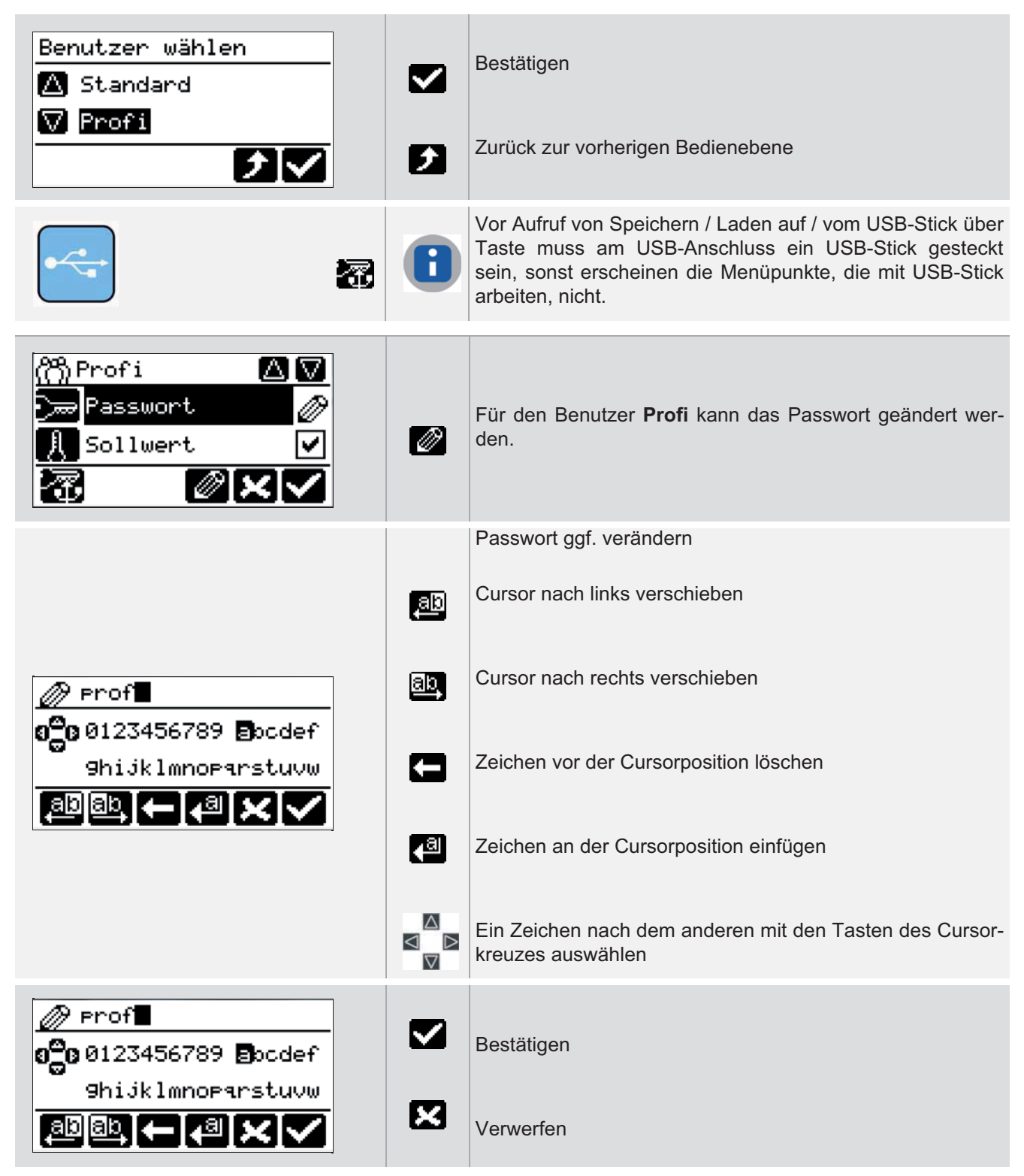

# Hotset GmbH 119 Bedienungsanleitung hotcontrol cDT mit Bedienpanel DU 119

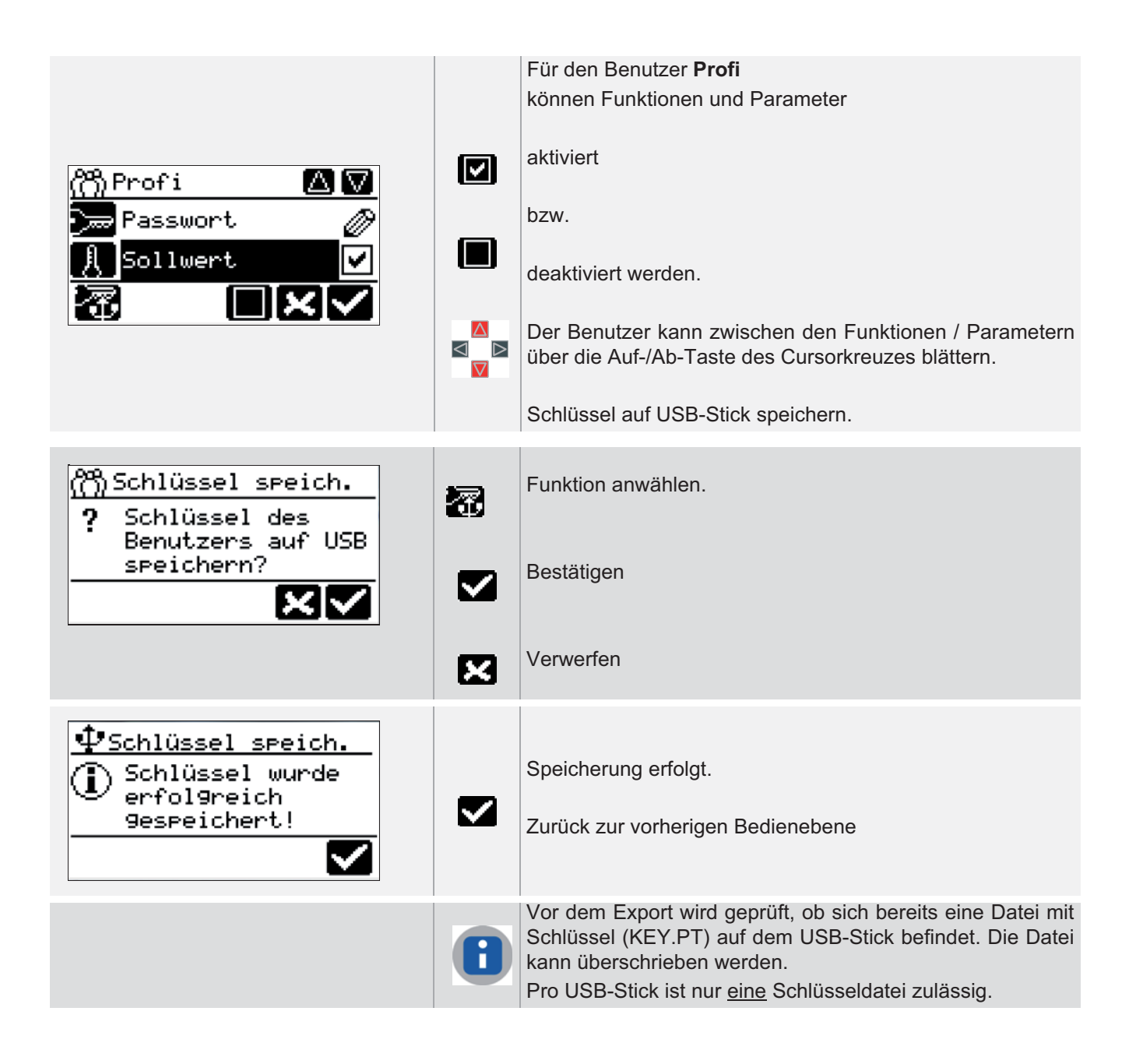

#### 12.15.3Benutzer Admin

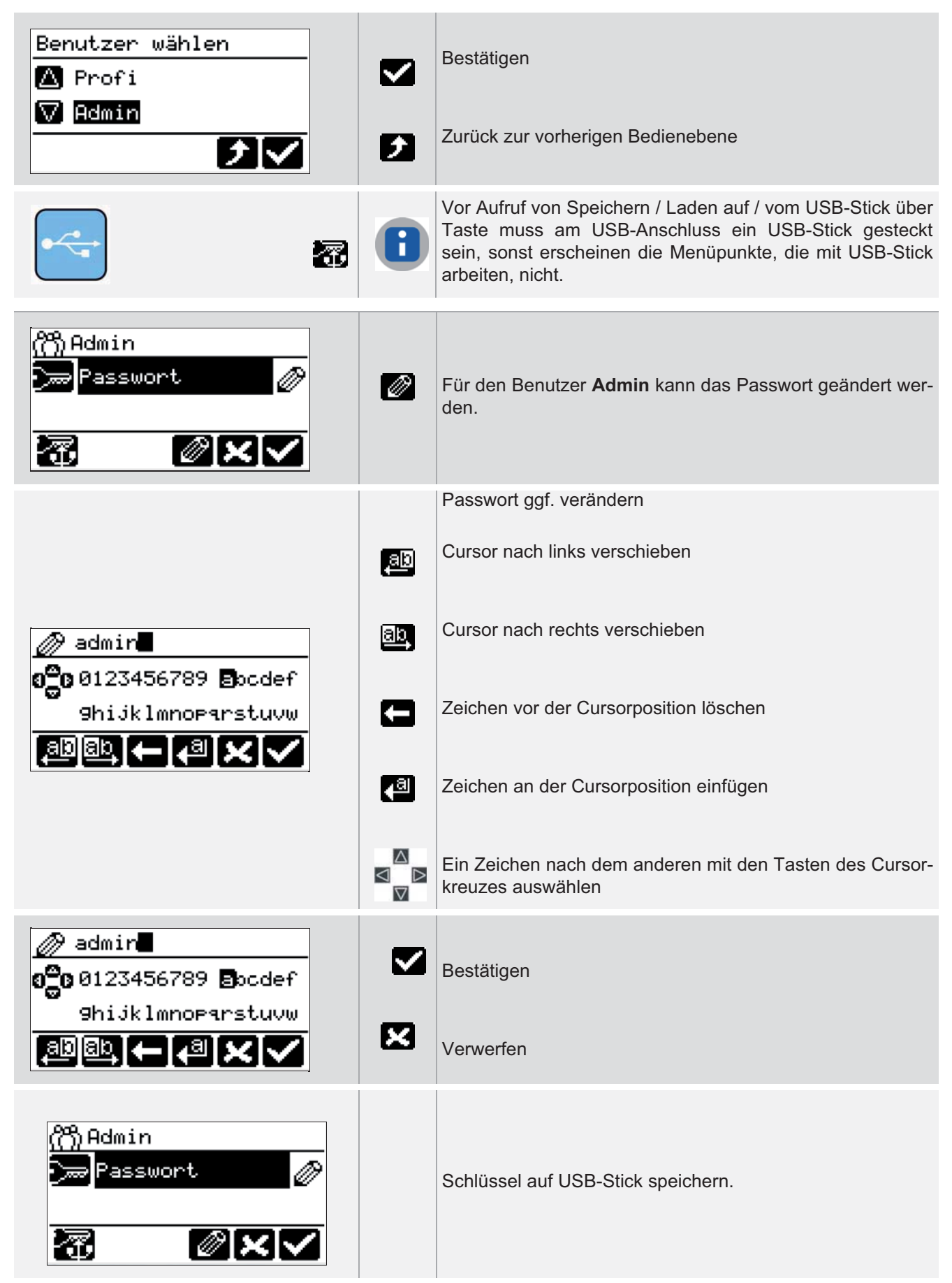

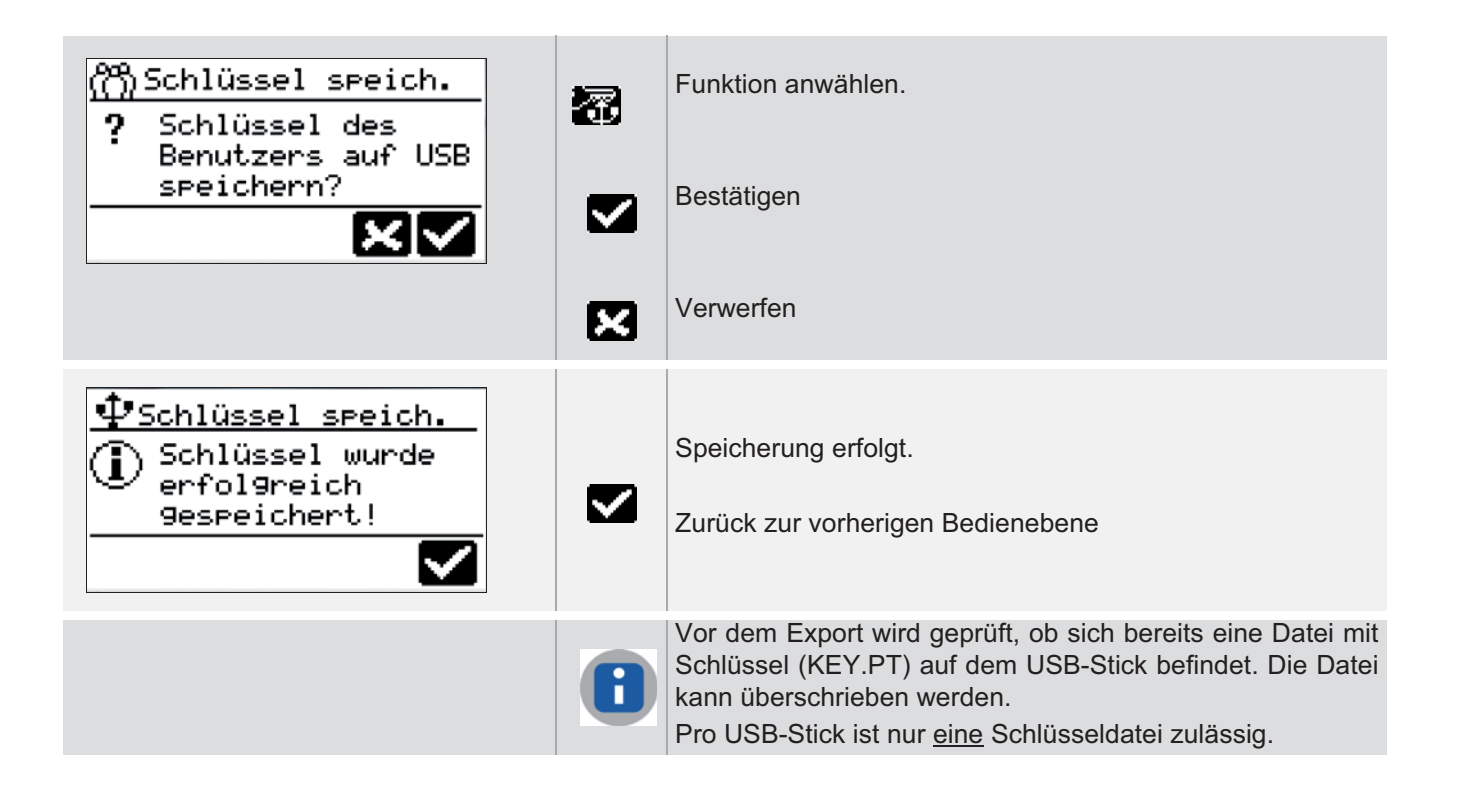

# 13 Funktionen

In diesem Kapitel werden die Funktionen und die zugehörigen Parameter vom Heißkanalregler beschrieben.

# 13.1 Heizstrommessung und Überwachung

| Beschreibung         | Mit der Heizstrommessung und -überwachung werden folgende Ziele verfolgt:                                                                                                    |
|----------------------|----------------------------------------------------------------------------------------------------|
|                      | <ul> <li>Heizströme werden per Messung ermittelt</li> <li>Gemessene Werte werden mit Sollwert und Toleranz verglichen</li> <li>Eine Plausibilitätskontrolle wird durchgeführt</li> </ul>                                                                                                    |
|                      | Die Heizstrommessung erfolgt in einem festen Zeitraster.                                                                                                    |
| Wie funktioniert es? | Neben der Anzeige der aktuell fließenden Heizströme, liefert die Heizstrommessung<br>Information über den Zustand des Heizers (Totalausfall /Teilausfall bei Parallelschal-<br>tung von Heizern) und überwacht den Stromwert unter Berücksichtigung eines Tole-<br>ranzbandes.                                                                                                    |
|                      | Sie überwacht den Zustand der Leistungssteller und meldet einen Alarm bei dauer-<br>haft eingeschalteten Heizungsstellern (z.B. durchlegierte SSRs), die einen Schaden<br>durch Überhitzungen an der Heizung zur Folge haben können.                                                                                                    |
|                      | Sie unterstützt eine Vielzahl von Funktionen des Reglers. So können z.B. Fehlanpas-<br>sungen der Regelparameter vermieden werden, weil die automatische Parameterer-<br>mittlung (Autotuning) nur dann gestartet wird, wenn ein entsprechender Heizstrom<br>der Regelzone erkannt wird, also sichergestellt ist, dass die Zone bereit zum Heizen<br>ist. Andernfalls wird der Start der Identifikations-Funktion so lange herausgezögert,<br>bis ein Heizstrom erkannt wird. |
| Was nutzt es?        | Somit werden Fehladaptionen ohne Zutun des Anwenders oder einen zusätzlichen Software vermieden.                                                                                                    |

| Beschreibung  | Jeder Heißkanalregler ist serienmäßig mit der Heizstrommessung ausgestattet. Die Heizstrommessung erfolgt über sogenannte Stromwandler.                                                                        |
|---------------|----------------------------------------------------------------------------------------------------|
|               | Die Heißkanalregler hotcontrol cDT besitzen zudem eine Anzeige des Fehlerstroms.<br>Diese liefert wichtige Informationen über den Zustand der Heizer im Heißkanal und<br>kündigt einen Schaden rechtzeitig an. |
| Was nutzt es? | Es kann sofort reagiert werden und längere Ausfallzeiten durch unnötigen Werk-<br>zeugausbau und Reparatur entfallen.                                                                                          |

#### Einstellung über Parameter

| ⊿Automatikrampe      |
|----------------------|
| [P005] Stromtoleranz |

# ✓Standard✓Profi×Standard✓Profi

#### 13.2 Automatikrampe

| Beschreibung         | Die unterschiedlichen Dimensionen der Regelzonen in einem Heißkanal haben un-<br>terschiedliche Aufheizzeiten und unterschiedliche Temperaturniveaus zur Konse-<br>quenz. So sind die Düsen schon lange auf Sollwert aufgeheizt, während die<br>Verteilerzonen noch weit davon entfernt sind.<br>Hieraus resultieren temperaturabhängig unterschiedliche Ausdehnungen des |
|----------------------|----------------------------------------------------------------------------------------------------|
|                      | Stahls, welche ungewünschte mechanische Spannungen zur Folge haben.                                                                                                    |
| Wie funktioniert es? | Die Automatikrampenfunktion wurde entwickelt um die Ursache der mechanischen<br>Spannungen zu beseitigen. Alle Regelzonen werden möglichst gleichmäßig aufge-<br>heizt. Dabei orientieren sich alle Zonen automatisch an der jeweilig langsamsten Re-<br>gelzone. Deren Istwert wird als Referenz für die Sollwerte der restlichen Zonen<br>verwendet.                    |
| Was nutzt es?        | Mit dieser Maßnahme bleiben alle Zonen beim Aufheizen automatisch auf dem glei-<br>chen Temperaturniveau. Der Heißkanal wird entlastet und geschont. Hierdurch kön-<br>nen Schäden reduziert und Wartungsintervalle verlängert werden. Somit werden<br>Wartungskosten eingespart.                                                                                         |

#### Einstellung über Parameter

[SP02] Automatikrampe Toleranzband (a)

[SP03] Automatikrampe Sollwertänd.(erung) (b)

[P022] Automatikrampe

| ×            | Standard | $\checkmark$ | Profi |
|--------------|----------|--------------|-------|
| ×            | Standard | $\checkmark$ | Profi |
| $\checkmark$ | Standard | $\checkmark$ | Profi |

Die maximale Temperaturdifferenz jeder Zone zur Referenzzone, während des Aufheizvorgangs, ist konfigurierbar (Parameter (a)). Überschreitet eine Zone diese Grenze, so wird korrigierend in den Stellgrad eingegriffen.

Eine Zone wird aus dem Verbund der Automatikrampe genommen, wenn

- in der Zone eine Fühlerfehler (z.B. FAL) vorliegt
- sich die Zone im Stellerbetrieb befindet
- die manuelle Temperaturrampe aktiv ist
- die Zone passiv ist

Die Automatikrampenfunktion wird 5 K vor Erreichen der Sollwerte ausgelöst, die Zonen heizen ohne Eingriff in den Stellgrad auf den Endsollwert.

| Festlegen, wie hoch die Sollwerterhö-<br>hung minimal sein muss, nach der die<br>Automatikrampenfunktion gestartet<br>wird. | Parameter (b) |
|----------------------------------------------------------------------------------------------------|---------------|
| Festlegen, wie groß die Differenz der<br>Istwerte zur Referenzzone maximal<br>sein darf.                                    | Parameter (a) |

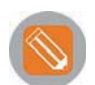

#### Beispiel

Temperaturverlauf zweier Zonen unterschiedlicher Anstiegsgeschwindigkeit mit aktivierter Automatikrampe.

Nach Identifikation Heizen der Zone 2 werden beide Zonen gemeinsam auf den Endsollwert aufgeheizt.

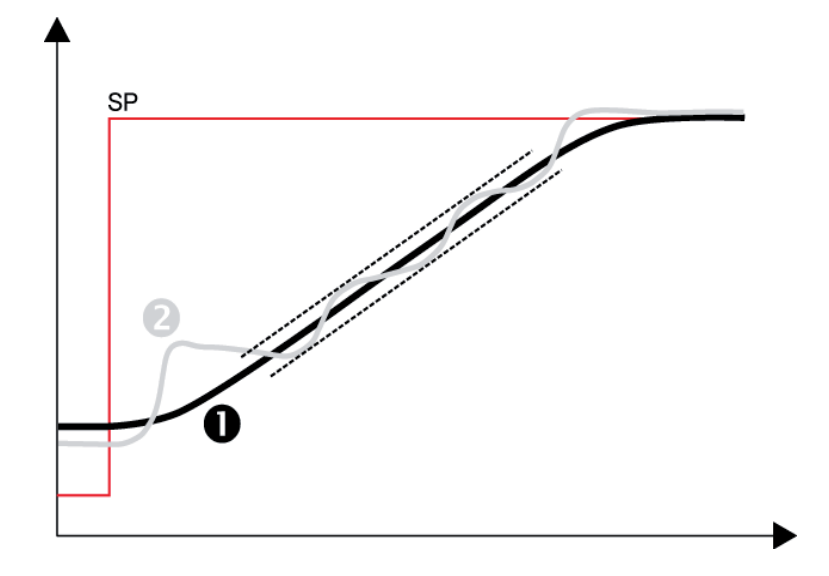

| Beschreibung         | Mit Heat'n'Dry besitzen die Heißkanalregler hotcontrol cDT eine Funktion zum äußerst schonenden Aufheizen von Heizungen.                                                                                                    |
|----------------------|----------------------------------------------------------------------------------------------------|
| Wie funktioniert es? | Während des Aufheizprozess wird der Heißkanal mit gestufter Heizleistung aufge-<br>heizt. Während des Aufheizens wird der Fehlerstrom kontrolliert. Übersteigt dieser<br>einen einstellbaren Grenzwert, so wird solange mit verminderter Heizleistung aufge-<br>heizt, bis der Fehlerstrom unterhalb des Grenzwerts liegt. Heat'n'Dry hat Vorrang vor<br>der Funktion Anfahrbetrieb.           |
| Was nutzt es?        | <ul> <li>Heat'n'Dry garantiert eine längere Lebensdauer der Heizelemente.</li> <li>Es wird sichergestellt, dass ein Aufheizen auf den eingestellten Sollwert nur dann erfolgt, wenn 100%ig garantiert ist, dass sich keine Feuchtigkeit mehr in dem Isolationsmaterial der Heizelemente befindet. Dadurch können Schäden am Heizer resultierend aus Kurzschlüssen reduziert werden.</li> </ul> |

#### 13.3 Heat'n'Dry

#### Einstellung über Parameter

| 1 | [SP05] | Max   | Fehlerstrom | (a)      | ١ |
|---|--------|-------|-------------|----------|---|
|   |        | ivia. |             | <b>u</b> | , |

[P027] Heat'n'Dry (b)

| × | Standard | $\checkmark$ | Profi |
|---|----------|--------------|-------|
| × | Standard | $\checkmark$ | Profi |

Funktionen

Werden Werkzeuge längere Zeit gelagert, so kann das Isolationsmaterial bei den elektrischen Heizelementen Feuchtigkeit ziehen. Diese Feuchtigkeit kann bei schnellem Aufheizen (ohne Heat'n'Dry) zu Dampfdruck innerhalb der Heizpatrone führen und diese schädigen. Außerdem führt die Feuchtigkeit bei angeschlossenen Schutzleitern zu Ableitströmen, die wiederum einen Fehlerstromschutzschalter (FI-Schalter) auslösen und so das Aufheizen verhindern.

Mit Heat'n'Dry erfolgt ein schonendes Aufheizen mit schrittweise ansteigender Leistungszufuhr. Der Ableitstrom wird fortlaufend kontrolliert. Die Feuchtigkeit wird bei einem Sollwert von 110 °C vollständig ausgebacken. Ein Aufheizen auf den Endsollwert erfolgt erst dann, wenn sicher gestellt ist, dass

- der Fehlerstrom unterhalb einem einstellbaren Grenzwert liegt
- keine Feuchtigkeit mehr in den Heizelementen vorhanden ist.

Die Funktion Heat'n'Dry startet, wenn die Startbedingungen

- Istwert < 90°C (194 °F)</p>
- Sollwert > 110°C (230 °F)
- Heat'n'Dry über Parameter eingeschaltet

erfüllt sind.

Während der Aufheizphase der Zonen mit aktiver Heat'n'Dry-Funktion werden auch die Zonen, bei denen Heat'n'Dry nicht aktiv ist, auf 110°C geregelt. Nachdem die Zonen mit aktiver Heat'n'Dry auf 110°C ausgeregelt sind, werden alle Zonen auf die eingestellten Sollwerte geregelt.

Während die Funktion Heat'n'Dry läuft, wird keine Strommessung durchgeführt.

Über den Parameter (a) ist der maximal zulässige Ableitstrom einzustellen.

Die Funktion kann über den Parameter (b) ein- bzw. ausgeschaltet werden.

Die Funktion Heat'n'Dry hat Vorrang gegenüber der Funktion siehe Funktion Anfahrbetrieb.

| Beschreibung         | hotcontrol cDT besitzt ein Verfahren, das als Identifikation bezeichnet wird.                   |
|----------------------|-------------------------------------------------------------------------------------------------|
|                      |                                                                                                 |
| Wie funktioniert es? | Die Regelparameter Heizen werden nach einem Sollwertsprung von 40 K automa-<br>tisch berechnet. |
| Was nutzt es?        | adaptiert sich damit an die Gegebenheiten der angeschlossenen Regelstrecke.                     |

#### 13.4 Autotuning (Identifikation)

#### Einstellung über Parameter

| [P030] Identifikation (a) |
|---------------------------|
| [P031] Loopcontrol (b)    |
| [P032] Cutback (c)        |

| × | Standard | $\checkmark$ | Profi |
|---|----------|--------------|-------|
| × | Standard | $\checkmark$ | Profi |
| × | Standard | $\checkmark$ | Profi |

Über Loopcontrol wird festgelegt, ob die während der Identifikation berechneten Regelparameter Heizen direkt am Sollwert überprüft und korrigiert werden sollen.

Über Cutback wird festgelegt, ob diese Identifikation direkt am Sollwert oder unterhalb des Sollwertes durchgeführt werden soll.

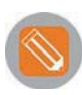

1 Nach dem Sollwertsprung von 0°C auf 140°C werden während des Aufheizens die Regelparameter Heizen berechnet. Identifikation (a)... = Ein

Loopcontrol (b)... = Ein

**2** 20°C (Sollwert-Cutback) vor Erreichen des Sollwertes von 140°C wird die Berechnung der Heizen-Regelparameter abgeschlossen.

...Cutback (c) = 20

**3** Es wird auf den eingestellten Sollwert ausgeregelt.

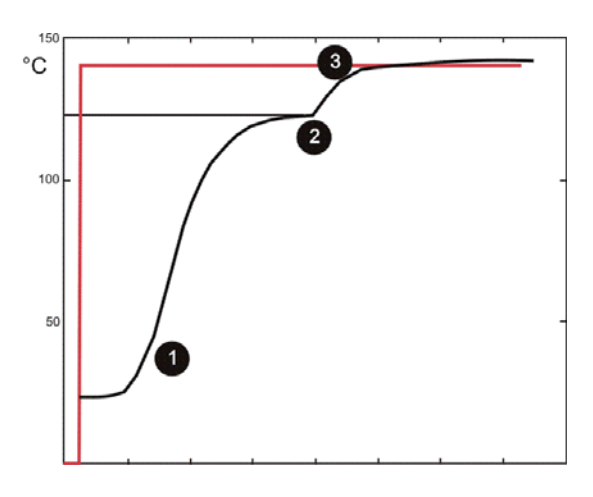

Sollwert/Istwert

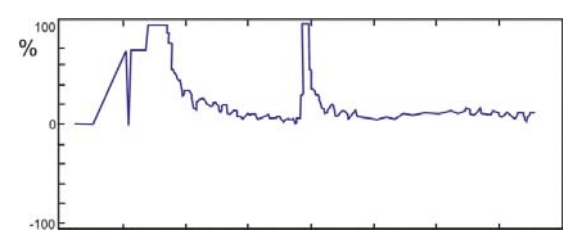

Stellgrad

| Beschreibung         | Der Anfahrbetrieb zählt zu den ältesten Funktionen in Heißkanalreglern.<br>Hauptanlass für die Funktion ist die hygroskopische Eigenschaft des in Heizern ver-<br>wendeten Isolationsmaterials Magnesiumoxid. Darunter versteht man, dass dieses<br>Material Feuchtigkeit bindet und damit die elektrische Isolation negativ beeinflusst.<br>Das Anlegen einer elektrischen Spannung kann eine Schädigung des Heizers zur<br>Folge haben.                        |
|----------------------|----------------------------------------------------------------------------------------------------|
| Wie funktioniert es? | Dies will man mit dem Anfahrbetrieb umgehen. So werden die Regelzonen beim An-<br>heizen nicht mit voller Leistung direkt bis auf den eingestellten Sollwert geheizt, son-<br>dern zuerst für eine einstellbare Anfahrzeit auf einem Sollwert von 100°C geregelt.<br>In dieser Zeit wird die Feuchtigkeit langsam aus dem Heizelement ausgebacken, so<br>dass nach Ablauf der Anfahrzeit bedenkenlos auf den eingestellten Endsollwert ge-<br>heizt werden kann. |
| Was nutzt es?        | Der Anfahrbetrieb bedeutet hohe Betriebssicherheit und Verlängerung der Lebens-<br>dauer der Heizelemente, was sich in niedrigen Betriebskosten und Wartungskosten<br>wider spiegelt.                                                                                                    |

#### 13.5 Anfahrbetrieb

#### Einstellung über Parameter

[P015] Anfahrbetrieb

[P016] Anfahrzeit

| $\checkmark$ | Standard | $\checkmark$ | Profi |
|--------------|----------|--------------|-------|
| $\checkmark$ | Standard | $\checkmark$ | Profi |

### 13.6 Auto Standby

| Beschreibung         | Der Heißkanalregler besitzt eine Auto Standby-Funktion. Hiermit überwacht der Heißkanalregler ein zyklisch wiederkehrendes Signal von der Spritzgußmaschine und regelt, wenn das Signal innerhalb einer im Regler einstellbaren Zeit ausbleibt, den Regler in den Standby-Modus. Dabei werden die Sollwerte je nach Konfiguration der Standby-Funktion <u>auf</u> einen Standby-Sollwert oder <u>um</u> einen Standby-Temperaturwert abgesenkt.                                                                                                    |
|----------------------|----------------------------------------------------------------------------------------------------|
|                      | Voraussetzung für diese Funktion ist ein Digitalsignal von der Spritzgussmaschine, sowie die Anpassung einiger Konfigurationsparameter im Heißkanalregler.                                                                                                    |
| Wie funktioniert es? | Ein Digitalsignal (24VDC) von der Spritzgussmaschine muss dazu einem der vier zur Verfügung stehenden Digitaleingänge zugeführt werden. In der Spritzgussmaschine müssen die Ereignisse festgelegt werden, welche zu einer Änderung des Signalpegels des Digitalausgangs führen. Der Heißkanalregler wertet die Signalflanken aus. In Spritzgußmaschinen stehen in der Regel Digitalausgänge zur Verfügung, deren Funktion frei konfigurierbar ist. Es bietet sich beispielsweise an, den Zyklusstart als Signalflanke für die Auto Standby-Funktion zu verwenden und das Signal im Laufe des Spritzgusszyklus durch ein anderes Ereignis (beispielsweise "Werkzeug öffnet") zurückzusetzen. |
| Was nutzt es?        | Um die Schädigung des Kunststoffs in den Kavitäten des Heißkanals durch hohe<br>Temperaturen beispielsweise bei Produktionsstopps zu verhindern, besitzt der Heiß-<br>kanalregler eine Auto Standby-Funktion.                                                                                                    |

#### Einstellung über Parameter

Digitaleingänge

[SP11] Zeit Auto Standby

[P007] Standby Sollwert

[SP09] Standby

| ×            | Standard | $\checkmark$ | Profi |
|--------------|----------|--------------|-------|
| ×            | Standard | $\checkmark$ | Profi |
| $\checkmark$ | Standard | ✓            | Profi |
| ×            | Standard | $\checkmark$ | Profi |

Die Funktion wird im Heißkanalreglers konfiguriert.

- Für einen Digitaleingang (IP1...IP4) wird festgelegt, ob eine positive Flanke (15-Auto Standby high) oder eine negative Flanke (16-Auto Standby low) zur Triggerung der Funktion verwendet werden soll.
- Über den Systemparameter [SP11] Zeit Auto Standby wird die Zeit festgelegt, in der der Regler ein Startsignal von der Spritzgussmaschine erwartet.
- Hinweis: Diese Zeit ist auf jeden Fall länger einzustellen, als die Zykluszeit des Prozess.
- [P007] Standby Sollwert kontrollieren. <u>Hinweis:</u> Werkseitig ist die Temperaturabsenkung <u>um</u> diesen Wert (=relativ) voreingestellt. Soll auf einen fest eingestellten Wert abgesenkt werden, so ist dies unter dem Systemparameter [SP09] Standby zu ändern.

Mit den obigen Einstellungen werden alle aktiven Regelzonen nach Einschalten des Heisskanalreglers ohne Prüfung des Zyklussignals auf die eingestellten Sollwerte aufgeheizt. Nach Erreichen der Sollwerte wird die Auto Standby-Funktion automatisch scharf geschaltet.

Danach werden alle Zonen bei Ausblieben des Zyklussignals von der Spritzgussmaschine in der vorgegeben Zeit auf den eingestellten Standby-Sollwert geregelt.

Soll wieder auf den eigentlichen Sollwert geregelt werden, so ist der Standby-Betrieb vom Bediener über die Bedien- und Anzeigeeinheiten zurückzunehmen. Der Regler heizt die Zonen ohne Prufung des Zyklus auf die eingestellten Sollwerte auf und schaltet den Auto Standby-Funktion dann wieder scharf, wenn alle aktiven Zonen den Sollwert erreicht haben.

<u>Hinweis:</u> befinden sich Zonen im Regler, die nicht zur Regelung, sondern lediglich zur Temperaturuberwachung verwendet werden, so sind deren Sollwerte vorzugsweise auf 0°C (gleichbedeutend mit Zone passiv) zu setzen.

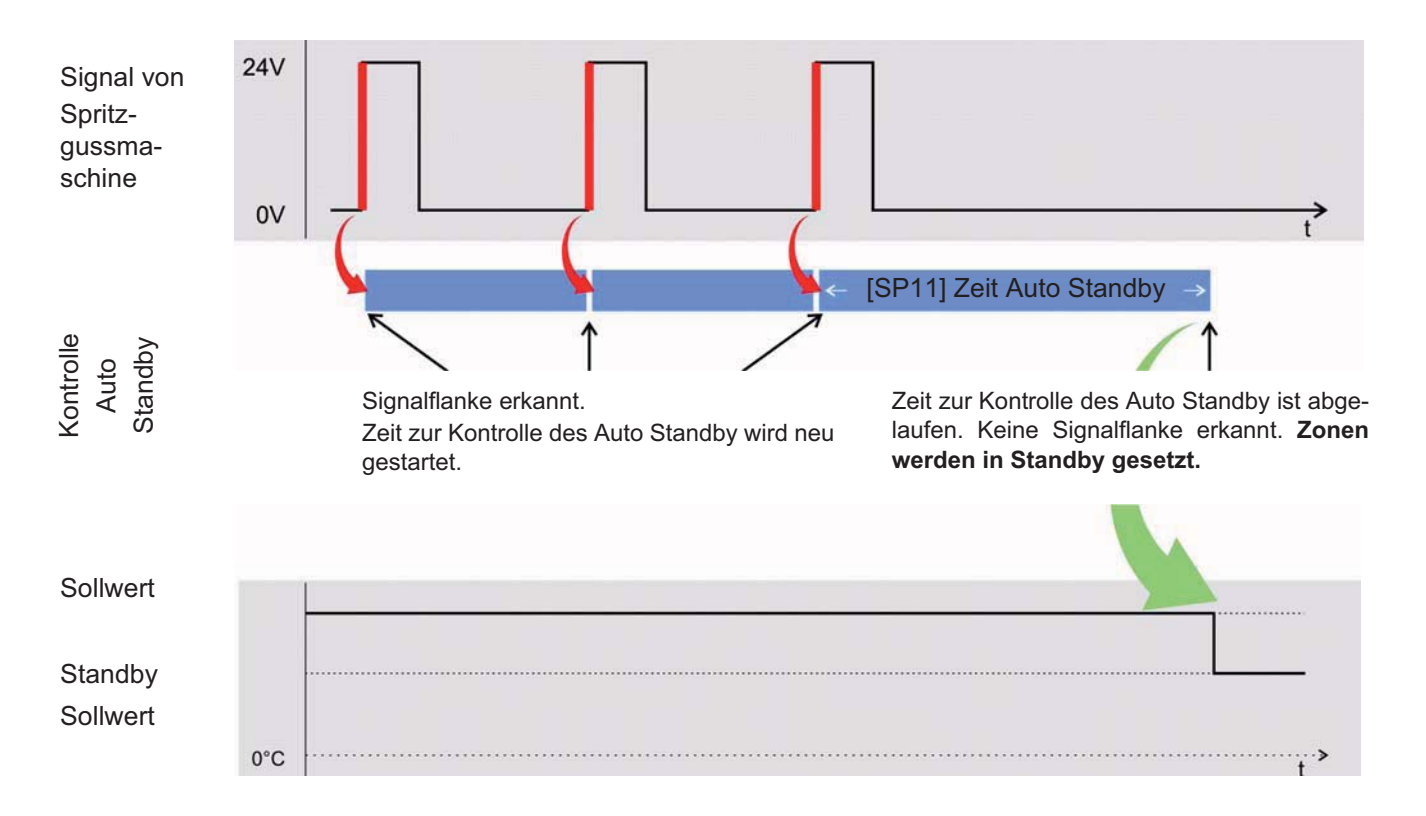

Beispiel Digitaleingang Triggerung durch positive Flanke

## 13.7 Heißkanalregler übergreifende Funktionen

| Beschreibung         | Heißkanalregler können über CAN-Bus miteinander vernetzt werden. Die Funktio-<br>nen Führungszonenbetrieb, Automatikrampe und MoldCheck können dadurch über<br>alle verbundenen Heißkanalregler und Zonen hinweg betrieben werden.                                                                                                    |
|----------------------|----------------------------------------------------------------------------------------------------|
| Wie funktioniert es? | Die Heißkanalregler müssen dazu über den CAN-Bus verbunden werden (siehe Ka-<br>pitel ⊅Schnittstellen; XS2; CAN2 herausgeführt).<br>Jeder Heißkanalregler muss eine eigene eindeutige [CP06] CAN NodeID bekom-<br>men.<br>Der Parameter [SP06] Offset Zonennummerierung muss an den verbundenen Heiß-<br>kanalreglern so eingestellt werden, dass sich keine Zonennummern überlappen. |
| Was nutzt es?        | Flexible Nutzung durch Zusammenstellung mehrerer Geräte nach Bedarf.<br>Heißkanalregler können zu Einheiten zusammen gefasst und an Werkzeugen mit ho-<br>her Zonenzahl eingesetzt werden.<br>Funktionelle Synchronisierung untereinander.                                                                                                    |

|                     | 2 Heißkanalregler (6 Zonen, 12 Zonen) werden über CAN-Bus miteinander verbunden.                                                                                                    |                                                                                    |  |  |
|---------------------|----------------------------------------------------------------------------------------------------|------------------------------------------------------------------------------------|--|--|
|                     | Schnittstelleneinstellung (XS2; CAN2 herausgeführt) beachten.                                                                                                    |                                                                                    |  |  |
|                     | Eindeutige NodeID vergeben.                                                                                                    |                                                                                    |  |  |
|                     | Einstellung:                                                                                                    |                                                                                    |  |  |
|                     | [SP06] = 1 (am 1. Heißkanalregler)                                                                                                    |                                                                                    |  |  |
| Anwendungsbeispiele | [SP06] = 7 (am 2. Heißkanalregler)                                                                                                    |                                                                                    |  |  |
|                     | (Zone 1-6 erster Heißkanalregler; Zone 7-18 zweiter Heißkanalregler)                                                                                                    |                                                                                    |  |  |
|                     | Für den Führungszonenbetrieb kann bei defektem Fühler in Zone 2 (am 1. Heißka-<br>nalregler) [P023] = 9 gesetzt werden, also Zone 9 (Zone 3 am 2. Heißkanalregler) als<br>Führungszone eingetragen werden. |                                                                                    |  |  |
|                     | Die Funktion MoldCheck läuft bei Zone<br>Bus vorhanden sind.                                                                                                    | nanwahl ALLE über alle Zonen, die am CAN-                                          |  |  |
|                     | Die Automatikrampe läuft für alle Zoner<br>die Funktion Automatikrampe aktviert is                                                                                                    | n, die am CAN-Bus vorhanden sind und für die st.                                   |  |  |
|                     | Alle anderen Funktionen für die Zonen panel DU am jeweiligen Heißkanalrege                                                                                                    | werden jeweils über das vorhandene Bedien-<br>er bedient.                          |  |  |
|                     | 🗐 001-012 💽 💠                                                                                                    | <b>≤</b> 004-015 <b>⊳</b> ?\$                                                      |  |  |
|                     | Bei korrekter Verbindung und korrekter                                                                                                    | Bei vorhandener CAN-Bus-Verbindung,                                                |  |  |
| )                   | Parametrierung wird in der Kopfzeile oben stehendes Symbol dargestellt.                                                                                                    | aber talscher Parametrierung wird in der<br>Kopfzeile oben stehendes Symbol darge- |  |  |

#### Einstellung über Parameter

#### Funktion voreingestellt für Benutzer

| -                               |   |          |              |       |
|---------------------------------|---|----------|--------------|-------|
| [CP06] CAN NodelD               | × | Standard | $\checkmark$ | Profi |
| [SP06] Offset Zonennummerierung | × | Standard | $\checkmark$ | Profi |

stellt.

| Beschreibung         | USB-Speichersticks sind heutzutage gängige Medien zum Austausch von Daten.                                                                                                    |
|----------------------|----------------------------------------------------------------------------------------------------|
|                      | Sie sind jederzeit verfügbar und einfach handhabbar. Alle hotcontrol cDT verfügen<br>über einen USB-Anschluss. Damit werden eine Vielzahl von Funktionen für die Be-<br>reiche Datensicherung, Service, Update sowie Qualitätssicherung möglich. |
| Wie funktioniert es? | Funktionen, die Daten auf USB-Stick speichern bzw. von dort laden, werden sobald am USB-Anschluss ein USB-Stick erkannt wird, für den Benutzer aktiviert.                                                                                        |
| Was nutzt es?        | Bei Rückfragen des Kunden kann damit auf mehr Informationen zurückgegriffen wer-<br>den. Das macht den Service einfacher, schneller, professioneller.                                                                                            |
|                      | Durch diese Rückkopplung können dem Kunden die korrigierten Daten zurückge-<br>schickt werden, die er dann einfach in seinen Regler einspielen kann.                                                                                             |

#### 13.8 USB-Unterstützung

Wo Ihnen die USB-Unterstützung im Heißkanalregler zur Verfügung steht, ist durch nachfolgendes Symbol gekennzeichnet, siehe Kapitel:

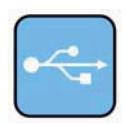

Programm speichern / laden
MoldSnapshot
MoldCheck
Servicedatei exportieren
Login / Logout

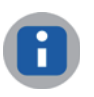

USB-Unterstützung ab pT-DC2. Filenamen in 8.3 Dateiformat: FMMddhhmm F: Daten aus Funktion, MM: Monat<sub>hex</sub>, dd: Tag, hh: Stunde, mm: Minute

#### Einstellung über Parameter

<keine>

#### Funktion voreingestellt für Benutzer

× Standard ✓ Profi

# 13.9 Digitaleingänge & Digital-/Ausgänge

| Beschreibung         | Die einfachste Art mit der Spritzgussmaschine zu kommunizieren funktioniert über die Digitaleingänge und Digital-/Ausgänge des Heißkanalreglers.                                                                 |  |  |  |
|----------------------|----------------------------------------------------------------------------------------------------|--|--|--|
|                      | Digitaleingänge dienen zur Aktivierung von Reglerfunktionen durch externe Signal-<br>quellen (z.B. Spritzgussmaschine, etc.)<br>■ Einstellbar High / Low aktiv<br>■ Steuerung über Signalpegel oder Signalflanke |  |  |  |
|                      | Digitalausgänge dienen zur                                                                                                    |  |  |  |
|                      | <ul> <li>Übertragung von Alarmzuständen im Heißkanal vom Regler zur Spritzgussmaschi-<br/>ne oder zu einer Signalquelle (Licht, Hupe, etc.)</li> </ul>                                                           |  |  |  |
|                      | <ul> <li>Kennzeichnung von Regler-internen Fehlerzuständen (beispielsweise "Datenfeh-<br/>ler")</li> </ul>                                                                                                    |  |  |  |
|                      | Kennzeichung von Funktionszuständen, in denen sich der Heißkanalregler befindet                                                                                                    |  |  |  |
|                      | <ul> <li>Es können mehrere Zustände/Funktionen ausgegeben werden, die verodert sind.</li> <li>Einstellbar High / Low aktiv</li> </ul>                                                                            |  |  |  |
| Wie funktioniert es? | Standardmäßig erteilt der Heißkanalregler hierüber die Maschinenfreigabe. Hiermit signalisiert er der Spritzgussmaschine den ordnungsgemäßen Zustand des Heißkanals.                                             |  |  |  |
|                      | Der Heißkanalregler erhält im Gegenzug von der Spritzgussmaschine z.B. Signale für den Boost- und den Standby-Modus.                                                                                             |  |  |  |
|                      | Die Funktion der Digitaleingänge und der Digital-/Ausgänge kann sehr einfach kun-<br>denspezifisch angepasst werden.                                                                                             |  |  |  |
| Was nutzt es?        | Die Maschinenfreigabe gewährleistet Produktionssicherheit, denn die Maschine be-<br>kommt vom Heißkanalregler erst dann die Freigabe, wenn es die Bedingungen am<br>Heißkanal zulassen.                          |  |  |  |
|                      | Auch alle anderen Alarmzustände lassen sich mit der Maschine verknüpfen, auf kri-<br>tische Alarmzustände kann unverzüglich reagiert werden.                                                                     |  |  |  |

#### Einstellung über Parameter

Digitaleingänge Digital-/Ausgänge

|  | × | Standard | ✓ | Profi |
|--|---|----------|---|-------|
|  | × | Standard | ✓ | Profi |

#### 13.9.1 Digitaleingänge festlegen

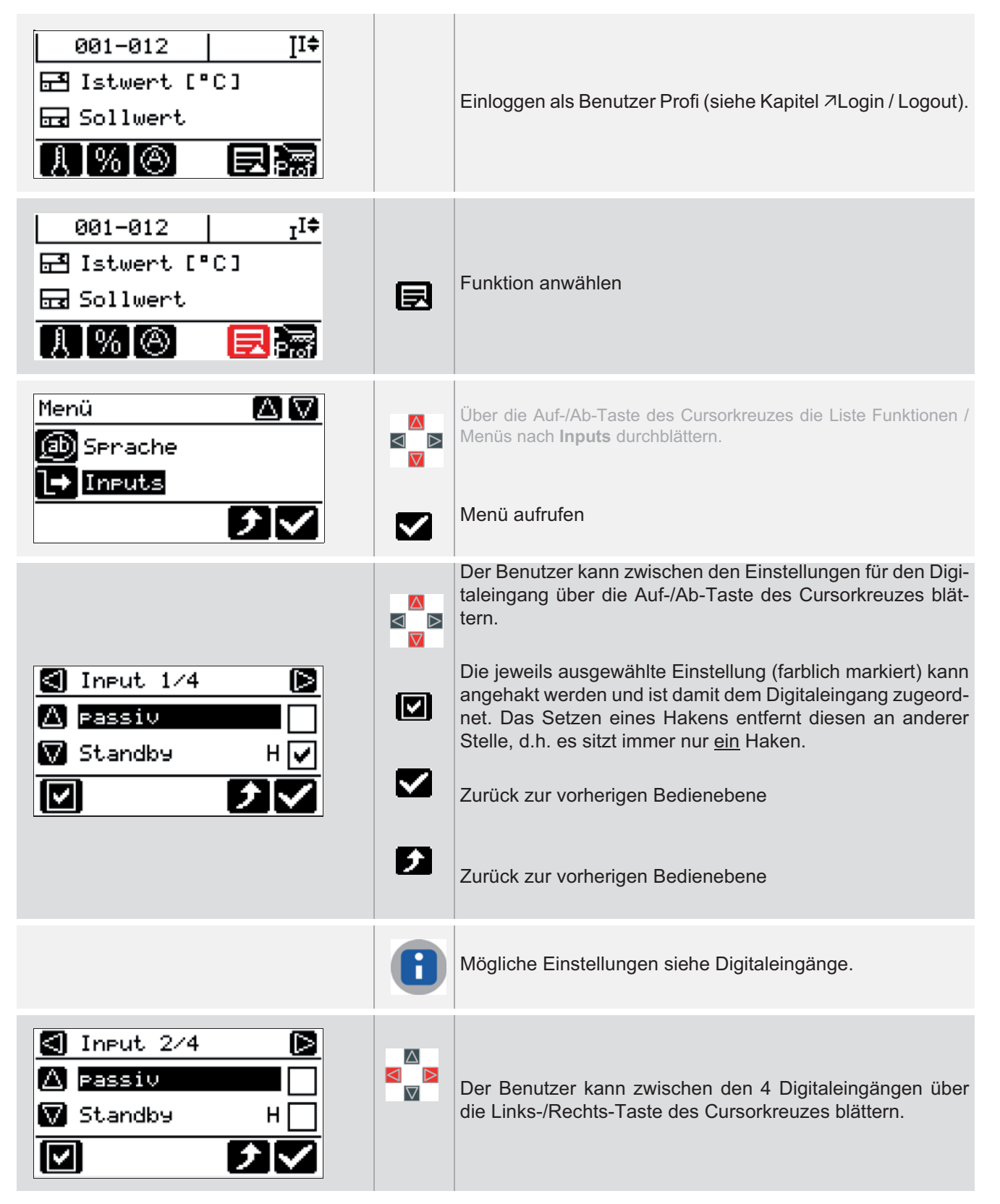

#### 13.9.2 Digital-/Ausgänge festlegen

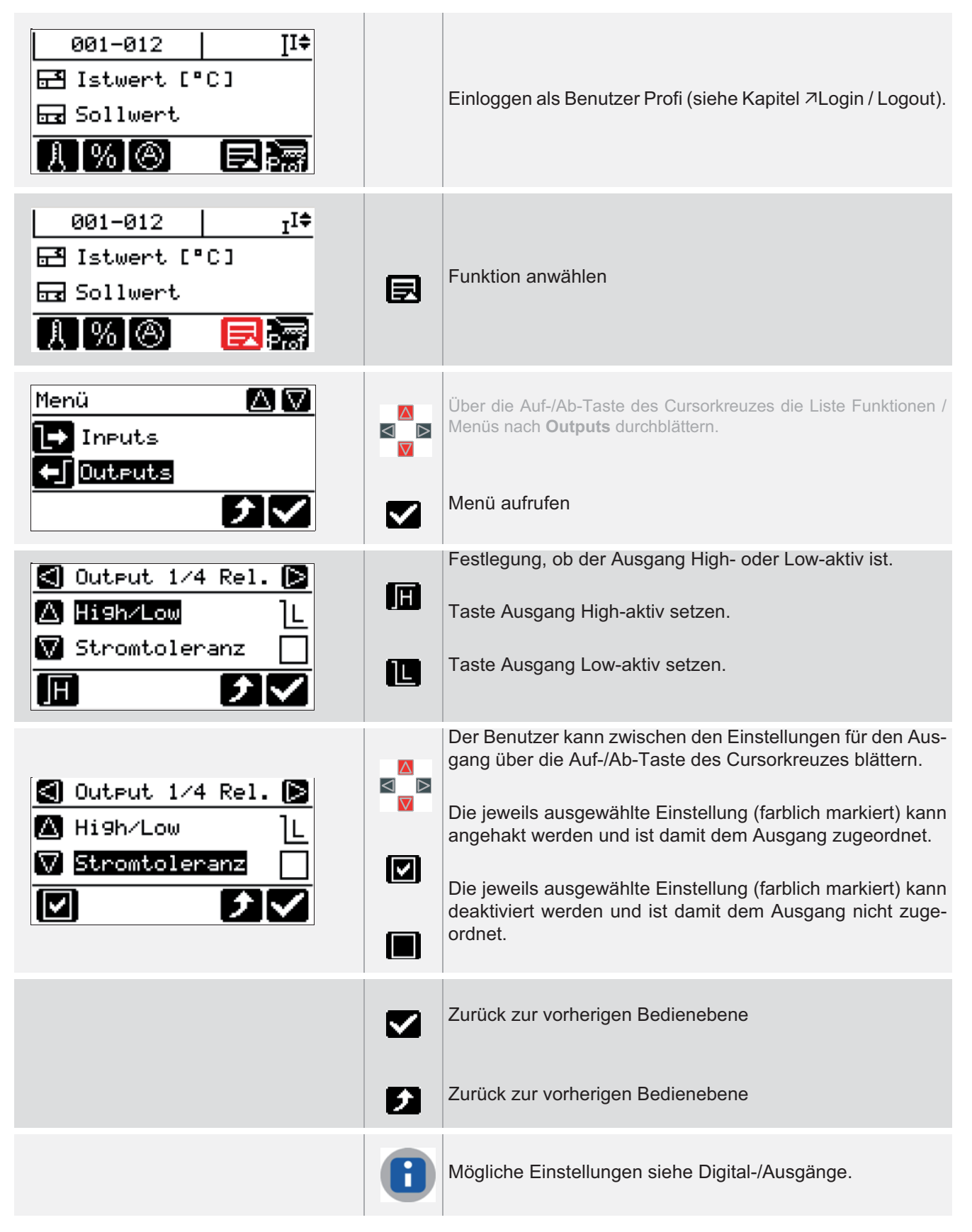

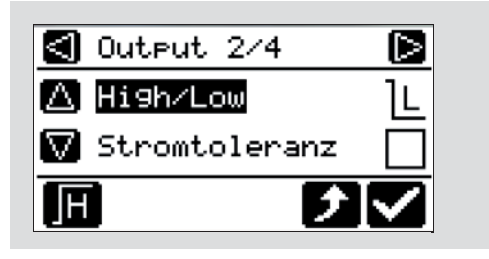

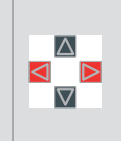

Der Benutzer kann zwischen den 4 Ausgängen über die Links-/Rechts-Taste des Cursorkreuzes blättern.

# 14 Anhang

# 14.1 Versionshistorie

| Version | Datum      | Änderungen                                                                                                    |
|---------|------------|----------------------------------------------------------------------------------------------------|
| 1.01.01 | 31.03.2016 | Im Detail wurden folgende Anpassungen/Korrekturen vorgenommen:<br>MoldCheck-Anzeige 888->FAL Cupitien Auto Standbuograanst                                                                                                    |
|         |            | <ul> <li>Funktion Auto Standby erganzt</li> <li>Digitalein-/-ausgänge präzisiert</li> </ul>                                                                                                    |
| 1.01.00 | 31.01.2014 | Im Detail wurden folgende Anpassungen/Korrekturen vorgenommen:                                                                                                    |
|         |            | <ul> <li>Text bei Prozessüberwachung, Heat'n'Dry, Externe Vergleichsstelle präzisiert</li> <li>Dokumentanteile Parameter&amp;Codenummern separates Dokument</li> </ul>                                                                                                    |
| 1.00.11 | 22.02.2013 | Im Detail wurden folgende Anpassungen/Korrekturen vorgenommen:                                                                                                    |
| 1.00.10 | 30.11.2012 | Im Detail wurden folgende Anpassungen/Korrekturen vorgenommen:<br>Kapitel Lüftertest ergänzt<br>Kapitel Typenschild ergänzt<br>[P024] Faktor 0.1<br>Steckerbeschriftung pT-ADP-COM überarbeitet, XM3, XS1                                                                                                |
| 1.00.09 | 26.03.2012 | <ul> <li>Im Detail wurden folgende Anpassungen/Korrekturen vorgenommen:</li> <li>Kapitel Fehlermeldungen - Fehlersuche/-beseitigung;Sicherheitshinweise überarbeitet</li> <li>Digitale Eingänge 7, 8, 19, 20; P025 präzisiert</li> <li>Heißkanalregler übergreifende Funktion eigenes Kapitel</li> </ul> |
| 1.00.08 | 30.11.2011 | Im Detail wurden folgende Anpassungen/Korrekturen vorgenommen:  Vergleichsstelle/Setup für Admin CAN-Schnittstelle CAN1/CAN2 XM1, XM3 präzisiert Automatikrampe Führungszone -> Referenzzone                                                                                                    |
| 1.00.07 | 26.10.2011 | Im Detail wurden folgende Anpassungen/Korrekturen vorgenommen:                                                                                                    |
| 1 00 06 | 10.00.2011 | Funktion Automatikrampe prazisien                                                                                                    |
| 1.00.00 | 19.09.2011 | <ul> <li>Digitale Eingänge 21-24 neu (ab pt-DC xxx3611z)</li> <li>[SP16] ergänzt</li> <li>Präzisierung Prozessüberwachung, MoldCheck</li> <li>Erstes Einschalten</li> <li>Kopie Schlüssel von USB</li> </ul>                                                                                             |
|         |            |                                                                                                    |
|         |            | Hotset GmbH                                                                                                    |
|         |            | Hueckstrasse 16<br>58511 Lüdenscheid                                                                                                    |
|         |            | Deutschland                                                                                                    |
|         |            | Tel. +49 23 51 43 02 - 0                                                                                                    |
|         |            | Fax +49 23 51 43 02 - 25                                                                                                    |
|         |            | www.hotset.com                                                                                                    |
|         |            | info@hotset.com                                                                                                    |